#### Usabilidade de Interface Humano-Computador em um Contexto de Excluídos Digitais

André Luís Bordignon

Dissertação de Mestrado Profissional

UNICAMP BIBLIOTECA CENTRAL SEÇÃO CIRCULANTE

### Instituto de Computação Universidade Estadual de Campinas

# Usabilidade de Interface Humano-Computador em um Contexto de Excluídos Digitais

André Luís Bordignon 12 de Fevereiro de 2004

Banca Examinadora:

- Prof<sup>a</sup>. Dr<sup>a</sup>. Maria Cecília Calani Baranauskas (Orientadora) Instituto de Computação - Unicamp
- Prof. Dr. José Armando Valente
  Departamento de Multimeios do Instituto de Artes Unicamp
  Núcleo de Informática Aplicada a Educação NIED
- Prof<sup>a</sup>. Dr<sup>a</sup>. Heloísa Vieira Rocha Instituto de Computação - Unicamp
- Prof<sup>a</sup>. Dr<sup>a</sup>. Anamaria Gomide (Suplente) Instituto de Computação - Unicamp

UNICAMP BIBLIOTECA CENTRAL SEÇÃO CIRCULANTE Mestrado Profissional

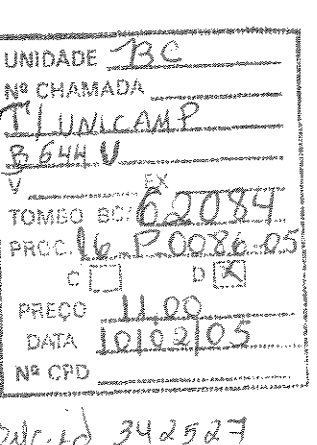

#### FICHA CATALOGRÁFICA ELABORADA PELA BIBLIOTECA DO IMECC DA UNICAMP

Bordignon, André Luís.

B644u Usabilidade de interface humano-computador em um contexto de excluídos digitais / André Luís Bordignon -- Campinas, [S.P. :s.n.], 2004.

Orientadora: Maria Cecília Calani Baranauskas

Trabalho final (mestrado profissional) - Universidade Estadual de Campinas, Instituto de Computação.

 Interação homem-máquina. 2. Tecnologia da informação – Aspectos sociais. 3. Software livre. I. Baranauskas, Maria Cecília Calani, 1954-. II. Universidade Estadual de Campinas. Instituto de Computação. III. Título.

## Usabilidade de Interface Humano-Computador em um contexto de Excluídos Digitais

ţ

Este exemplar corresponde à redação final do Trabalho Final devidamente corrigido e defendido por André Luís Bordignon e aprovado pela Banca Examinadora.

Campinas, 12 de Fevereiro de 2004.

Prof<sup>a</sup>. Dr<sup>a</sup>. Maria Cecília Calani Baranauskas (Orientadora)

Trabalho Final apresentado ao Instituto de Computação, UNICAMP, como requisito parcial para a obtenção do título de Mestre em Computação na área de Engenharia de Computação.

> UNICAMP BIBLIOTECA CENTRAL SEÇÃO CIRCULANTE

#### TERMO DE APROVAÇÃO

Tese defendida e aprovada em 12 de fevereiro de 2004, pela Banca Examinadora composta pelos Professores Doutores:

Prof. Dr. José Armando Valente NIED-UNICAMP

Prof<sup>a</sup>. Dr<sup>a</sup>. Heloisa Vieira da Rocha IC - UNICAMP

he/Ce(

Profª. Drª. Maria Cecília Calapi Barapauskas IC-UNICAMP

© André Luís Bordignon, 2004. Todos os direitos reservados

.

Aos meus pais, com muita gratidão.

## Agradecimentos

À minha família, meu pai, minha mãe, minha irmã e meu irmão, pessoas que tanto amo.

À professora Prof<sup>a</sup>. Dr<sup>a</sup>. Maria Cecília Calani Baranauskas, minha orientadora, que de imediato aceitou discutir a minha proposta de trabalho para desenvolver essa dissertação e que me ajudou muito durante todo o processo de desenvolvimento deste trabalho.

À professora Prof<sup>a</sup>. Dr<sup>a</sup>. Vera Lopes, do Instituto de Matemática Aplicada da Unicamp que gentilmente fez uma carta de recomendação para meu ingresso no curso de mestrado profissional.

À Ivete Lovato, minha amiga, que gentilmente fez uma carta de recomendação para meu ingresso no curso de mestrado profissional.

À Helena, coordenadora pedagógica do CDI, que é uma incansável lutadora na busca da inclusão digital,

À todas as funcionárias da Casa Santana que dedicam a vida de trabalho para a inclusão de pessoas que estão a margem da sociedade e gostam disso, em especial, à Acir, Marly, Dona Nívea e Penha.

Agradeço a todas as pessoas que direta ou indiretamente me ajudaram nesse trabalho,

A todos nesse mundo que trabalham pelo fim da exclusão digital lutando por um mundo mais justo e humano,

E principalmente a Deus que é o meu grande motivador para essa luta.

## Resumo

A exclusão digital tem sido medida por mais um índice que se junta aos vários indicadores sociais de pobreza do Brasil. Entenda-se por excluído digital aquele cidadão ou cidadã que não tem acesso a um computador ou quando tem acesso não tem conhecimento para utilizar a tecnologia. Hoje em dia já temos números que medem o nível de exclusão digital no mundo. No Brasil somente 12,46 % da população têm acesso a um computador em seus domicílios e 8,31 têm acesso à Internet. Novamente vemos que mais um abismo se forma entre pessoas que têm oportunidades e outras que não têm. A era da informação já chegou e quem não tiver conhecimentos tecnológicos será mais um excluído da nossa sociedade. Tendo em vista essa dura realidade, como democratizar o acesso a tecnologia e consequentemente à informação? O incentivo a esse debate é importante para que possamos juntos criar formas alternativas e criativas para tentar amenizar esse problema. Invariavelmente concatenado a esse debate está a questão de licenciamento de software. Como democratizar o acesso à tecnologia, considerando a realidade de preços altos para licenciamento de software? O software livre seria uma alternativa? Nesse trabalho comparamos a usabilidade de dois sistemas operacionais: Windows 98 e Conectiva Linux 7.0, em um contexto de sala de aula de ensino básico de informática. O público alvo foi constituído por excluídos digitais. Os dois sistemas foram selecionados por critérios técnicos de velocidade, pois os computadores das escolas populares de informática são obsoletos, com pouca capacidade de processamento e pouca memória. O objetivo do estudo foi avaliar a usabilidade dos sistemas operacionais e identificar possibilidades de melhorias para tornar o aprendizado de informática mais acessível para o público em questão. Além do trabalho em sala de aula analisamos a instalação de 4 sistemas operacionais Linux e do Windows 98 de modo a identificar uma instalação adequada ao contexto de escolas de informática populares onde a maioria dos voluntários não são especialistas em informática. Pudemos identificar que as interfaces dos sistemas operacionais Linux ainda precisam se desenvolver mais para atender aos requisitos do contexto em questão. Embora o Linux não tenha se mostrado no mesmo nível de usabilidade das interfaces do Windows 98, já existem versões que podem ser utilizadas para as mesmas atividades que o Windows 98 suporta hoje. Dois exemplos de sistemas operacionais Linux que analisamos nesse estudo e que podem ser implementados para aprendizado de informática básica nas escolas populares de informática são o Conectiva Linux 7.0 e o Kurumin 1.4.

## Abstract

The digital exclusion has been measured by an index that is coming to join the several other social indexes of poverty in Brazil. The digitally excluded is a citizen who does not have access to a computer or does not have knowledge to use the technology. Nowadays we have already numbers that measure the digital exclusion in the world. In Brazil only 12,6% of the population have access to a computer in their home and 8,31% have access to the Internet. Again we can see a gap that is being built between people who have opportunities and others who do not have them. The information era has arrived and someone who does not have technological knowledge will be one more excluded of our society. With this reality in mind how to share the access to technology and consequently to the information for all people? We need to motivate this discussion because it is important to create alternatives and creative ways to fight against this problem. Together in this issue is a discussion about software license. How to share technology if a software license is so expensive? Would the free software be a solution? In this work we compare the usability of 2 operational systems: Windows 98 and Conectiva Linux 7.0 in a course about basic informatics. The subjects who took part in the study are part of socially excluded people. The two systems were selected according to technical characteristics of speed because the computers of popular schools of informatics are usually old, with little capacity of processing and memory. The goal of this study was to evaluate the usability of the operational systems and to identify possibilities of improvement to facilitate the learning of informatics to the excluded people. Besides the work with the students in a class we analyzed the installation of 4 Linux operational systems and Windows 98 to identify an installation adequate to the informatics schools, where most of the volunteer teachers are not experts in computing. We could identify that the interfaces of the Linux operational systems need more development to attend the requirements of the studied context. Although Linux is not in the same usability level of Windows, there are versions that can be used to do the same activities that Windows 98 supports today. Two examples of Linux operational systems that we analyzed and can be implemented to the learning of basic informatics in the popular informatics school are the Conectiva Linux 7.0 and the Kurumin 1.4.

# Conteúdo

| Resumoix                                                                 |      |  |  |  |  |
|--------------------------------------------------------------------------|------|--|--|--|--|
| Abstractx                                                                |      |  |  |  |  |
| Conteúdo                                                                 | . xi |  |  |  |  |
| Lista de figuras                                                         | (iii |  |  |  |  |
| Lista de tabelas                                                         | XV   |  |  |  |  |
| Capítulo 1 - Introdução                                                  | . 1  |  |  |  |  |
| 1.1 Mundo                                                                | 2    |  |  |  |  |
| 1.2 Brasil                                                               | 2    |  |  |  |  |
| 1.3 Situação das Escolas no Brasil                                       | 3    |  |  |  |  |
| 1.4 Software Livre x Software Proprietário                               | 3    |  |  |  |  |
| 1.5 Este Trabalho                                                        | . 4  |  |  |  |  |
| 1.6 A Organização Deste Documento                                        | 5    |  |  |  |  |
| Capítulo 2 - Cenário e Método para o Desenvolvimento do Trabalho         | 7    |  |  |  |  |
| 2.1 Comitê para Democratização da Informática - CDI                      | 7    |  |  |  |  |
| 2.2 A Escola de Informática para Cidadania Casa Santana                  | 8    |  |  |  |  |
| 2.3 Técnicas de Análise e Avaliação de Interfaces Humano-Computador      | 10   |  |  |  |  |
| 2.3.1 Avaliação Heurística                                               | 10   |  |  |  |  |
| 2.3.2 Percurso Cognitivo                                                 | 12   |  |  |  |  |
| 2.3.3 Teste de Usabilidade                                               | 13   |  |  |  |  |
| 2.4 Considerações Finais                                                 | 14   |  |  |  |  |
| Capítulo 3 - Comparando Windows e Linux na Sala de Aula – Aspectos de    |      |  |  |  |  |
| Usabilidade e Adequação ao Contexto                                      | 15   |  |  |  |  |
| 3.1 Método e Material Técnico Pedagógico                                 | 15   |  |  |  |  |
| 3.2 Definição dos Software a Serem Utilizados no Projeto                 | 17   |  |  |  |  |
| 3.3 Preparação do Laboratório                                            | 18   |  |  |  |  |
| 3.4 Seleção dos Educandos                                                | 19   |  |  |  |  |
| 3.5 Turma Windows                                                        | 19   |  |  |  |  |
| 3.6 Turma Linux Conectiva                                                | 21   |  |  |  |  |
| 3.7 1° Teste de Usabilidade dos Sistemas Operacionais Windows 98 e Linux |      |  |  |  |  |
| Conectiva 7.0                                                            | 22   |  |  |  |  |
| 3.7.1 Análise do Teste de Usabilidade Número 1                           | 26   |  |  |  |  |
| 3.8 2° Teste de Usabilidade dos Sistemas Operacionais Windows 98 e Linux |      |  |  |  |  |
| Conectiva 7.0                                                            | 27   |  |  |  |  |
| 3.8.1 Análise do Teste de Usabilidade Número 2                           | 31   |  |  |  |  |
| 3.9 Lições Aprendidas                                                    | 34   |  |  |  |  |
| Verificação do disco                                                     | 44   |  |  |  |  |
| 3.10 Considerações Finais                                                | 45   |  |  |  |  |
| Capítulo 4 - Análise de Outros Sístemas Operacionais Linux               | 46   |  |  |  |  |
| 4.1 Análise das Instalações dos Sistemas Operacionais                    | 47   |  |  |  |  |
| 4.1.1 Kurumin 1.4                                                        | 48   |  |  |  |  |
| 4.1.2 Red Hat 7.3                                                        | 51   |  |  |  |  |
| 4.1.3 Conectiva Linux 7.0                                                | 54   |  |  |  |  |
| 4.1.4 Mandrake Linux 8.2                                                 | 57   |  |  |  |  |
| 4.1.5 Windows 98                                                         | 60   |  |  |  |  |
| 4.2 Análise dos Sistemas Operacionais em Uso                             | 62   |  |  |  |  |
| 4.2.1 Software Utilizados                                                | 62   |  |  |  |  |
| 4.2.2 Execução das Tarefas do Teste de Usabilidade Número 1              | 63   |  |  |  |  |

| 4.2.3         | Execução das Tarefas do Teste de Usabilidade Número 2        |              |
|---------------|--------------------------------------------------------------|--------------|
| 4.2.4         | Síntese sobre a utilização dos sistemas                      | 88           |
| 4.3 Con       | siderações finais                                            | 89           |
| Capítulo 5 -  | Discussão e Conclusões                                       | 91           |
| Referências B | ibliográficas                                                |              |
| Glossário     |                                                              | 99           |
| Apêndice 1: F | tesultado do 1° Teste de usabilidade detalhado               | 100          |
| Apêndice 2: F | Resultado do 2º Teste de usabilidade detalhado               |              |
| Apêndice 3: F | rojeto de Trabalho da Turma de Windows 98                    | 107          |
| Apêndice 4: F | rojeto de Trabalho da Turma de Linux                         | 108          |
| Apêndice 5: I | nstituições e Grupos Preocupados com a Questão da Exclusão I | Digital. 112 |
| Apêndice 6: N | Aanual de Instalação do Sistema Operacional Conectiva Linux  | 7.0 113      |
| Apêndice 7: N | Aanual de Instalação do Sistema Operacional Kurumin 1.4      | 120          |
|               |                                                              |              |

# Lista de figuras

| Figura 2.1 – O laboratório de informática da casa Santana               | 9              |
|-------------------------------------------------------------------------|----------------|
| Figura 3.1 – Tempos do teste de usabilidade número 1                    | 26             |
| Figura 3.2 – Tempos do teste de usabilidade número 2                    | 32             |
| Figura 3.3 – Tempos do teste de usabilidade número 1                    | 32             |
| Figura 3.4 – Tempos do teste de usabilidade número 2                    | 33             |
| Figura 3.5 - Tempos dos testes de usabilidade feitos pelo educador      | 33             |
| Figura 3.6 – Área de trabalho do Conectiva Linux 7.0                    | 35             |
| Figura 3.7 – Área de trabalho do Windows 98                             | 36             |
| Figura 3.8 – Konqueror                                                  | 37             |
| Figura 3.9 – Windows Explorer                                           | 37             |
| Figura 3.10 – Janela para salvar arquivo do Windows 98                  | 39             |
| Figura 3.11 – Janela para salvar arquivos do Conectiva Linux 7.0        | 39             |
| Figura 3.12 – Ícone do disquete                                         | 40             |
| Figura 3.13 – Calculadora do Conectiva Linux 7.0                        | 40             |
| Figura 3.14 - Calculadora do Windows 98                                 | 41             |
| Figura 3.15 – Janela solicitando senha de <i>root</i>                   | 42             |
| Figura 3.16 – Painel de Controle do Windows 98                          | 43             |
| Figura 3.17 – Centro de Controle do Conectiva Linux 7.0                 | 44             |
| Figura 3.18 – <i>Help</i> do Conectiva Linux 7.0                        | 45             |
| Figura 4.1 – Configuração de hora/data no Kurumin                       | 63             |
| Figura 4.2 – Configuração de data e hora no Conectiva Linux 7.0         |                |
| Figura 4.3 – Configuração da data e hora no Windows 98.                 | 65             |
| Figura 4.4 – Kongueror do Kurumin 1.4                                   | 65             |
| Figura 4.5 – Criação de diretório no Conectiva                          | 66             |
| Figura 4.6 – Criação de pasta no Windows 98                             | 66             |
| Figura 4.7 – Configuração do mouse do Kurumin                           | 67             |
| Figura 4.8 – Configuração do mouse no Conectiva                         |                |
| Figura 4.9 – Configuração do mouse no Windows 98                        | 68             |
| Figure 4.10 – Kedit do Kurumin                                          |                |
| Figura 4.11 – Editor de texto Kwrite                                    | 70             |
| Figura 4.12 – Editor de texto no Windows 98                             | 70             |
| Figura 4.13 – Editor de texto Kwrite do Kurumin                         |                |
| Figura 4.14 – Editor de texto Kword do Conectiva                        |                |
| Figura 4.15 – Configuração da fonte no bloco de notas do Windows 98     |                |
| Figura 4.16 – Editor de texto Kword do Kurumin                          |                |
| Figure 4.17 –Editor de texto Kword do Conectiva                         |                |
| Figure 4.18 – Editor de texto Wordnad do Windows 98                     |                |
| Figure 4.19 – Formatador de disquetes do Kurumin                        |                |
| Figure 4.20 – Formatador de disquetes do Conectiva Linux 7.0            | 75             |
| Figura 4 21 – Formatador de disquetes do Windows 98                     |                |
| Figura 4.22 – Formatador de disquêtes do 10 maoris 50                   | 76             |
| Figura 4.22 - Janela de localização de arquivos do Conectiva I inuv 7.0 |                |
| Figura 4.24 – Janela de localização de arquivos do Concentra Linda 7.0  | /0             |
| Figura 1957 - Caniar actives nara discusto no Consetivo I inuv 7.0      | •••• / /<br>79 |
| Figura 1.60 - Copiar arquivos para disquete no Conectiva Linux 7.0      | / O<br>7 Q     |
| Figura 7.20 - Copiar a quivos para unsquete no vinuovos 70              | /0<br>70       |
| Figura 7.47 - Copiar c colar conteúdo no Windows 00                     | /><br>70       |
| 1.1241 a 1.40 - Ovhial C Culai Chileudu IIU M IHUUMS 70                 | ··· 17         |

.

.

| Figura 4.29 - Janela de confirmação para exclusão de arquivo               | 80 |
|----------------------------------------------------------------------------|----|
| Figura 4.30 - Janela de confirmação para exclusão de arquivos no Conectiva | 80 |
| Figura 4.31 - Apagar arquivo no Windows 98                                 | 81 |
| Figura 4.32 – Lixo do Kurumin                                              | 81 |
| Figura 4.33 - "Lixo" no Conectiva Linux 7.0                                | 82 |
| Figura 4.34 - Recuperar arquivo no Windows 98                              | 82 |
| Figura 4.35 - Propriedades do arquivo no Kurumin                           | 83 |
| Figura 4.36 - Propriedades de um arquivo no Conectiva Linux 7.0            | 83 |
| Figura 4.37 - Propriedades de arquivos no Windows 98                       | 84 |
| Figura 4.38 - Calculadora do Kurumin                                       | 84 |
| Figura 4.39 - Calculadora no Conectiva Linux 7.0                           | 85 |
| Figura 4.40 - Calculadora do Windows 98                                    | 85 |
| Figura 4.41 - Configuração do teclado no Kurumin                           | 86 |
| Figura 4.42 - Configuração do teclado no Conectiva Linux 7.0               | 86 |
| Figura 4.43 - Configuração do teclado no Windows 98                        | 87 |
| Figura 4.44 – Desligar o computador no Kurumin                             | 87 |
| Figura 4.45 - Janela de desligamento do Windows 98                         | 88 |
|                                                                            |    |

# Lista de tabelas

| Tabela 2.1 – Microcomputadores do laboratório                                   | . 9 |
|---------------------------------------------------------------------------------|-----|
| Tabela 2.1 – Heurísticas de usabilidade                                         | 12  |
| Tabela 2.2 – Graus de severidade                                                | 12  |
| Tabela 3.1 – Correpondência de software                                         | 18  |
| Tabela 3.2 – Microcomputadores do laboratório                                   | 18  |
| Tabela 3.3 - Frequência do grupo Windows 98                                     | 20  |
| Tabela 3.4 - Frequência do grupo Conectiva Linux 7.0                            | 21  |
| Tabela 4.1 - Análise da instalação do sistema operacional Kurumin 1.4           | 49  |
| Tabela 4.2 - Análise da instalação do sistema operacional Red Hat 7.3           | 53  |
| Tabela 4.3 – Análise da instalação do sistema operacional Conectiva Linux 7.0 : | 55  |
| Tabela 4.4 - Análise da instalação do sistema operacional Mandrake 8.2          | 58  |
| Tabela 4.5 - Análise da instalação do sistema operacional Windows 98            | 61  |
| Tabela 4.6 – Versão dos software dos sistemas operacionais Linux                | 63  |
| Tabela 4.7 –Software do sistema operacional Windows 98                          | 63  |

## Capítulo 1 - Introdução

Atualmente temos somente 12,46% da população brasileira com acesso a computador em seus domicílios e 8,31% com acesso a Internet, segundo o mapa da exclusão digital, um recente estudo elaborado pelo Centro de Políticas Sociais da Fundação Getúlio Vargas (Côrtes, 2003).

O tema exclusão digital é ainda pouco discutido no Brasil e um tema de tamanha importância, para um país em desenvolvimento, não deveria ser relegado a alguns especialistas na área. No entanto não é difícil compreender o porquê da pouca discussão desse tema em nossa sociedade. Ainda temos milhões de brasileiros e brasileiras analfabetas, milhões e milhões de brasileiros e brasileiras que morrem de doenças como a dengue, milhões e milhões de brasileiros e brasileiras que morrem de fome. Esses são alguns dos aspectos que nos fazem compreender a falta de discussão sobre a exclusão digital no Brasil: um país que tem inúmeras prioridades sociais que antecedem a questão digital. Bill Gates, o poderoso dono da maior empresa de informática do mundo disse certa vez "É besteira querer superar a barreira digital fornecendo PC's<sup>1</sup> a pessoas pobres. Como eles vão usar PC's se nem usam eletricidade? As pessoas devem gastar menos tempo discutindo a importância dos computadores e resolver as péssimas condições de saúde e de educação, que é o que interessa antes de tudo" (Uchoa, 2000: pág. 3). É claro que as questões sociais devem ser priorizadas; no entanto não podemos deixar para trás a discussão sobre a exclusão digital, pois sempre estaremos correndo atrás da história. O mapa da exclusão digital no Brasil diz justamente o contrário do que Bill Gates disse: "Pobres precisam, acima de tudo, de oportunidade. Oportunidades hoje são representadas pela posse de ativos ligados à tecnologia da informação" (Côrtes, 2003, pág. 3).

A informática, a cada dia que passa, está mais presente no cotidiano das pessoas, desde a simples utilização de um cartão de banco até os sofisticados sistemas de grandes empresas, o dever de um cidadão e uma cidadã de votar em uma urna eletrônica até a passagem de um passe eletrônico na catraca de um ônibus, a informática já faz parte do cotidiano das pessoas.

O mercado de trabalho hoje está totalmente excludente, pois o conhecimento de informática é tão fundamental quanto saber ler e escrever para se conseguir um emprego. Temos no Brasil uma taxa de aproximadamente 20% de desemprego (IBGE<sup>2</sup>, 2003), taxa essa que vem crescendo nos últimos anos. Se não pensarmos na inclusão digital do cidadão e cidadã excluídos, o desemprego vai aumentar mais ainda para uma parcela da população que já está à margem da sociedade. É claro também que as

<sup>&</sup>lt;sup>1</sup> PC's significa personal computer.

<sup>&</sup>lt;sup>2</sup> IBGE – Instituto Brasileiro de Geografia e Estatística.

relações de trabalho deveriam ser repensadas com o advento da tecnologia para que possamos ter um mundo mais solidário e inclusivo onde o ser humano voltasse a ser o centro da atenção. Vivemos hoje na era da informação e quem detêm a informação hoje, detém o poder. Para democratizar esse poder temos que democratizar o acesso ao conhecimento e à informação.

#### 1.1 Mundo

Estima-se que 140 milhões de pessoas no mundo acessam a Internet (Uchoa, 2000), o que representa apenas 2% da população. A falta de acesso a linhas de telefone em cerca da metade dos países do mundo, segundo a agência de telecomunicações da Organização das Nações Unidas, está criando um abismo crescente entre os que têm e os que não têm acesso informação. Mais de 95% da população do mundo nunca utilizaram um computador, quanto mais a Internet. Tendo apenas 4,7% da população mundial os EUA e o Canadá têm 57% dos usuários de Internet, a Europa tem 21,7% e os países ricos da Ásia, como Japão, 17%. A África, com 740 milhões de habitantes aparece somente com 0,3% dos usuários mundiais de Internet. Alemanha, Reino Unido, Itália, França, Holanda, Japão, Canadá e EUA concentram 90% dos internautas do mundo, segundo a ONU<sup>3</sup>. Essa realidade dos países mais desenvolvidos detendo o controle e o acesso a informação nos alerta ainda mais para a importância do tema exclusão digital. Novamente quem sempre teve o poder continua sem compartilhá-lo com os países menos desenvolvidos.

#### 1.2 Brasil

No Brasil a situação de exclusão digital é dramática. Infelizmente não podia ser diferente. Apenas 12,46% da população têm acesso a computadores e menos de 8,31% têm acesso à Internet, segundo o mapa da exclusão digital (Côrtes, 2003). O recente Atlas Geográfico Brasileiro (IBGE, 2002) aponta que no mapa mundial da informatização, o Brasil tem um número baixo de usuários (relação de 10 a 20 por mil habitantes) junto com outros países da América do Sul e da África. Além desse baixo número de usuários temos uma concentração do acesso tecnológico nas regiões mais desenvolvidas do país. Só a região sudeste concentra 58% de todos os provedores de Internet do país. Enquanto essa ferramenta chamada Internet poderia aumentar a democratização da informação, o que percebemos é o aumento do fosso entre os que têm acesso à informação e os excluídos do mundo tecnológico, pois aqueles que têm

<sup>&</sup>lt;sup>3</sup> Organização das Nações Unidas.

acesso podem consultar a Internet cotidianamente e os que não têm acesso sequer sabem utilizá-la.

#### 1.3 Situação das Escolas no Brasil

As escolas públicas brasileiras não oferecem regularmente cursos de informática para os alunos. É verdade, sim, que nos últimos anos montaram-se vários laboratórios de informática nessas escolas. No entanto, não existem professores capacitados para ensinar os fundamentos de prática da informática. São comuns laboratórios montados e equipados com modernos computadores ficarem fechados por falta de profissionais capacitados. Em 2001 tínhamos 25,4 % das escolas de ensino fundamental com computadores e 45,6 % das escolas de nível médio (Côrtes, 2003). Esse número ainda é muito pequeno visto que queremos um país desenvolvido tecnologicamente e que a maioria das relações de trabalho passam necessariamente pela informática. Felizmente existe uma esperança, pois segundo o mapa da exclusão digital, crianças e adolescentes são mais excluídos do que qualquer outro grupo etário nos aspectos sociais, mas menos no caso da tecnologia digital doméstica, o que suscita algum otimismo quanto ao futuro das novas gerações. As crianças e adolescentes têm mais acesso a computadores e Internet do que qualquer outro grupo etário.

O que temos visto ultimamente é uma busca por alternativas que visem democratizar a informação e baratear o custo de software para as escolas. Alguns estados da federação brasileira já têm feito experiências com software livre no intuito de termos mais de uma opção para sistema operacional. Os Telecentros que são escolas alternativas de informática já operam com software livre para o ensino de informática. Na próxima seção discutimos um pouco a questão do software livre e software proprietário.

#### 1.4 Software Livre x Software Proprietário

Como democratizar a informação com os altos custos de licenças de software? É com esse olhar que também queremos discutir neste trabalho a questão do software livre frente ao software proprietário. Embora a nossa cultura seja a de utilização de software proprietário tentaremos aqui discutir o assunto de forma o mais isenta possível.

É claro que a democratização da informação tem várias outras faces; mas, iremos tratar aqui um pouco o aspecto de licenciamento de software. O software livre deveria ser, em principio, prioritariamente utilizado em nosso país. O custo de licenças de software proprietário está longe do alcance da maioria da população brasileira o que o

tornaria menos atraente.

Para trazer essa discussão precisamos aqui esclarecer o que significa um software ser livre e ser proprietário, principalmente porque existem informações equivocadas a respeito desse assunto. As licenças de uso de software são aplicadas, na maioria das vezes, para evitar que um software possa ser compartilhado e alterado sem pagar *royalties* que são direitos autorais ao autor daquele software. A licença GNU General Public License foi criada justamente para garantir o direito do usuário compartilhar e alterar o software. A General Public License é aplicada para a maioria dos softwares da Free Software Foundation e para qualquer outros software em que o autor registre sob esta licença. Quando a licença GNU se refere a liberdade de compartilhar e trocar ela não está dizendo nada sobre preço. Portanto em linhas gerais um software sob a licença GNU pode ser copiado, compartilhado e distribuído livremente pelos usuários; já o software proprietário proíbe esse tipo de comportamento; o usuário deve ter uma licença do proprietário para utilizar o software.

Apesar dessa característica do software livre, a grande maioria dos computadores domésticos ou até mesmo de empresas e instituições públicas utilizam o software proprietário. Esses software são licenciados? A "pirataria" é um fato comum, pois a fiscalização é muito precária. Isso facilita a utilização de software proprietários sem licenças. De uma certa forma, se a fiscalização fosse efetiva a exclusão digital tenderia a aumentar, pois poucos teriam condições de licenciar seus software. A porcentagem de software "piratas" no mundo gira em torno de 40%, segundo a Business Software Alliance (BSA, 2003), uma organização setorial de tecnologia da informação e no Brasil esse número chega a 60%, segundo a Associação Brasileira de Empresas de Software (ABES,2003). A utilização do software livre para uso doméstico ou mesmo em empresas seria de maior vantagem colocando como critério somente a questão de licenciamento. Mas será que o software livre, na forma que é apresentado é adequado para o usuário leigo em informática? Será que para fins domésticos e de escritórios os parâmetros de usabilidade desse software são adequados? É essa discussão que também queremos aprofundar neste trabalho, analisando aspectos de usabilidade da interface de usuário desses sistemas em um contexto de excluídos digitais.

#### 1.5 Este Trabalho

O objetivo deste trabalho é comparar elementos de interface do software livre como os do software proprietário através do ensino de informática básica no contexto de excluídos digitais. Queremos também identificar um software livre que possa ser utilizado em escolas populares de informática.

Qual é o software ou que características precisa ter um software para ser de fácil

utilização pelas camadas populares e carentes da sociedade? Este trabalho tem por objetivo discutir esses aspectos do ponto de vista do usuário leigo como, por exemplo, um instrutor voluntário de uma escola popular de informática. A discussão é ampla e abrange aspectos não somente técnicos, mas políticos e sociais também.

Do ponto de vista político, que ações deve o governo/sociedade tomar para reverter o quadro de exclusão digital que já se coloca no Brasil?

Do ponto de vista social, o quê a exclusão digital representa para a sociedade e o que vai representar no futuro? No mapa da exclusão digital temos pistas para as duas primeiras perguntas.

Acompanhado da discussão da exclusão digital queremos identificar elementos que incentivem a construção de software e interfaces com foco no usuário leigo. O usuário precisa de um sistema que o sirva e não que ele tenha que servir o sistema. O usuário precisa de software e interfaces que sejam de boa usabilidade e que tenham as funções necessárias para suas tarefas; o usuário precisa de um software economicamente acessível.

Para entender a necessidade desse grupo social o estudo vai mostrar a experiência do uso do software livre e do software proprietário em uma escola de informática para pessoas de baixa renda com pouco ou quase nenhum conhecimento de informática. O objetivo com isso é identificar aspectos positivos e negativos para o ensino de informática com esses dois tipos de software.

Enfim queremos oferecer subsídios para a discussão da inclusão digital afim de que possamos contribuir modestamente para a condução de uma transformação social digital onde todos possam estar incluídos.

#### 1.6 A Organização Deste Documento

Capítulo 1: Este capítulo apresenta uma visão geral da utilização do computador no Brasil e no mundo através de números e estatísticas. Um panorama bem resumido a respeito das escolas públicas brasileiras é apresentado e uma explicação sobre software livre e proprietário.

Capítulo 2: Nesse capítulo são apresentados os métodos de análise de usabilidade que foram utilizados nesse trabalho. A Escola de Informática para Cidadania onde se desenvolveram os estudos em sala de aula é apresentada nesse capítulo também.

Capítulo 3: Apresenta o estudo de caso em sala de aula. O método de ensino e material pedagógico, definição dos softwares a serem utilizados no projeto, a configuração do laboratório, a seleção dos educandos, a apresentação das turmas de

Linux e Windows, os testes de usabilidade aplicados e a conclusão com lições aprendidas.

Capítulo 4: Nesse capítulo analisamos outros sistemas operacionais além dos observados em sala de aula. São feitas duas análises para cada sistema operacional: a instalação e a usabilidade através da aplicação dos mesmos testes de usabilidade aplicados em sala de aula para os sistemas operacionais Conectiva Linux 7.0 e Windows 98.

Capítulo 5: A conclusão do trabalho é apresentada nesse capítulo. Proposições para trabalhos futuros também são apontadas nesse capítulo.

# Capítulo 2 - Cenário e Método para o Desenvolvimento do Trabalho

O objetivo deste capítulo é apresentar as técnicas de análise e avaliação de interfaces Humano-Computador utilizadas neste trabalho, a organização não governamental que motivou, bem como a escola onde se desenvolveu o trabalho são apresentadas neste capítulo.

#### 2.1 Comitê para Democratização da Informática - CDI

O método utilizado para o ensino de informática em sala de aula foi desenvolvido pelo Núcleo de Informática Aplicada a Educação (NIED, Unicamp) para o Comitê para Democratização da Informática (CDI). O CDI é uma organização não governamental sem fins lucrativos que, desde 1995, desenvolve o trabalho de levar a informática às populações menos favorecidas. Por meio de Escolas de Informática para Cidadania (EIC's), implementa programas educacionais e profissionalizantes no Brasil e em alguns países do mundo, com o objetivo de reintegrar os membros de comunidades pobres, principalmente crianças e jovens, diminuindo os níveis de exclusão social a que são submetidos. Nesses programas o CDI promove também a cidadania, ecologia, saúde, direitos humanos e não violência.

O método em questão alia informática à cidadania com o objetivo sócio econômico de mostrar e educar para uma outra visão de mundo. Uma visão de mundo solidária e inclusiva e onde o respeito pelo direito do próximo seja uma preocupação de todos.

A pedagogia de projetos é o motor propulsor desse método. Ela surge da necessidade de desenvolver um trabalho pedagógico que valorize a participação do educando e do educador no processo de ensino e aprendizagem, tornando-os responsáveis pela elaboração e desenvolvimento de cada Projeto de Trabalho.

A partir desse método cada turma das Escolas de Informática para Cidadania escolhe o seu projeto para desenvolver e o educador aplica as técnicas e ferramentas da computação para o desenvolvimento do projeto. No capítulo 3 abordaremos mais esse método de ensino.

O CDI Campinas possui atualmente 48 Escolas de Informática para Cidadania espalhadas por Campinas, representando aproximadamente 1100 educandos sendo atendidos.

#### 2.2 A Escola de Informática para Cidadania Casa Santana

A Escola de Informática para Cidadania, cenário deste estudo, funciona em uma instituição chamada Casa Santana. A instituição Casa Santana tem cinco anos de vida e é mantida pelas Pastorais Sociais da Igreja Católica. O objetivo dela é propiciar um espaço de inclusão social para as pessoas excluídas da sociedade. Nela funcionam cursos de informática, cursos de conserto de eletrodomésticos, cursos de inglês e espanhol, cursos de artesanato, uma cooperativa de construção civil, além de ser um espaço utilizado para palestras, reuniões etc. Tudo isso voltado para uma parcela excluída da sociedade: desempregados, menores carentes, jovens infratores etc.

A escola de informática na casa Santana foi inaugurada em agosto de 2000, embora o projeto já existisse desde 1999. Naquela época existiam vários computadores que haviam sido doados para a Casa Santana. No entanto, os computadores eram muito velhos impossibilitando a instalação até mesmo do Windows 98 que é um sistema operacional que não requer muitos recursos do computador para instalação. A partir de recursos financeiros que a própria Casa Santana angariou em Agosto de 2000, o sonho da escola de informática se realizou com a compra de 4 computadores que permanecem lá até hoje. O objetivo desde o inicio era ter um curso de informática diferenciado, que atendesse não só os aspectos técnicos, mas que abordasse aspectos do contexto social como justiça, igualdade, fraternidade, união e solidariedade. Aliar aspectos humanos a aspectos técnicos sempre é muito difícil e os cursos inicialmente foram estritamente técnicos. No entanto, no inicio de 2001, os coordenadores do curso de informática da Casa Santana conheceram o método de ensino do CDI e o projeto inicial da escola de informática da Casa Santana foi resgatado.

No ano de 2003 a escola de informática da Casa Santana passou a se chamar Escola de Informática para Cidadania Casa Santana aliando ensino técnico, protagonismo dos educandos e busca da cidadania.

Na figura 3.1, a seguir, apresentamos algumas fotos do laboratório onde se desenvolveu o trabalho.

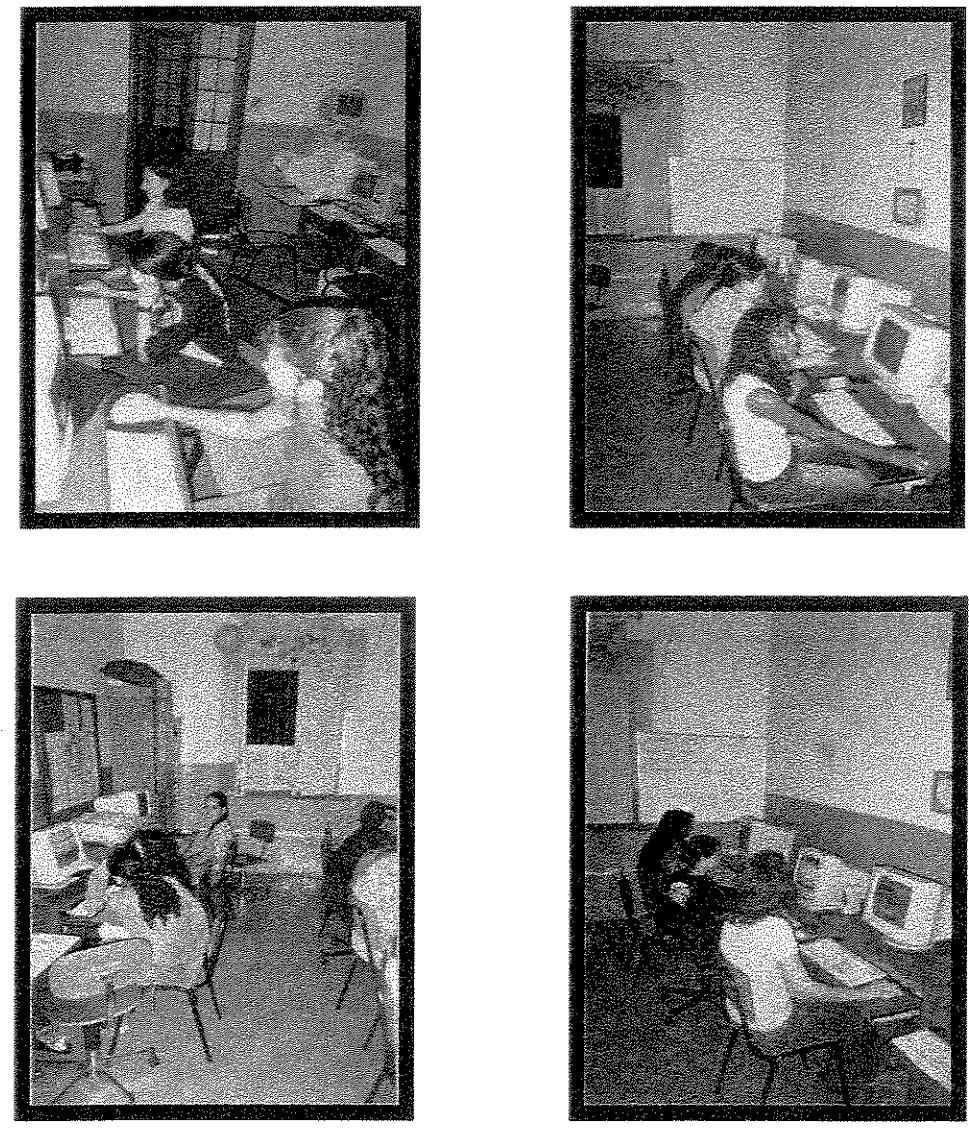

Figura 2.1 - O laboratório de informática da casa Santana

A Escola de Informática para Cidadania Casa Santana conta com uma infraestrutura básica para aulas de informática com 6 microcomputadores com as configurações descritas a seguir:

| Microcomputador | CPU (MHz) | Memória (MB) | Disco (GB) |
|-----------------|-----------|--------------|------------|
| 1               | 367       | 32           | 3.5        |
| 2               | 400       | 32           | 4.0        |
| 3               | 100       | 64           | 1.0        |
| 4               | 285       | 32           | 3.4        |
| 5               | 100       | 32           | 1.0        |
| 6               | 334       | 32           | 3.4        |

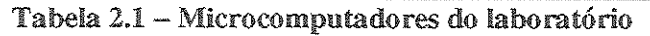

### 2.3 Técnicas de Análise e Avaliação de Interfaces Humano-Computador

Para fazer a análise das interfaces bem como o estudo da usabilidade de cada sistema no cenário descrito nos munimos de alguns métodos. O objetivo de se analisar as interfaces e a usabilidade do sistema, neste trabalho, foi verificar a adequação de cada software a um ambiente específico e com um público bem definido. Além do acesso à funcionalidade, o objetivo também foi verificar aspectos de usabilidade dos sistemas. Uma determinada função pode existir em um programa e, no entanto, ser de tão difícil acesso que a torna indisponível na prática. O impacto do design junto ao usuário é outro fator de extrema importância na análise. Questões como a facilidade de aprendizado do sistema, facilidade de se encontrar ajuda no próprio sistema, memorização de ações etc. são importantes no nosso estudo.

Neste capítulo fazemos uma breve descrição dos métodos que foram utilizados durante o estudo. Trabalhamos com dois grupos de métodos:

≻Inspeção de usabilidade

≻Testes de usabilidade

Basicamente utilizamos um pouco de cada um dos métodos para desenvolver a análise. Abaixo segue uma breve descrição de cada método com base em [Rocha e Baranauskas, 2000].

#### 2.3.1 Avaliação Heurística

Esse método se baseia na avaliação da interface utilizando heurísticas de usabilidade. É um método básico e fácil de ser utilizado e aprendido. Ele inicialmente foi proposto para fazer parte do design de uma aplicação ou sistema. Embora no caso deste trabalho o sistema já esteja concluído utilizaremos as heurísticas para apontar melhorias para futuras versões. O objetivo é gerar um conjunto de resultados de análise que propicie uma avaliação da interface como um todo ou mesmo gerar subsídios para o desenvolvimento de uma melhor interface de usuário. São 10 heurísticas de usabilidade que iremos utilizar na avaliação. Juntamente com as heurísticas de usabilidade, temos graus de severidade associados a cada uma delas. Estabelecemos um padrão de análise a partir da utilização dos educandos; isto é, com base nas atividades dos educandos determinamos o impacto que os problemas apresentados tinham no seu trabalho.

A seguir é apresentada a tabela de heurísticas utilizadas (Nielsen, 1993).

| # | Heurística                        | Descrição                                       |  |  |  |  |
|---|-----------------------------------|-------------------------------------------------|--|--|--|--|
| 1 | Visibilidade do status do sistema | O sistema precisa manter os usuários            |  |  |  |  |
|   |                                   | informados sobre o que está acontecendo,        |  |  |  |  |
|   |                                   | fornecendo um feedback adequado dentro de       |  |  |  |  |
|   |                                   | um tempo razoável.                              |  |  |  |  |
| 2 | Compatibilidade do sistema com    | O sistema precisa falar a linguagem do          |  |  |  |  |
|   | o mundo real                      | usuário, com palavras, frases e conceitos       |  |  |  |  |
|   |                                   | familiares ao usuário, ao invés de termos       |  |  |  |  |
|   |                                   | orientados ao sistema. Seguir convenções do     |  |  |  |  |
|   |                                   | mundo real, fazendo com que a informação        |  |  |  |  |
|   |                                   | apareça numa ordem natural e lógica.            |  |  |  |  |
| 3 | Controle do usuário e liberdade   | Usuários freqüentemente escolhem por engano     |  |  |  |  |
|   |                                   | funções do sistema e precisam ter claras saídas |  |  |  |  |
|   |                                   | de emergência para sair do estado indesejado    |  |  |  |  |
|   |                                   | sem ter que percorrer um extenso diálogo.       |  |  |  |  |
| _ |                                   | Prover funções undo e redo.                     |  |  |  |  |
| 4 | Consistência e padrões            | Usuários não precisam adivinhar que             |  |  |  |  |
|   |                                   | diferentes palavras, situações ou ações         |  |  |  |  |
|   |                                   | significam a mesma coisa. Seguir convenções     |  |  |  |  |
|   |                                   | de plataformas computacionais.                  |  |  |  |  |
| 5 | Prevenção de erros                | Melhor que uma boa mensagem de erro é um        |  |  |  |  |
|   |                                   | design cuidadoso o qual previne o erro antes    |  |  |  |  |
| l |                                   | dele acontecer.                                 |  |  |  |  |
| 6 | Reconhecimento ao invés de        | Tornar objetos, ações e opções visíveis. O      |  |  |  |  |
|   | relembrança                       | usuário não deve ter que lembrar informação     |  |  |  |  |
|   |                                   | de uma para outra parte do diálogo. Instruções  |  |  |  |  |
|   |                                   | para uso do sistema devem estar visíveis e      |  |  |  |  |
|   |                                   | facilmente recuperáveis quando necessário.      |  |  |  |  |
| 7 | Flexibilidade e eficiência de uso | Usuários tornam-se peritos com o uso. Prover    |  |  |  |  |
|   |                                   | aceleradores de forma a aumentar a velocidade   |  |  |  |  |
|   |                                   | de interação. Permitir aos usuários experientes |  |  |  |  |
| L |                                   | cortar caminho em ações freqüentes.             |  |  |  |  |
| 8 | Estética e design minimalista     | Diálogos não devem conter informação            |  |  |  |  |
|   |                                   | irrelevante ou raramente necessária. Qualquer   |  |  |  |  |
|   |                                   | unidade de informação extra no diálogo irá      |  |  |  |  |
|   |                                   | competir com unidades relevantes de             |  |  |  |  |

|                                                               |                                  | informação e diminuir sua visibilidade relativa. |  |  |  |
|---------------------------------------------------------------|----------------------------------|--------------------------------------------------|--|--|--|
| 9                                                             | Ajudar os usuários a reconhecer, | Mensagens de erro devem ser expressas em         |  |  |  |
| Supplements                                                   | diagnosticar e corrigir erros    | linguagem clara (sem códigos) indicando          |  |  |  |
|                                                               |                                  | precisamente o problema e construtivamente       |  |  |  |
| nier dit manimum nier die die die die die die die die die die |                                  | sugerindo uma solução.                           |  |  |  |
| 10                                                            | Help e documentação              | Embora seja melhor um sistema que possa ser      |  |  |  |
|                                                               |                                  | usado sem documentação, é necessário prover      |  |  |  |
|                                                               |                                  | help e documentação. Essas informações           |  |  |  |
|                                                               |                                  | devem ser fáceis de encontrar, focalizadas na    |  |  |  |
| nueve i timi conceri                                          |                                  | tarefa do usuário e não muito extensas.          |  |  |  |

#### Tabela 2.1 – Heurísticas de usabilidade

Adicionalmente à lista de problemas de usabilidade detectados, a avaliação heurística pode ser usada para avaliar a gravidade de cada problema. A seguir apresentamos a tabela de severidade associada aos problemas.

| Severidade | Descrição                                                                              |
|------------|----------------------------------------------------------------------------------------|
|            | Eu não concordo que isso seja um problema de usabilidade                               |
| 2          | É um problema cosmético somente – precisa ser corrigido somente se sobrar algum tempo  |
| 3          | Problema de usabilidade menor – corrigi-lo deve ter prioridade baixa.                  |
| 4          | Problema de usabilidade grave – importante corrigi-lo, deve ter alta prioridade.       |
| 5          | Catástrofe de usabilidade – a sua correção é imperativa antes do produto ser liberado. |

#### Tabela 2.2 - Graus de severidade

A tabela de severidade não foi utilizada no primeiro momento de nossa inspeção embora faça parte do método de avaliação heurística.

#### 2.3.2 Percurso Cognitivo

É um método de inspeção de usabilidade que tem como principal foco avaliar o design quanto a sua facilidade de aprendizagem, particularmente por exploração. Em resumo, tarefas são definidas e passadas para os avaliadores da interface. A partir da atividade definida eles tentam executá-las na interface tentando atingir o objetivo da atividade. Existem 2 fases no percurso cognitivo:

Fase preparatória:

Analistas definem tarefas, seqüências de ações para cada tarefa, população de usuários alvo e a interface a ser analisada.

- I. Quem são os usuários do sistema?
- II. Qual tarefa será analisada?
- III. Qual é a sequência correta de ações para cada tarefa e como pode ser descrita?
- IV. Como é definida a interface?

#### Fase de análise

Objetiva contar uma estória verossímil que informe sobre o conhecimento do usuário e objetivos, e sobre o entendimento do processo de solução de problemas que leva o usuário à correta solução. Analistas respondem 4 questões:

- I. Os usuários farão a ação correta para atingir o resultado desejado?
- II. Os usuários perceberão que a ação correta está disponível?
- III. Os usuários irão associar a ação correta ao efeito desejado?
- IV. Se a ação correta for executada os usuários perceberão que foi feito um progresso em relação à tarefa desejada?

Uma estória verossímil de fracasso será contada se algumas dessas questões tiver reposta negativa.

O percurso cognitivo, pelo fato de focar a aprendizagem do sistema pelo uso, pode "esquecer" de funcionalidades que tornam o sistema mais produtivo como *short cuts*. Por esse motivo é aconselhável a utilização desse método associado a outros.

#### 2.3.3 Teste de Usabilidade

Nos últimos anos o usuário vem sendo tirado da condição de simples comprador da aplicação ou do software e vem sendo colocado como parte do desenvolvimento da aplicação. Muitos passos precisam ser dados ainda nessa direção, mas já houve um avanço considerável com relação a participação do usuário no teste de usabilidade do produto. Utilizamos neste trabalho testes de usabilidade para avaliar a qualidade global das interfaces dos sistemas operacionais no cenário em questão. Dois aspectos básicos devem estar sob a nossa atenção quando aplicando um teste de usabilidade: confiabilidade e validade do teste.

Um teste de usabilidade basicamente é composto por quatro etapas:

Preparação: Essa etapa deve garantir que a preparação do ambiente de teste esteja

pronta para o teste. As vezes é utilizado o mesmo equipamento para o teste e, portanto devemos tomar cuidado de deixá-lo nas mesmas condições do uso normal.

Introdução: Nessa etapa são explicados os objetivos do teste para o usuário, o método utilizado, as ferramentas que serão utilizadas. É nessa fase também que o experimentador tenta deixar o usuário a vontade, sem nenhum constrangimento. Instruções específicas também são apresentadas nessa etapa.

Teste: Essa é a etapa do teste propriamente dito. Deve-se deixar o usuário o mais confortável possível durante a realização do teste propriamente dito.

Sessão Final: Nesse ponto o teste já foi concluído e os usuários são convidados a comentar o que acharam, aspectos positivos e negativos etc.

Além dos métodos mencionados, análises de práticas serão trazidas dos encontros com os educandos verificando na prática suas conquistas e suas dificuldades na tarefa de lidar com o computador e com as interfaces dos sistemas operacionais.

#### 2.4 Considerações Finais

Nesse capítulo foram expostas as técnicas de análise e avaliação de interfaces Humano-Computador que foram utilizadas neste estudo como referência para a análise e complementaram o método de observação "in loco" de problemas na prática do dia a dia em sala de aula. Neste trabalho houve uma adaptação das técnicas para a adequação ao contexto em questão A Escola de Informática para Cidadania, onde foi desenvolvido o estudo de caso, foi apresentada. Portanto, com as técnicas de análise de interface e um ambiente para desenvolver o trabalho iniciamos o estudo. No próximo capítulo apresentamos o estudo em sala de aula propriamente dito bem como seus resultados.

A seguir apresentamos de forma diagramática o desenvolvimento do trabalho:

| Jan         | Fev         | Mar       | Abr    | Mai                                                                                                    | Jun         | Jul                 | Ago          | Set          |
|-------------|-------------|-----------|--------|----------------------------------------------------------------------------------------------------|-------------|---------------------|--------------|--------------|
|             |             |           |        | ang ng mga ng mga ng mga ng mga ng mga ng mga ng mga ng mga ng mga ng mga ng mga ng mga ng mga ng mga ng mga ng |             | 94 NO 19 (19 19) 39 | Análise das  | Anàlise da   |
| Preparação  | Preparação  | Seleção   | Inicio |                                                                                                    | Teste de    | Teste de            | Instalações  | utilização   |
| do          | do          | dos       | dos    |                                                                                                    | Usabilidade | Usabilidade         | dos          | dos          |
| Laboratório | Laboratório | Educandos | Cursos |                                                                                                    |             | 2                   | sistemas     | sistemas     |
|             |             |           |        |                                                                                                    |             |                     | operacionais | operacionais |
|             |             |           |        |                                                                                                    |             | Fim dos             | Conectiva    | Conectiva    |
|             |             |           |        |                                                                                                    |             | cursos              | Red Hat      | Kurumin      |
|             |             |           |        |                                                                                                    |             |                     | Mandrake     | Windows      |
|             |             |           |        |                                                                                                    |             |                     | Kurumin      |              |
|             |             |           |        |                                                                                                    |             |                     | Windows      | · .          |

# Capítulo 3 - Comparando Windows e Linux na Sala de Aula – Aspectos de Usabilidade e Adequação ao Contexto

Neste capítulo apresentamos o estudo realizado em sala de aula com os educandos bem como seus resultados. São apresentados o método e material técnico pedagógico, os software utilizados, a preparação do laboratório onde foi desenvolvido o trabalho com os educandos, a seleção dos educandos e as turmas do estudo, as análises dos testes de usabilidade aplicados e a análise feita pelo educador<sup>4</sup>.

#### 3.1 Método e Material Técnico Pedagógico

O método adotado para o estudo foi o de ensinar informática básica para duas turmas de educandos utilizando os sistemas operacionais Windows e Linux. O objetivo foi analisar e comparar as dificuldades dos educandos com cada um dos sistemas operacionais. A composição das turmas seguiu alguns critérios para que o estudo fosse consistente. Os educandos nunca haviam tido ou haviam tido pouco contato com computadores antes do curso. São educandos que normalmente não têm condições de pagar um curso particular de informática e fazem parte de uma parcela grande de excluídos de nossa sociedade.

O método de ensino utilizado em sala de aula, conforme mencionado anteriormente, foi desenvolvido pelo Núcleo de Informática Aplicada a Educação (NIED, Unicamp) (Valente, 2000) e é aplicado pelo Comitê para Democratização da Informática (CDI) nas Escolas de Informática para Cidadania (EIC's) de Campinas. O método pedagógico chama-se "Pedagogia de Projetos" onde os educandos são protagonistas na sala de aula. Esse método surgiu da necessidade de desenvolver uma metodologia de trabalho pedagógico que valorizasse a participação do educando e do educador no processo de ensino e aprendizagem tornando-os co-responsáveis pela elaboração e desenvolvimento de cada projeto de trabalho.

Os projetos de trabalho contribuem para uma re-significação dos espaços de aprendizagem de tal forma que eles se voltem para a formação de sujeitos ativos, reflexivos, atuantes e participantes.

É sugerida nesse método uma abordagem sobre a realidade social, orientando os projetos de trabalho para uma reflexão sobre as condições de vida da comunidade da qual o grupo faz parte, analisando-as em relação a um contexto sócio-político maior e elaborando propostas de intervenção que visem a transformação social.

<sup>&</sup>lt;sup>4</sup> O papel de educador foi desenvolvido pelo autor desta dissertação.

Os projetos de trabalho permitem aprendizagem por meio de participação ativa dos educandos, vivenciando as situações problema, refletindo sobre elas e tomando atitudes diante dos fatos. Ao educador compete resgatar as experiências do educando, auxiliá-lo na identificação de problemas, nas reflexões sobre eles e na concretização dessas reflexões em ações.

Os métodos de ensino / aprendizagem da pedagogia de projetos proporcionam um trabalho em que tanto educadores quanto educandos participam do processo, pesquisando a sua realidade, analisando e relacionando-a com o contexto sócio-político mais amplo e, a partir daí, elaborando projetos de desenvolvimento para sua comunidade.

A pedagogia de projetos permite que:

- O educador tenha participação em todo o processo educativo, ao invés de apenar obedecer a um currículo imposto.
- Os educandos participem do processo de ensino e aprendizagem, uma vez que os temas a serem trabalhados são escolhidos por eles.
- A instituição desenvolva um trabalho direcionado às necessidades da comunidade ou da instituição e que possa ser revertido em ações concretas.
- Educador e educando definem temas, formas de resolução de problemas e interpretações da realidade específica do grupo.
- Educador e educando respeitam o ritmo de trabalho e a aprendizagem do grupo.

Os temas gerais dos projetos, seus conteúdos específicos e a maneira como eles são desenvolvidos não devem ser propostos apenas pelo educador ou por pessoas que não estejam diretamente envolvidas no trabalho. Trata-se de uma ação coletiva envolvendo educador, educando, instituição e comunidade.

A escolha dos temas e dos conteúdos específicos a serem trabalhados é de responsabilidade de todos e deve ser pensada de forma a contemplar a realidade do educando, a sua cultura e remeter a uma reflexão sobre cidadania, gerando ações de intervenção social passíveis de serem viabilizadas.

Simultaneamente a essa preocupação com a escolha do tema, deve-se lembrar que existem conteúdos específicos de informática para serem desenvolvidos junto aos temas e que são necessários para o processo de formação. O planejamento do projeto de trabalho deve prever que conteúdos específicos de informática serão trabalhados ao longo do processo de formação. À medida que conteúdos vão se tornando necessários, devem ser criados os módulos de aprendizagem que requerem uma pausa na elaboração

do projeto de trabalho. Nessa pausa, os conteúdos específicos de informática são trabalhados e em seguida incorporados ao projeto em andamento.

Realizado dessa maneira podemos ter uma aprendizagem que possibilite atribuir significado à técnica por relacioná-la a um contexto, em vez de nos limitarmos a situações fictícias. Nessa abordagem o computador é utilizado como meio e não como fim.

#### 3.2 Definição dos Software a Serem Utilizados no Projeto

Durante o mês de Janeiro de 2003 algumas pesquisas foram efetuadas para determinar quais sistemas operacionais deveriam ser utilizados no estudo. Tendo em vista que as Escolas de Informática para Cidadania têm computadores defasados tecnologicamente não poderíamos escolher programas que demandassem muitos recursos da máquina. Um dos objetivos do projeto era identificar um software livre que pudesse ser sugerido para as Escolas de Informática para Cidadania. Na área de software proprietário a escolha já estava feita, pois o Windows 98 é o programa adotado hoje nas EIC's e que não requer muitos recursos do computador para ser executado. O objetivo era então determinar que distribuição de software livre utilizar no projeto. Após análises, levando em consideração principalmente a língua portuguesa, optamos pela distribuição Conectiva Linux, que é desenvolvida no Brasil. A dúvida então era utilizar a versão 7.0 ou a 8.0. A versão 7.0 foi a selecionada pelo critério velocidade no processamento em uma máquina com Cpu de 200 MHz e 32 MB de memória Ram. A versão 8.0 apresentou uma velocidade inferior à da versão 7.0 na mesma máquina. Como os recursos apresentados na versão 8.0 em relação à versão 7.0 não eram relevantes para o projeto, a versão 7.0 foi a selecionada. Outro ponto fundamental para a escolha da versão 7.0 é a inclusão, na sua instalação, do pacote Koffice que contém editor de texto, planilha eletrônica similares ao do Microsoft Office.

Tínhamos então definido os dois sistemas operacionais do projeto:

- Conectiva Linux 7.0
- $\triangleright$  Windows 98

Como o material técnico pedagógico utilizado foi desenvolvido para ser aplicado a grupos de aprendizado do Windows 98, foram feitos alguns mapeamentos dos programas do Windows 98 para o Conectiva Linux 7.0 de forma a ter todas as ferramentas necessárias nos dois sistemas operacionais. A tabela 3.1 apresenta a correspondência dos programas nos dois sistemas operacionais.

| Função                   | Windows 98         | Conectiva Linux 7.0 |
|--------------------------|--------------------|---------------------|
| Gerenciador de arquivos  | Windows Explorer   | Konqueror           |
| Editor de texto simples  | Bloco de Notas     | Editor de texto     |
| Editor de texto          | Write              | Editor avançado     |
| Editor de texto avançado | WordPad, MS Word   | Kword               |
| Editor de desenhos       | Paintbrush         | Pintor              |
| Gerenciador do sistema   | Painel de controle | Centro de controle  |

Tabela 3.1 - Correpondência de software

#### 3.3 Preparação do Laboratório

Durante os meses de Fevereiro e Março o laboratório, onde foram desenvolvidas as aulas, foi preparado. Foram utilizados 6 computadores para as atividades de laboratório. A configuração do laboratório utilizada para este trabalho é apresentada na tabela 3.2.

| Microcomputador | CPU (MHz) | Memória (MB) | Disco (GB) |
|-----------------|-----------|--------------|------------|
| Y               | 367       | 32           | 3.5        |
| 2               | 400       | 32           | 4.0        |
| 3               | 100       | 64           | 1.0        |
| 4               | 285       | 32           | 3.4        |
| 5               | 100       | 32           | 1.0        |
| 6               | 334       | 32           | 3.4        |

Tabela 3.2 - Microcomputadores do laboratório

A preparação demandou tempo e apresentou algumas dificuldades. Instalamos todos os computadores com *dual boot<sup>5</sup>*: Windows 98 em uma partição e Conectiva Linux 7.0 em outra partição. Para isso todos os computadores foram re-formatados e reinstalados com a configuração descrita.

A configuração do vídeo no sistema Conectiva Linux 7.0 foi o ponto mais problemático da instalação. O reconhecimento automático da placa de vídeo e do monitor não ocorria provocando diversas vezes à reinstalação dos sistemas. O

<sup>&</sup>lt;sup>5</sup> Dual boot é a possibilidade de ter dois sistemas operacionais no mesmo computador.

gerenciamento da configuração de vídeo no Conectiva Linux 7.0 é feito através de um programa que deve ser executado via terminal texto. Não existe uma opção no menu principal, nem mesmo no centro de controle. Partindo do princípio de que queremos encontrar um software de fácil utilização para usuários leigos esse é um complicador. Após pesquisas e reinstalações o Conectiva Linux 7.0 foi instalado em todos os computadores. Após a instalação do Conectiva Linux 7.0 procedemos com a instalação do Windows 98 que não apresentou problemas.

Com a preparação das máquinas do laboratório concluída partimos para a seleção dos educandos.

#### 3.4 Seleção dos Educandos

A seleção dos educandos aconteceu levando em conta alguns critérios. Como na maioria dos casos quem tem algum conhecimento de informática conhece o Windows tivemos a preocupação de selecionar educandos com pouco ou nenhum conhecimento de informática.

Os seguintes critérios foram seguidos:

- ➢ Idade entre 14 e 30 anos.
- > Pessoas que tivessem tido nenhum ou pouco contato com computador.

A partir daí formou-se dois grupos:

- Segunda feira das 18:00 às 20:00 o grupo de Windows 98.
- Terça feira das 18:00 às 20:00 o grupo de Conectiva Linux 7.0.

Cada turma permaneceu trabalhando somente em um sistema operacional para o objeto deste estudo.

#### 3.5 Turma Windows

Aqui descrevemos os educandos com os quais foi trabalhado o sistema operacional Windows 98. Esse grupo optou por trabalhar um projeto que voltasse os olhos para as questões sociais como fome, saúde e trabalho. Eles confeccionaram uma pesquisa sobre essas questões para fazer com familiares. Essa pesquisa foi desenvolvida no editor de texto Microsoft Word. Eles definiram as perguntas, digitaram, fizeram a pesquisa com duas pessoas cada, depois tabularam os dados. O trabalho final pode ser encontrado no <u>apêndice 3</u>.

A partir do projeto definido trabalhamos todos os aspectos técnicos da introdução à informática necessários para se conduzir a pesquisa utilizando o editor de texto. Todos os conceitos de criação de pastas, criação de arquivos, cópia de arquivos, formatação de textos foram trabalhados com foco no projeto.

Os software com os quais os educandos do grupo Windows 98 tiveram contato foram:

- Sistema operacional Windows 98
- ➢ Bloco de Notas
- ➢ Paintbrush
- > Windows explorer (gerenciador de arquivos)
- ➢ Wordpad
- ➢ Calculadora
- > Lixeira

A tabela 3.3 apresenta o cronograma, os educandos da turma Windows 98 através das iniciais de seus nomes e sua freqüência.

|      |              |              |              | Co     | ntrole de | Freqüé       | ència - 1    | furma S      | eg 18-2 | ()           |              |        |        |              |
|------|--------------|--------------|--------------|--------|-----------|--------------|--------------|--------------|---------|--------------|--------------|--------|--------|--------------|
|      | 28/abr       | 05/mai       | 12/mai       | 19/mai | 26/mai    | 02/jun       | 09/jun       | 16/jun       | 23/jun  | 30/jun       | 07/jul       | 14/jul | 21/jul | 28/jul       |
| KCF  | V            | $\checkmark$ | $\checkmark$ | V      | V         | Faltou       | $\checkmark$ | V            | Faltou  | $\checkmark$ | V            | √      | V      | √            |
| ммо  | $\checkmark$ | √            | Ń            | V      | V         | Faltou       | $\checkmark$ | V            | Faltou  | $\checkmark$ | $\checkmark$ | V      | V      | $\checkmark$ |
| AKF  | √            | $\checkmark$ | V            | V      | V         | Faltou       | $\checkmark$ | $\checkmark$ | Faitou  | √            | 1            | 7      | V      | $\checkmark$ |
| DPS  | $\checkmark$ | V            | Faltou       | Faltou | Faltou    | Faltou       | Faltou       | Faltou       | Faltou  | Faltou       | Faltou       | Faltou | Faltou | Faltou       |
| D    | √            | $\checkmark$ | Faltou       | V      | Ń         | √            | Faltou       | Faltou       | Faltou  | Faltou       | Faltou       | Faltou | Faltou | Faltou       |
| СМ   | $\checkmark$ | Ń            | V            | V      | V         | ٧            | V            | V            | V       | V            | Ń            | V      | V      | $\checkmark$ |
| FLF  | Faltou       | Faltou       | V            | V      | Faltou    | Faltou       | Faltou       | Faltou       | Faltou  | Faltou       | Faltou       | Faltou | Faltou | Faltou       |
| EASS | Faltou       | Faltou       | V            | V      | V         | √            | V            | V            | Faltou  | $\checkmark$ | V            | V      | √      | $\checkmark$ |
| PS   | √            | Faltou       | V            | Ń      | V         | $\checkmark$ | Faltou       | V            | Faltou  | Faltou       | Faitou       | Faltou | Faltou | Faltou       |

Tabela 3.3 – Frequência do grupo Windows 98

A seguir apresentamos alguns dados do grupo para facilitar e contextualizar a análise:

Número de educandos no inicio do curso: 9 - 100%Número de educandos no final do curso: 5 - 55%Média de idade: 23 anos Data do 10 Teste de usabilidade: 30 de Junho, na  $10^a$  aula. Data do 20 Teste de usabilidade: 28 de Julho, na  $14^a$  aula. Tivemos 4 desistências na turma Windows.

### 3.6 Turma Linux Conectiva

Aqui descrevemos os educandos com os quais foi trabalhado o sistema operacional Conectiva Linux 7.0. Esse grupo optou por trabalhar um projeto para desenvolvimento de um jornal onde houvesse matérias com os seguintes temas: Drogas, Saúde e Juventude. Cada educando ficou responsável por pesquisar e escrever algo sobre um dos temas definidos. O trabalho final pode ser encontrado no <u>apêndice 4</u>.

A partir do projeto definido trabalhamos todos os aspectos técnicos da introdução à informática necessários para que eles montassem o jornal, no editor de texto. Todos os conceitos de criação de pastas, criação de arquivos, cópia de arquivos, formatação de textos foram trabalhados com foco no projeto.

Os software que os educandos do grupo Conectiva Linux 7.0 tiveram contato foram:

- Sistema operacional Conectiva Linux 7.0
- > Editor de texto
- > Editor avançado
- > Pintor
- > Konqueror (gerenciador de arquivos)
- ➢ Calculadora

A tabela 3.4 apresenta o cronograma, os educandos da turma Conectiva Linux 7.0 através das iniciais de seus nomes e a sua freqüência.

| Controle de Freqüência - Turma Ter 18-20 |        |              |        |              |              |              |        |        |              |        |              |        |        |        |        |              |
|------------------------------------------|--------|--------------|--------|--------------|--------------|--------------|--------|--------|--------------|--------|--------------|--------|--------|--------|--------|--------------|
|                                          | 15/abr | 22/abr       | 29/abr | 06/mai       | 13/mai       | 20/mai       | 27/mai | 03/jun | 10/jun       | 17/jun | 24/jun       | 01/jul | 08/jul | 15/jul | 22/jul | 29/jul       |
| т                                        | V      | V            | V      | V            | V            | V            | V      | Faltou | 4            | V      | V            | 1      | V      | V      | V      | V            |
| R                                        | Ń      | $\checkmark$ | V      | $\checkmark$ | $\checkmark$ | Faitou       | Faltou | Ń      | Faltou       | Faltou | Faltou       | Faltou | Faltou | Faltou | Faltou | Faltou       |
| E                                        | Faltou | 1            | 1      | V            | Faltou       | Faltou       | Faitou | Faltou | Faltou       | Faltou | Faltou       | Faltou | Faltou | Faltou | Faltou | Faltou       |
| M                                        | Faltou | V            | V      | Ý            | $\checkmark$ | Faltou       | Faltou | Faltou | Faltou       | Faltou | Faltou       | Faltou | Faltou | Faitou | Faltou | Faitou       |
| Tai                                      | Faltou | $\checkmark$ | V      | V            | V            | Faltou       | Faltou | Faltou | Faltou       | Faltou | Faltou       | Faltou | Faltou | Faltou | Faltou | Faltou       |
| L                                        | Faltou | Faltou       | ~      | V            | √            | 7            | V      | 7      | $\checkmark$ | V      | V            | 1      | Faltou | 1      | 7      | ~            |
| N                                        | Faltou | Faltou       | V      | N            | Faltou       | $\checkmark$ | Ń      | V      | Faltou       | Faltou | Faltou       | Faltou | Faltou | Faltou | Faltou | Faltou       |
| Reader<br>Anter                          | Faltou | Faltou       | Ą      | V            | х            | Faltou       | Faltou | V      | √            | 7      | $\checkmark$ | 1      | Faitou | Faltou | V      | $\checkmark$ |
| Le                                       | V      | √            | √      | Ń            | V            | $\checkmark$ | V      | V      | 1            | V      | V            | V      | V      | 1      | Ń      | √            |
| А                                        | Faltou | Faltou       | V      | Ń            | Faltou       | Faltou       | Faltou | Faltou | Faltou       | Faltou | Faltou       | Faltou | Faitou | Faltou | Faltou | Faltou       |

Tabela 3.4 - Frequência do grupo Conectiva Linux 7.0

A seguir apresentamos alguns dados do grupo para facilitar e contextualizar a análise:
Número de educandos no inicio do curso: 10 – 100% Número de educandos no final do curso: 4 – 40% Média de idade: 17 Data do 10 Teste de usabilidade: 24 de Junho na 11<sup>ª</sup> aula. Data do 20 Teste de usabilidade: 29 de Julho na 16<sup>ª</sup> aula. Na turma de Linux tivemos 6 desistências.

# 3.7 1º Teste de Usabilidade dos Sistemas Operacionais Windows 98 e Linux Conectiva 7.0

Para fazer a análise comparativa dos grupos de aprendizado aplicamos dois testes para medir a usabilidade de cada sistema. Os testes foram desenvolvidos com base no conteúdo discutido e trabalhado nos encontros com os educandos. A partir do material técnico definimos algumas tarefas que pudessem minimamente avaliar o conteúdo ensinado.

- Objetivo: O objetivo desse teste foi verificar a memorização das tarefas e a facilidade de aprendizado a partir de um prévio conhecimento do sistema. Com isso pudemos identificar o que havia sido assimilado pelos educandos em dois meses de aprendizado de computação básica comparando assim o desempenho dos educandos em dois sistemas operacionais diferentes.
- Método: O teste foi o mesmo para os educandos do curso de Windows 98 e do curso de Conectiva Linux 7.0. Um computador em uma sala separada foi preparado. O educando recebeu uma folha que continha as tarefas a serem executadas. O avaliador ficou todo o tempo ao lado do educando enquanto este fazia o teste.
- 3. Quando e onde: O teste foi aplicado no horário das aulas da Escola de Informática para Cidadania Casa Santana que possui os recursos necessários para o teste.
- 4. Tempo previsto para cada sessão: 30 minutos
- 5. Estado do sistema no início do teste: O computador estava ligado na tela básica do sistema operacional. (Windows Na área de trabalho, Conectiva Área de trabalho).
- 6. Experimentadores: O educador do curso básico de informática.
- 7. Quem são os usuários do sistema: Os usuários eram em sua maioria jovens, estão aprendendo os conceitos básicos de computação, tiveram pouco contato

com computador antes do curso, são de classe social C e D. Nesse ponto eles estavam com 2 meses de curso.

- 8. Número de usuários: Turma Windows 4, Turma de Linux 4.
- 9. Tarefas que foram analisadas e justificativas:

1º Bloco

- a. Trocar a hora do computador. Essa é uma tarefa que é executada normalmente pelo usuário do computador. É comum acertarmos o horário do microcomputador quando estamos no horário de verão, por exemplo.
- b. Criar uma pasta para guardar seus arquivos. A criação de pastas para armazenamento de dados é fundamental para manter uma organização de documentos dentro do computador, principalmente devido ao grande volume de informações que são tratadas nos dias atuais.
- c. Inverter os botões do mouse. Por questões de acessibilidade essa tarefa foi incluída no teste de usabilidade número 1. É importante o usuário perceber que existem configurações que podem ser feitas no microcomputador para adaptações a diferentes usuários. Também essa tarefa tinha o objetivo de testar a independência e facilidade de exploração dos educandos, pois a mesma não tinha sido ensinada em sala de aula.

#### 2º Bloco

Nesse segundo bloco enfatizamos a criação e alteração de documentos bem como sua formatação. Esse tipo de atividade é muito importante no trabalho com computadores. Por esse motivo incluímos aqui 3 tarefas relacionadas a criação de textos, como salvar e como formatá-los.

- d. Criar um arquivo de texto e salvá-lo (Texto 1, item 13 do teste de usabilidade a seguir).
- e. Escrever um dado texto de maneira interessante para se ler (Texto 2, item 13 do teste de usabilidade)
- f. Digitar o texto dado da maneira como está no papel (Texto 3, item 13 do teste de usabilidade)
- 10. Seqüência das ações a serem executadas: Uma seqüência possível de ações que poderiam ser executadas para atingir o objetivo desejado da tarefa. Outras seqüências são possíveis.

1º Bloco

| Wíndows 98             | Conectiva 7.0          |
|------------------------|------------------------|
| i. Iniciar             | i. Menu K              |
| ii. Painel de controle | ii. Centro de controle |
| iii. Data/Hora         | iii. System            |

#### a. Trocar a hora do computador.

| iv. Acertar a hora | iv. Data e hora |
|--------------------|-----------------|
| v. Sair            |                 |

| *  | ~ `      |         |         |      | *              |      |           |
|----|----------|---------|---------|------|----------------|------|-----------|
| h  | Cinar    | ากกล    | nasta   | nara | onardar        | Sens | aronivos  |
| 0. | ~~x 1661 | C+TTT/0 | stances | para | En Lasas cases | 0000 | argartos. |

| Window | vs 98                            | Conecti | va 7.0                          |
|--------|----------------------------------|---------|---------------------------------|
| i.     | Iniciar                          | i.      | Menu K                          |
| ii.    | Windows explorer                 | ii.     | Diretório de usuário            |
| 111.   | Ir até a pasta onde quer criar o | 111.    | Ir até a pasta que quer criar o |
|        | arquivo                          |         | arquivo                         |
| iv.    | Menu Arquivo                     | iv.     | Menu Editar                     |
| v.     | Novo                             | V.      | Criar Novo                      |
| vi.    | Pasta                            | vi.     | Diretório                       |
| vii.   | Dar um nome para a pasta         | vii.    | Dar um nome para o diretório    |
| viii.  | Sair                             | viii.   | Sair                            |

c. Inverter os botões do mouse (Essa tarefa não foi ensinada em sala de aula)

| Window | vs 98              | Conectiva 7.0             |
|--------|--------------------|---------------------------|
| i.     | Iniciar            | i. Menu K                 |
| ii.    | Painel de controle | ii. Centro de controle    |
| iii.   | Mouse              | iii. Periféricos          |
| iv.    | Inverter os botões | iv. Mapeamento dos botões |
| v.     | Sair               |                           |

2<sup>0</sup> Bloco

d. Criar um arquivo e salvá-lo

| Win   | dows 98                          | Conecti | va 7.0                           |
|-------|----------------------------------|---------|----------------------------------|
| i.    | Iniciar                          | i.      | Menu K                           |
| ii.   | Programas                        | ii.     | Escritório                       |
| iii.  | Bloco de notas                   | iii.    | Kword                            |
| iv.   | Digitar o texto                  | iv.     | Digitar o texto                  |
| v.    | Menu Arquivo                     | V.      | Menu Arquivo                     |
| vi.   | Salvar                           | vi.     | Salvar                           |
| vii.  | Definir a localização do arquivo | vii.    | Definir a localização do arquivo |
| viii. | Digitar o nome do arquivo        | viii.   | Digitar o nome do arquivo        |
| ix.   | Salvar                           |         |                                  |

## e. Escreva o seguinte texto de maneira fácil para se ler (Texto 2)

| Win  | dows 98         | Conecti | va 7.0                      |
|------|-----------------|---------|-----------------------------|
| i.   | Iniciar         | i.      | Menu K                      |
| ii.  | Programas       | ii.     | Escritório                  |
| iii. | Bloco de notas  | iii.    | Kword                       |
| iv.  | Digitar o texto | iv.     | Digitar o texto             |
| v.   | Menu fonte      | V.      | Menu formatar               |
| vi.  | Aumentar fonte  | vi.     | Aumentar o tamanho da fonte |
| vii. | Sair            | vii.    | Sair                        |

#### f. Digite o texto que vocês tem da maneira como está no papel (texto 3)

| Win  | dows 98                |          |          | Conecti | va 7.0                 |          |          |
|------|------------------------|----------|----------|---------|------------------------|----------|----------|
| i.   | Iniciar                |          |          | i.      | Menu K                 |          |          |
| ii.  | Programas              |          |          | ii.     | Escritório             |          |          |
| iii. | Acessórios             |          |          | iii.    | Kword                  |          |          |
| iv.  | Wordpad                |          |          | iv.     | Digitar o tex          | cto      |          |
| V.   | Digitar o tex          | to       |          | v.      | Formatar<br>sublinhado | negrito, | itálico, |
| vi.  | Formatar<br>sublinhado | negrito, | itálico, | vi.     | Sair                   |          |          |
| vii. | Sair                   |          |          |         |                        |          |          |

- 11. Quanto o educador poderá ajudar o educando durante o teste: O educador responderá as questões com outras perguntas.
- 12. Coleta de dados: Anotações da observação, tempo de execução de todas as tarefas.

## 13. Tarefas

- 1. Trocar a hora do computador para 21:00.
- 2. Criar uma pasta para guardar seus arquivos.
- 3. Inverter os botões do mouse.

4. Criar um arquivo com o texto e salvá-lo.

Somente 12,4% da população brasileira tem acesso a computador.

5. Escreva o seguinte texto de maneira fácil para se ler. (Texto 1)

Você sabia!!!

No Brasil as mulheres acessam mais a Internet do que o homem. Esse resultado vem de uma pesquisa que a Fundação Getúlio Vargas junto com o Comitê para Democratização da Informática fizeram.

6. Digite o texto que vocês tem da maneira como está no papel. (Texto 2)

# China, a segundona

Sem que ninguém faça muito alarde, a China se consolidou na

posição de segundo maior parceiro comercial do Brasil neste

primeiro semestre. Só perdeu para o Estados Unidos. De

janeiro a maio, exportou-se para lá cerca de 1,7 bilhão de

dólares – 220% a mais que no mesmo período do ano passado.

14. **Resultado do teste:** O resultado detalhado do teste pode ser encontrado no <u>apêndice 1</u>. A seguir apresentamos uma análise dos resultados do teste.

## 3.7.1 Análise do Teste de Usabilidade Número 1

A figura 3.1 apresenta um gráfico que mostra o tempo de execução das tarefas por educando no teste de usabilidade número 1.

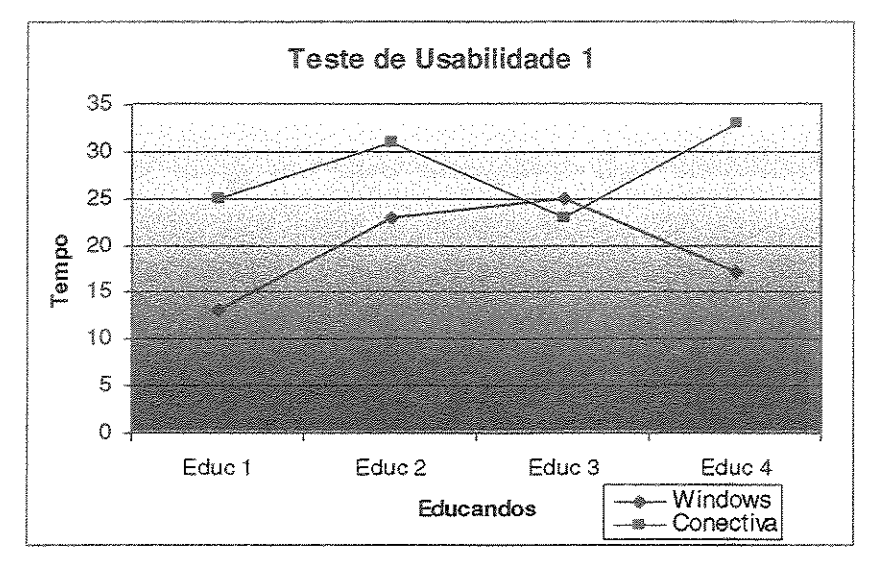

Figura 3.1 – Tempos do teste de usabilidade número 1

Podemos constatar pelo gráfico mostrado na figura 3.1 que os educandos do grupo Conectiva Linux 7.0 levaram um tempo, em média, maior para executar as tarefas. O grupo Windows 98 para executar as tarefas levou em média 19,5 minutos. Já o grupo Conectiva Linux 7.0 levou em média 28 minutos.

Verificamos uma dificuldade maior dos educandos em executar as tarefas utilizando o sistema operacional Conectiva Linux 7.0. A seguir apresentamos momentos que ilustram essas dificuldades.

Na tarefa número 3 onde era pedido para que os educandos realizassem a troca das funções dos botões do mouse, tarefa essa nunca apresentada antes no laboratório, 7 educandos conseguiram realizar a tarefa sem maiores dificuldades e 1 educando conseguiu realizar a tarefa com muita ajuda do educador, sendo este da turma Conectiva Linux 7.0.

Outro ponto interessante a se destacar nesse teste é a confusão que os educandos do Conectiva Linux 7.0 faziam na hora de criar um arquivo ou uma pasta. No momento da gravação do arquivo os aplicativos Conectiva Linux 7.0 confundem o usuário, pois solicitam a localização do arquivo quando o esperado seria solicitar o nome do arquivo. Esse aspecto está ilustrado na figura 3.11 na seção "Lições Aprendidas". Nessa mesma janela onde é pedida a localização do arquivo ao invés do nome, existe uma caixa de

texto com o título "Filtro", que para o Conectiva Linux 7.0 significa tipo do arquivo, não fazia sentido aos sujeitos.

O Conectiva Linux 7.0, ainda, utiliza a palavra "Diretório" na área de trabalho. Os educandos tiveram muita dificuldade para entender o que é um diretório. O conceito de "pasta", utilizada no Windows 98 é mais adequado no sentido de prover a relação do sistema com o mundo real do educando.

# 3.8 2º Teste de Usabilidade dos Sistemas Operacionais Windows 98 e Linux Conectiva 7.0

- Objetivo: O objetivo desse teste foi verificar a memorização das operações necessárias a realização das tarefas e a facilidade de aprendizado a partir de um prévio conhecimento do sistema. Com isso pudemos identificar o que havia sido assimilado pelos educandos em 4 meses de aprendizado de computação básica. A partir do material técnico definimos algumas tarefas que pudessem minimamente avaliar o conteúdo ensinado.
- Método: O conjunto de tarefas foi o mesmo para os educandos do curso de Windows 98 e do curso de Conectiva Linux 7.0. Um computador em uma sala separada foi preparado. O educando recebeu uma folha que continha as tarefas a serem executadas. O avaliador ficou todo o tempo ao lado do educando enquanto este realizava as tarefas.
- Quando e onde: No horário das aulas da escola de informática para cidadania Casa Santana, que possui os recursos necessários para o teste.
- 4. Tempo previsto para cada sessão: 30 minutos
- 5. Estado do sistema no início do teste: Computador desligado.
- 6. Experimentadores: O educador do curso básico de informática.
- Quem são os usuários do sistema: Os usuários são em sua maioria jovens, estão aprendendo os conceitos básicos de computação, tiveram pouco contato com computador antes do curso, são de classe social C e D.
- 8. Número de usuários: Turma Windows 4, Turma de Linux 4

#### 9. Tarefas que foram analisadas e justificativas:

- a. Formatar o disquete. A utilização de disquetes é rotineira no uso de microcomputadores. A movimentação de arquivos de um microcomputador para outro justifica a necessidade de se saber como utilizar um disquete bem como a sua formatação.
- b. Localizar um arquivo chamado Escola. txt no diretório de usuário ou no drive C do windows. Essa tarefa foi incluída, pois a localização rápida de arquivos dentro de computador se torna necessária tendo em vista o crescente volume de dados que podem ser armazenados.
- c. Copiar o arquivo escola.txt para o disquete. Essa tarefa está relacionada com a tarefa a sobre a utilização de disquetes.
- d. Abrir o arquivo santana.txt que está no raiz do C ou no diretório de usuário. Pegar o conteúdo desse arquivo e juntar no arquivo escola.txt. A manipulação de arquivos dentro do microcomputador é uma atividade essencial e que requer domínio por parte do usuário.
- e. Apagar o arquivo escola.txt. Novamente aqui propomos uma tarefa essencial de gerenciamento de arquivos.
- f. Recuperar o arquivo escola.txt. Recuperação de arquivos apagados por engano é uma tarefa que os usuários devem ter clareza para fazer, pois isso acontece muitas vezes com usuários iniciantes.
- g. Verificar o tamanho do arquivo escola.txt. Saber verificar as características de um arquivo para ver, por exemplo, se ele cabe em um disquete é uma tarefa que todos os usuários precisam conhecer.
- h. Executar a conta 320+123/3 \* 41. A utilização dos aplicativos disponíveis nos sistemas operacionais, neste caso a calculadora, é importante para os usuários.
- Verificar onde configurar o teclado. A configuração do teclado é um ponto bastante importante, pois é uma tarefa executada normalmente para adequar a configuração do teclado à língua.
- j. Desligar o computador. Esta é uma tarefa fundamental para o bom funcionamento do equipamento. Muitos usuários desligam os microcomputadores diretamente no botão ocasionando muitas vezes problemas.
- 10. Seqüência possível de ações a serem executadas:
  - a. Formatar o disquete.

| Window | vs 98                                       | Conecti | va Linux 7.0                       |
|--------|---------------------------------------------|---------|------------------------------------|
| 1.     | Duplo clique no ícone meu<br>computador     | 1.      | Menu KDE                           |
| 11.    | Botão direito do mouse no ícone do disquete | 11.     | Utilitários                        |
| in.    | Selecionar a opção formatar                 | trus.   | Disquete (Formatador de disquetes) |
| iv.    | Clique no botão "Iniciar"                   | iv.     | Clicar na opção formatar           |

b. Localizar um arquivo chamado Escola. Txt no diretório de usuário ou no *drive* C do windows.

| Win  | dows 98                           | Conectiva | Linux 7.0                        |
|------|-----------------------------------|-----------|----------------------------------|
| ·    | Abrir o aplicativo Windows        | 1.        | Abrir o diretório de usuários    |
|      | Explorer                          |           |                                  |
| ii.  | Ir ao menu ferramentas            | ii.       | Ir ao menu ferramentas           |
| iii. | Selecionar a opção Localizar      | iii.      | Selecionar a opção Procurar      |
|      |                                   |           | arquivo                          |
| iv.  | Selecionar a opção Arquivos ou    | iv.       | Digitar o nome do arquivo        |
|      | Pastas                            |           |                                  |
| v.   | Digitar o nome do arquivo         | v.        | Selecionar o local onde procurar |
| vi.  | Selecionar o local onde examinar  | vi.       | Digitar enter                    |
| vii. | Clicar no botão "Localizar Agora" |           |                                  |

c. Copiar o arquivo escola.txt para o disquete.

| Win  | dows 98                                  | Conectiva Linux 7.0                                                |
|------|------------------------------------------|--------------------------------------------------------------------|
| i.   | Selecionar o arquivo escola.txt          | i. Selecionar o arquivo escola.txt                                 |
| 11.  | Ir ao menu do Windows Explorer<br>Editar | <ul> <li>Clique com o botão direito sobre o<br/>arquivo</li> </ul> |
| iii. | Selecionar a opção copiar                | iii. Selecionar a opção copiar                                     |
| iv.  | Ir para o disquete                       | iv. Ir para o disquete                                             |
| v.   | Selecionar a opção colar                 | v. Selecionar a opção colar                                        |

d. Abrir o arquivo santana.txt que está no raiz do C ou no diretório de usuário. Pegar o conteúdo desse arquivo e juntar no arquivo escola.txt.

| Windows 98                      | Conectiva Linux 7.0            |
|---------------------------------|--------------------------------|
| i. Duplo clique sobre o arquivo | i. Abrir o arquivo santana.txt |
| santana.txt                     |                                |

| ii.                        | Minimizar a janela            | 11.   | Minimizar a janela            |
|----------------------------|-------------------------------|-------|-------------------------------|
| iii.                       | Duplo clique no arquivo       | iii.  | Abrir o arquivo escola.txt    |
|                            | escola.txt                    |       |                               |
| iv.                        | Selecionar todo o conteúdo do | iv.   | Selecionar todo o conteúdo do |
|                            | arquivo santana.txt           |       | arquivo santana.txt           |
| V.                         | Copiar o conteúdo             | V.    | Copiar o conteúdo             |
| vi.                        | Ir para o arquivo escolar.txt | vi.   | Ir para o arquivo escolar.txt |
| vii.                       | Colar o conteúdo nesse ultimo | vii.  | Colar o conteúdo nesse ultimo |
| 44 Di Malance 44 A Million | arquivo                       |       | arquivo                       |
| viii.                      | Salvar o arquivo              | viii. | Salvar o arquivo              |

## e. Apagar o arquivo escola.txt

| Windows 98                          | Conectiva | Linux 7.0                        |
|-------------------------------------|-----------|----------------------------------|
| i. Abrir o Windows Explorer         | * T       | Abrir o diretório de usuário     |
| ii. Selecionar o arquivo escola.txt | ii.       | Clique com o botão direito sobre |
|                                     |           | o arquivo escola.txt             |
| iii. Apagar o arquivo               | iii.      | Selecionar a opção enviar        |
|                                     |           | arquivo para lixeira             |

## f. Recuperar o arquivo escola.txt.

| Windows 98                      | Conectiva Linux 7.0             |
|---------------------------------|---------------------------------|
| i. Ir até a lixeira             | i. Ir até a lixeira             |
| ii. Recuperar o arquivo perdido | ii. Recuperar o arquivo apagado |

## g. Qual é o tamanho do arquivo escola.txt.

| Windov                                | vs 98                     |           | Conectiv | a Linux 7.0             |       |          |       |       |
|---------------------------------------|---------------------------|-----------|----------|-------------------------|-------|----------|-------|-------|
| i.                                    | Ir até o arquivo e        | scola.txt | · • •    | Abrir o dire            | tóric | de usuá  | rio   |       |
| ii.                                   | Clicar na opção a         | rquivo    | ii.      | Selecionar<br>detalhado | 0     | modo     | de    | visão |
| + + + + + + + + + + + + + + + + + + + | Clicar na<br>propriedades | opção     | - yes    | Verificar o t           | tama  | nho do a | rquiv | 0     |

## h. Executar a conta 320+123/3 \* 41

| Windows 98                        | Conectiva Linux 7.0               |
|-----------------------------------|-----------------------------------|
| i. Abrir o aplicativo calculadora | i. Abrir o aplicativo calculadora |
| que fica em acessórios            | que fica em utilitários.          |
| ii. Efetuar a conta               | ii. Efetuar a conta               |

i. Onde se configura o teclado.

| Windows 98                              | Conectiva Linux 7.0              |
|-----------------------------------------|----------------------------------|
| i. Ir ao painel de controle             | i. Abrir o centro de controle    |
| ii. Mostrar onde se configura o teclado | ii. Abrir a opção personalização |

## j. Desligar o computador

| Window | / <mark>S 98</mark>     | Conectiva | a Linux 7.0                         |
|--------|-------------------------|-----------|-------------------------------------|
| 1.     | Ir à opção iniciar      | i.        | Ir ao menu K                        |
| ii.    | Selecionar desligar     | ii.       | Selecionar a opção sair             |
| 111.   | Selecionar o botão "OK" | 111.      | Selecionar a opção fechar<br>sessão |
|        |                         | iv.       | Selecionar desligar computador      |

Outras seqüências de ações são possíveis conforme verificado durante o teste de usabilidade.

- 11. Quanto o educador poderá ajudar o educando durante o teste: O educador responderá as questões com outras perguntas.
- 12. Coleta de dados: Anotações, registro do tempo de cada educando.
- 13. **Resultado do teste:** O resultado detalhado do teste pode ser encontrado no <u>apêndice 2</u>. A seguir apresentamos uma análise dos resultados do teste.

## 3.8.1 Análise do Teste de Usabilidade Número 2

A figura 3.2 apresenta o tempo de execução das tarefas de cada educando no teste de usabilidade número 2.

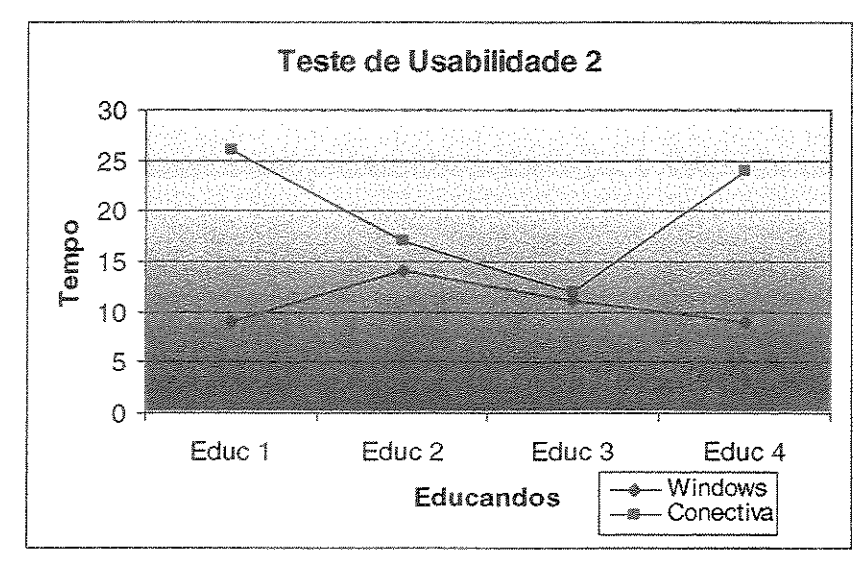

Figura 3.2 – Tempos do teste de usabilidade número 2

Novamente aqui percebemos que os educandos do grupo Conectiva Linux 7.0 levaram um tempo maior para executar as mesmas tarefas que os educandos do grupo Windows 98.

Temos, nesse segundo teste de usabilidade, uma média de 10,75 minutos para o grupo de Windows 98 e 19,75 para o grupo Conectiva Linux 7.0.

A seguir apresentamos os gráficos dos dois testes de usabilidade para uma análise conjunta.

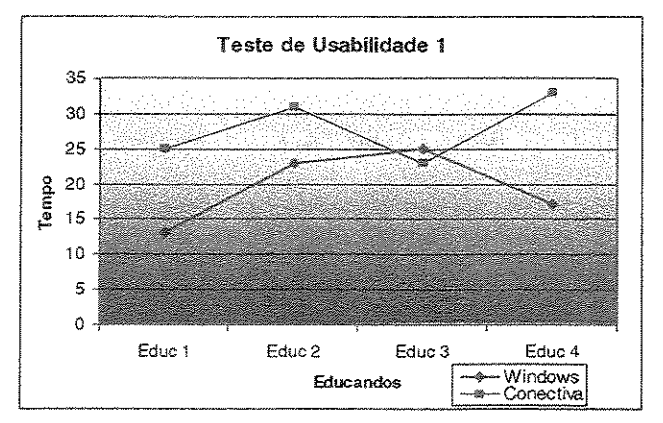

Figura 3.3 – Tempos do teste de usabilidade número 1

32

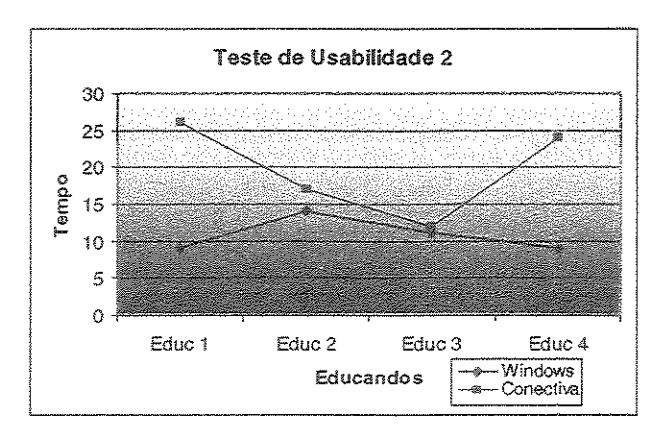

Figura 3.4 – Tempos do teste de usabilidade número 2

Analisamos a diferença do resultado do mesmo educando nos testes de usabilidade 1 e 2. Podemos verificar que no grupo Windows 98 o desempenho relativo dos sujeitos se manteve bem próximo nos dois testes. Diferentemente do primeiro teste, onde Educ 3 levou mais tempo que todos os educandos do grupo Windows 98, Educ 3 parece ter aproveitado mais o curso, justificando o seu desempenho melhor no teste de usabilidade número 2. Apesar dessa diferença muito sutil, no geral, podemos dizer que o comportamento do grupo no teste de usabilidade 1 se manteve no teste de usabilidade 2.

No grupo Linux tivemos uma inversão relativa entre os dois primeiros educandos no teste de usabilidade 2 comparando com o teste de usabilidade 1. O comportamento dos outros dois educandos se manteve análogo ao do primeiro teste. Isso novamente pode ser explicado levando em conta a análise dos educandos em sala de aula. O estudante Educ 1 foi perdendo o estímulo ao longo do curso e foi o educando que mais questionava o uso do sistema operacional Linux. "Porque temos que aprender Linux se na escola só vejo os alunos utilizando o Windows?".

Para completar as análises os testes de usabilidade foram executados pelo próprio educador efeitos de comparação entre ambos. O resultado é apresentado na figura 3.5.

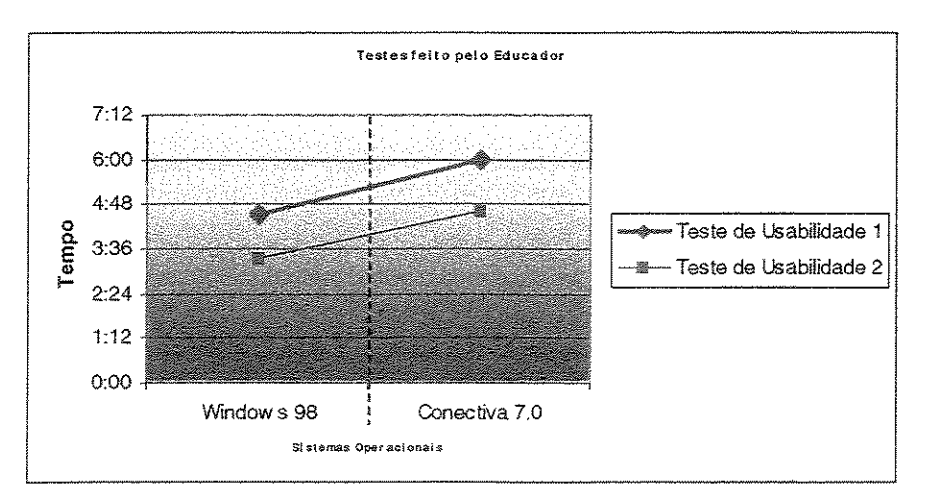

Figura 3.5 - Tempos dos testes de usabilidade feitos pelo educador

Temos então um tempo de 4 minutos e 30 segundos para o teste de usabilidade 1 no Windows 98 e 6 minutos no Conectiva Linux 7.0. O resultado mostra que o educador levou 75% do tempo para executar as mesmas tarefas do Conectiva Linux 7.0 no Windows 98 levando em consideração os tempos.

Já no teste de usabilidade 2 temos um tempo de 3 minutos e 20 segundos para executar as tarefas no Windows 98 e 4 minutos e 37 segundos para executar as tarefas no Conectiva Linux 7.0. O resultado mostra que o educador levou 72% do tempo para executar as tarefas no Windows 98 em relação ao tempo que levou para executar no Conectiva Linux 7.0. Esse resultado apresenta números interessantes que vem ratificar a conclusão nos testes de usabilidade 1 e 2 aplicados aos educandos. O educador tem conhecimento igual dos dois softwares em relação as tarefas a serem executadas dos testes de usabilidade constatando para esse estudo que a execução dos testes no Conectiva Linux 7.0 é mais complexa.

## 3.9 Lições Aprendidas

Nesta sessão apresentamos as lições aprendidas da observação dos educandos em sala de aula. Faremos a análise relacionando os problemas encontrados com a respectiva heurística de usabilidade, do conjunto apresentado no capítulo 2. Algumas interfaces podem ferir mais do que uma heurística ao mesmo tempo, no entanto optamos por relacionar cada problema levantado à heurística mais relevante de acordo com nossa análise.

Uma lição aprendida muito importante refere-se à maneira como os educandos encaram o computador. A grande maioria das falas sobre a primeira impressão do computador foi de medo; medo de quebrar, medo de "desprogramar" o computador, medo de ligar errado. Isso identifica a maneira como essa categoria de usuário encara a tecnologia. Eles não percebem a tecnologia a serviço deles e sim como algo supremo e poderoso, embora durante todo o curso tenha sido enfatizado que o computador está ali para nos ajudar a desenvolver nossas tarefas da melhor maneira possível. Esperava-se criar uma postura crítica do educando em relação ao computador para suscitar sugestões que pudessem partir deles e serem subsídios para melhoria da usabilidade das interfaces dos sistemas operacionais.

Fazendo uma análise dos resultados pudemos perceber que os educandos tiveram um melhor aproveitamento do curso de Windows 98. Do ponto de vista do uso percebemos que as interfaces do Windows 98 estão melhores desenvolvidas para o educando leigo. Podemos constatar isso através dos tempos gastos nos testes de usabilidade, bem como com as dificuldades observadas com o Conectiva Linux 7.0. A seguir apresentamos alguns exemplos das dificuldades encontradas. O foco é maior no

34

sistema operacional Conectiva Linux 7.0, visto que os melhores resultados do teste são relativos ao Windows 98. Como isso esperamos poder prover subsídios para um melhor desenvolvimento das interfaces do Linux com foco para essa categoria de usuário dentro do contexto de exclusão social.

#### Heurística 4 - Consistência e padrões

Começamos com a heurística de usabilidade número 4, pois é a que reflete melhor a necessidade das áreas de trabalho dos dois sistemas operacionais. A área de trabalho é a principal área de uso do sistema operacional; representada na primeira tela que aparece no sistema após o *logon*.

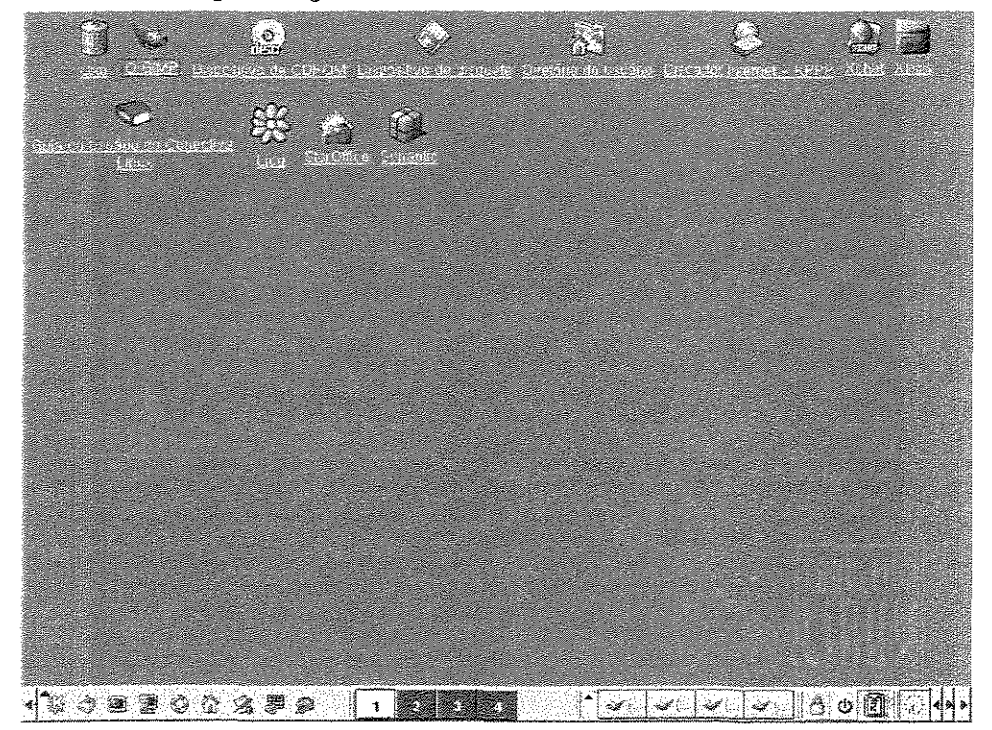

Figura 3.6 - Área de trabalho do Conectiva Linux 7.0

A figura 3.6 mostra a área de trabalho do sistema operacional Conectiva Linux 7.0. Ela, por padrão, tem os ícones distribuídos na parte superior da tela. Na parte inferior existe uma barra com vários ícones que é chamada de painel. No painel é apresentado o menu K onde estão todos os menus do sistema, alguns atalhos para acessar rapidamente aplicativos como diretório do usuário, ajuda, terminal etc.; temos também as janelas de sessões e o relógio.

No Conectiva Linux 7.0 existe um rótulo sublinhado abaixo de cada aplicativo na área de trabalho, indicando-o como um *link* da Internet. O acesso funciona como se fosse um *link*: um clique simples do mouse dá acesso ao aplicativo. Esse aspecto é muito interessante, pois já aproxima o educando do mundo da Internet, que tem como padrão um clique simples para acesso aos *sites*. Já na área de trabalho do Windows 98 o usuário precisa clicar 2 vezes para acessar o aplicativo.

Embora a configuração para relógio digital possa ser feita, por padrão a representação do relógio é analógica, o que dificulta sua visualização no limite do tamanho da barra.

Ainda na área de trabalho do Conectiva Linux 7.0 o usuário pode ter até quatro telas diferentes, que o sistema chama de sessões. As sessões são indicadas na parte inferior da tela pelos números 1, 2, 3 e 4. Cada vez que o botão do número é selecionado a sessão respectiva é aberta. Isso facilita ao usuário o gerenciamento de várias aplicações abertas ao mesmo tempo, mas pode confundir usuários não acostumados com essa funcionalidade.

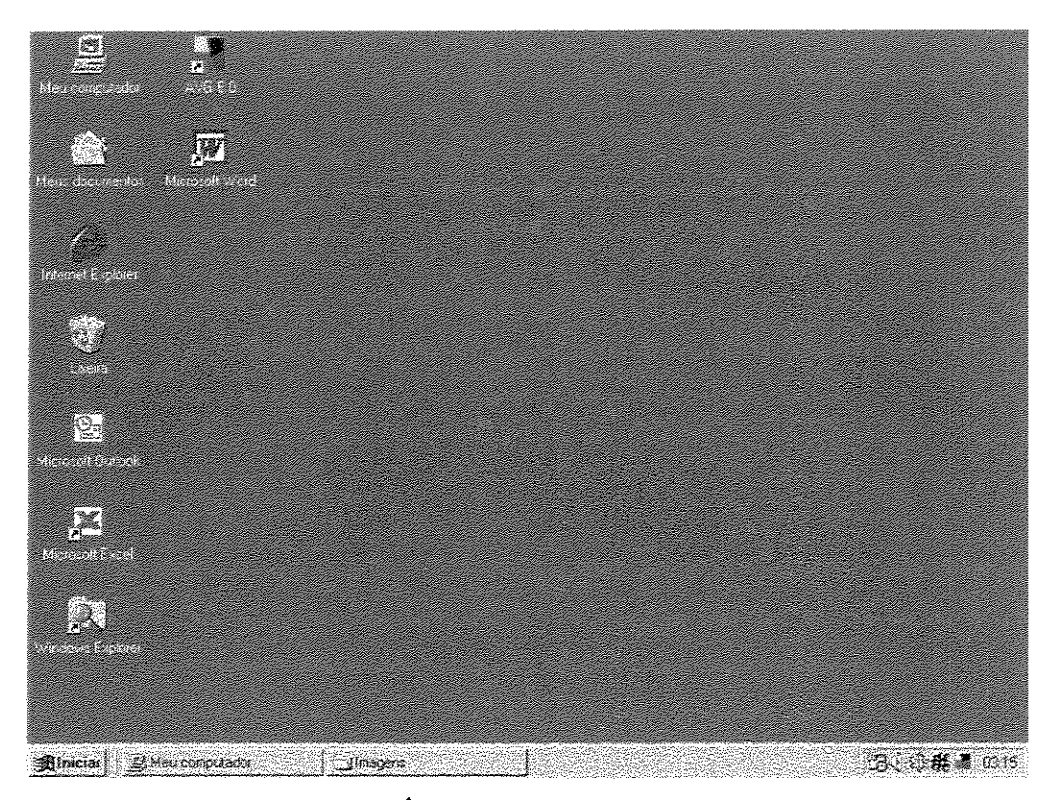

Figura 3.7 – Área de trabalho do Windows 98

A figura 3.7 apresenta a área de trabalho do Windows 98. Nela os ícones ficam organizados no lado esquerdo da tela. Temos também a barra de tarefas que é a barra que fica no parte inferior da tela onde está o menu iniciar com atalho para todos os aplicativos do sistema operacional, além do relógio e alguns ícones de atalho para acesso mais rápido. Para acessar um aplicativo na área de trabalho o usuário precisa clicar duas vezes sobre o ícone. Na área de trabalho do Windows 98 o relógio por padrão de instalação já é apresentado no formato digital.

Portanto, o acesso aos aplicativos básicos já é diferenciado nos dois sistemas operacionais, embora a área de trabalho não seja muito diferente do ponto de vista funcional.

Um dos aspectos que fere a heurística de usabilidade número 4 é a falta de um ícone para acessar o disquete no programa Konqueror (Gerenciador de arquivos do Conectiva Linux 7.0). Se analisarmos a figura 3.8 podemos identificar essa falta principalmente se compararmos com a figura 3.9do Windows Explorer (Gerenciador de arquivos do Windows 98).

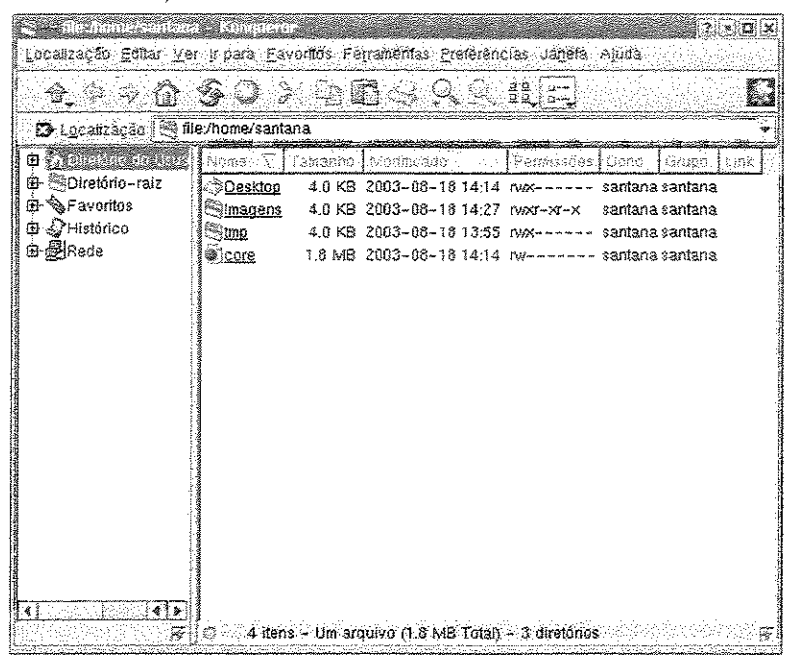

Figura 3.8 - Konqueror

| Sound Fight Calls & Partiels                                                                                                    | r Fyrawrae Sydd<br>1991 - L<br>Reissia<br>Reissia | Ю<br>Эж         | E<br>Cita | ET)<br>Desture | ×<br>5.153    | Pi zvedogas | in the second second se |  |
|----------------------------------------------------------------------------------------------------|---------------------------------------------------|-----------------|-----------|----------------|---------------|-------------|----------------------------------------------------------------------------------------------------|--|
| Pasian Kasal Impressoran Kasal<br>Pasian Kasal Kasalan Kasalan Kas                                                                                                    | Hone<br>Addionar impessora                        | Donuseese<br>fi | Statur    | Convertio      | a 5100 Series |             |                                                                                                    |  |
| Bergeles de 34 [2]     Crail     Crail | •                                                 |                 |           |                |               |             |                                                                                                    |  |

Figura 3.9 – Windows Explorer

Mestrado Profissional

Além da falta do ícone para acesso ao disquete no Konqueror o ícone que é criado na área de trabalho durante a instalação do Conectiva Linux 7.0 não funciona; é um *bug* do sistema. O usuário precisa apagar e recriar o ícone para ter acesso ao disquete através da área de trabalho. Para utilização do disquete diretamente no programa Konqueror o usuário precisa criar um atalho para o disquete.

Além do aspecto do acesso os educandos sentiram dificuldade na utilização do disquete no sistema operacional Conectiva Linux 7.0 em relação à formatação. Vários disquetes que na formatação pelo Conectiva Linux 7.0 apresentavam problemas, quando formatados no Windows 98 funcionavam perfeitamente. Outro ponto de dificuldade é a questão de "montar" e "desmontar" os disquetes no Conectiva Linux 7.0. Montar o disquete significa prepará-lo para ser utilizado. Desmontar o disquete significa prepará-lo para ser utilizado. Desmontar o disquete significa prepará-lo para ser retirado do *drive*. Para uma garantia dos dados gravados no disquete o educando precisa montar o disquete quando vai utilizar e desmontar quando termina a utilização. Isso garante a confiabilidade dos dados no disquete, mas no entanto dificulta a sua utilização. Embora o processo possa ser automático – automaticamente o disquete é montado quando acessado - na prática, quando o usuário não monta e desmonta o disquete corretamente, alguns dados podem ser perdidos.

Outro problema é a compatibilidade entre os sistemas operacionais. Um disquete formatado no Windows 98 não é lido no Conectiva Linux 7.0; já o contrário pode ser feito.

Mais um aspecto que fere a heurística de usabilidade número 4 está relacionado ao menu "Favoritos", no diretório do usuário do Conectiva Linux 7.0. Esse sistema pode confundir os educandos quando se solicita a criação de um diretório. Existe uma opção para se criar uma pasta no menu "favoritos". Essa pasta serve para guardar *links* para Internet e não é uma pasta para guardar arquivos. Uma pessoa que eventualmente esteja acostumada com a palavra pasta para denominar local onde se armazena arquivos tentará criar uma pasta para guardar seus arquivos aí ao invés de criar um diretório que seria o objetivo.

#### Heurística 2 - Compatibilidade do sistema com o mundo real

Com relação a essa heurística, apresentamos aqui as janelas para salvar um arquivo no Windows 98 e no Conectiva Linux 7.0. A janela do Windows 98 é apresentada na figura 3.10 e a janela do Conectiva Linux 7.0 é apresentada na figura 3.11.

38

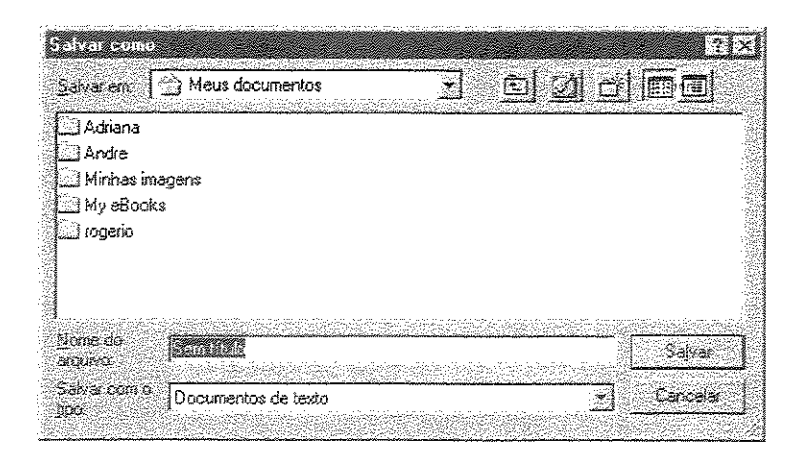

Figura 3.10 - Janela para salvar arquivo do Windows 98

| ) Salvar G      | amo - Editor Avançado | <b>.</b>                                 |
|-----------------|-----------------------|------------------------------------------|
| <b>&amp;</b> (4 | + <b>6 5 </b> 10 5    | /home/santana/ 😽                         |
| ے<br>Desktoj    |                       | an an an an an an an an an an an an an a |
| 🕙 tmp           |                       |                                          |
|                 |                       |                                          |
|                 |                       |                                          |
|                 |                       |                                          |
| ocalização      |                       | • <u>0</u> K                             |
| jitro:          | Todos os Arquivos     |                                          |
|                 |                       |                                          |

Figura 3.11 - Janela para salvar arquivos do Conectiva Linux 7.0

No Windows 98 há uma posição específica e definida por um rótulo que indica onde o usuário deve colocar o nome do arquivo. Já no Conectiva Linux 7.0 o nome do arquivo deve ser colocado no campo denominado "Localização". Além disso, o botão onde o usuário deve clicar para gravar o arquivo no Windows 98 é rotulado com "Salvar" e no Conectiva Linux 7.0 como "OK". O tipo de arquívo no Conectiva Linux 7.0 é tratado como "Filtro", o que não sugere que naquele ponto se define o tipo do arquivo. Esse aspecto da interface fere a heurística número 2 que se refere a compatibilidade do sistema com o mundo real. Também podemos dizer que essa interface fere a heurística de usabilidade número 5, que se refere a "Prevenção de Erros". Os rótulos sugerem colocar a localização do folder onde se quer gravar o arquivo e não o nome do arquivo.

Outro ponto levantado pelos educandos se refere à figura 3.12 apresentada a seguir.

| Arquivo Editar Egibir Inserir Forma | star Ajuda        |                   |     |
|-------------------------------------|-------------------|-------------------|-----|
|                                     |                   | b<br>Second       |     |
| Times New Roman (Ocidental)         | <b>x</b> 10       | J NZ              | S   |
| 81234                               | - 5 - 1 - 6 - 1 - | 7 • • • 8 • • • • | 9 · |
|                                     |                   |                   |     |
|                                     |                   |                   |     |
|                                     |                   |                   |     |

Figura 3.12 - Ícone do disquete

Eles indagaram se sempre quando clicamos no botão gráfico do salvar estamos salvando o arquivo em disquete, pois o desenho representa um disquete. Essa observação vale tanto para o sistema Windows 98 quanto para o Conectiva Linux 7.0. Percebemos que embora o disquete tenha se tornado símbolo para gravação de arquivos, usuários leigos o percebem dessa maneira. Podemos dizer que esse design fere a heurística número 2, "Compatibilidade do Sistema com o Mundo Real".

Na análise do exercício 8 do teste de usabilidade 2, onde era solicitado que o educando utilizasse a calculadora do sistema para executar uma conta, foi constatada uma diferença na ordem de operações matemáticas realizadas entre as calculadoras do Linux e do Windows. Os resultados da mesma conta nas diferentes calculadoras estão expressos nas figuras 3.13 – Calculadora do Conectiva Linux 7.0 – e figura 3.14 – Calculadora do Windows 98. Em outros sistemas Linux a calculadora apresentou o mesmo resultado.

Conta: 320 + 123/3\*41

| Configu               | <u>rar [?</u> ]   |            |        |       |              |     |         | 2001        |
|-----------------------|-------------------|------------|--------|-------|--------------|-----|---------|-------------|
| Base<br>C <u>H</u> ex | i≆ D <u>e</u> c ( | Qct (      | Bin    | i An  | igulo<br>Deg | Bac |         | <u>G</u> ra |
| Нур                   | [inv.][           |            | EE     | MR    | M+]          | MC  |         | AC          |
| Sin                   | +/- ]             | 8          | 7      | 8     | 9            |     | ()<br>) | Ang         |
| Cos<br>Tan            |                   | <u>c</u> ] | A home | 5     | E            |     |         | Ör          |
| Lõg                   | x 2               |            |        | 2     | 3            |     |         | Lap         |
| Ln ]                  | xy][              | F          |        | l_0_j | H Constant   | %   | Cmp     | Mö          |

Figura 3.13 - Calculadora do Conectiva Linux 7.0

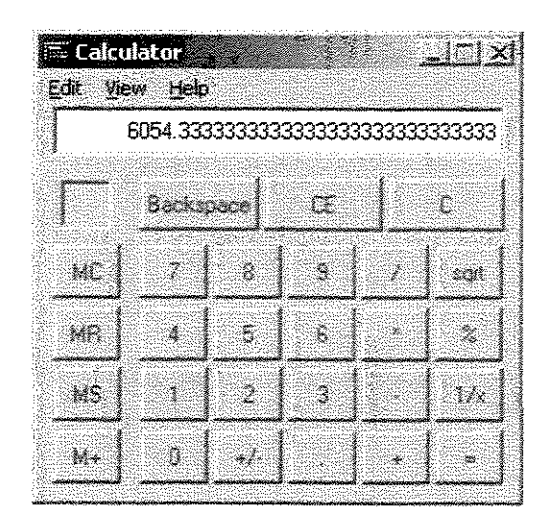

Figura 3.14 - Calculadora do Windows 98

A calculadora do Conectiva Linux 7.0 calcula a expressão considerando a ordem de prioridade dos operadores, enquanto que a calculadora do Windows 98, como na maioria das calculadoras manuais, realiza as operações na ordem de entrada dos operadores.

Um outro aspecto já muito discutido nos meios acadêmicos é o botão "Iniciar" do Windows 98. Para "desligar" o computador o usuário precisa ir até o menu "Iniciar" e assim encontrar a opção para desligar o computador. Esse aspecto também fere a heurística de usabilidade número 2.

#### Heurística 3 - Controle do usuário e liberdade

O exercício número 1 do teste de usabilidade número 1 solicita ao educando que ele troque a hora do computador. O Conectiva Linux 7.0, por questões de segurança, bloqueia esse acesso ao usuário normal, sem privilégios administrativos. A mensagem apresentada quando um usuário sem privilégios administrativos tenta alterar a hora do computador é mostrada na figura 3.15.

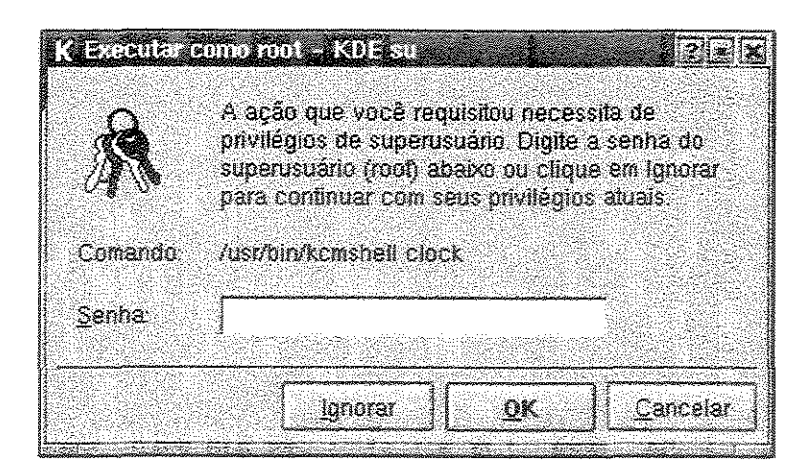

Figura 3.15 - Janela solicitando senha de root

Essa mensagem não esclarece sobre a impossibilidade de mudar a hora do computador. Embora a questão de segurança seja algo de extrema importância em determinados contextos, no mundo educacional seria importante facilitar o acesso do educando a algumas funcionalidades. Esse aspecto pode ser entendido como uma violação da heurística de usabilidade número 3 que fala sobre "Controle do Usuário e Liberdade" pois tira do usuário que não tem a senha do administrador a possibilidade de alterar a hora e data do computador, sem uma mensagem clara.

Um aspecto relevante com o grupo de educandos do Windows 98 foi o encontro onde foi trabalhado o programa Paintbrush. O Paintbrush é um programa para desenhar desenvolvido pela Microsoft e presente nos sistemas operacionais Windows 98. Praticamente não foi discutido nada sobre as funcionalidades do programa. A partir da apresentação do Paintbrush os educandos foram descobrindo as funcionalidades do software sozinhos e desenhos muito interessantes foram criados. Constatamos então como o controle e a liberdade de exploração para os usuários são fatores fundamentais para o aprendizado. O mesmo constatamos quando o programa Pintor do Conectiva Linux foi ensinado em sala de aula. O inconveniente neste caso era o problema com a resolução de vídeo do Conectiva Linux impossibilitando a visualização de alguns desenhos por inteiro.

#### Heurística 5 – Prevenção de erros

A configuração do teclado/mouse no Conectiva também apresentou maior dificuldade de acesso por parte dos educandos. Na figura 3.16 apresentamos a janela de configuração do teclado no Windows 98 e na figura 3.17 apresentamos a janela de configuração do teclado do Conectiva Linux 7.0.

| . Biopero Egilos Egilas (s <u>F</u> o | ronice A             | Bigo                               |                                             |                                    |                |  |
|---------------------------------------|----------------------|------------------------------------|---------------------------------------------|------------------------------------|----------------|--|
|                                       | 1<br>Acina           | ee<br>Recortar                     | Copiar                                      | Colar<br>Colar                     | CD<br>Desfazer |  |
| Endereço 🔄 Painel de controle         | Carlot Carlot Carlot |                                    | <u></u>                                     |                                    |                |  |
| None                                  | Desco                | 5.                                 | 8 C. S. S. S. S. S. S. S. S. S. S. S. S. S. | C 7 I I I                          |                |  |
| Controladores de jogo                 | Adicion              | a, remove ou al                    | tera configuraç                             | sões de contro                     | vladores de jo |  |
|                                       | rems d               | O MICROSOFF UUD                    | 200K                                        |                                    |                |  |
| Sen Data/nora                         | Altera a             | s momeções s                       | obre data, hora                             | s e ruso norari                    | а.             |  |
| Esstes de dadas 0080 (32 bits)        | CXIDE, c             | idiciona e renio<br>Fratina da dad | ve ionxes do se                             | ec as computado<br>ac as computado | £.             |  |
| Gerenciamento de enercia              | Allers 7             | norites de deux                    |                                             | 06-06 32 083                       | nin.           |  |
|                                       | Country              | Selection Utility                  | , oo Gerencism                              | entrone suell                      | pa.            |  |
| moressores                            | adicion              | a terrova e altr                   | ສາລ ດວກຄົດສາເລດດີ                           | iao nara imma                      | ****           |  |
| A Localização acelerada               | Indexa               | ior de conteúrir                   | i da 1 ocalizaçã                            | so acelerada'                      | da Microsoft İ |  |
| Modems                                | instala              | um novo moder                      | n e altera as pro                           | noriedades de                      | modem          |  |
| S. Mouse                              | Altera a             | e configuraçõe:                    | t do seu mouse                              |                                    |                |  |
| 🕅 Multimídia                          | Altera a             | s configuraçõe:                    | a para dispositiv                           | eio multimi dia                    |                |  |
| Dpções da Internet                    | Define               | งร configuraçõe                    | is de conexão (                             | e exibição da                      | Internet,      |  |
| S Opções de acessibilidade            | Opções               | ; de acessibilida                  | de para o seu :                             | sistema.                           |                |  |
| 32 Rede                               | Configu              | ra o software e                    | hardware da re                              | ide.                               |                |  |
| Serhas .                              | Aitera s             | enhas e define                     | opções de seg                               | urança.                            |                |  |
| 🖉 Sistema                             | Fomece               | : informações d                    | o sistema e alte                            | ха сопбдиа;                        | ões avançadas  |  |
| Surg.                                 | Altera o             | s sons do sisten                   | na e de progran                             | nas.                               |                |  |
| 🖬 Teclado 💫                           | Altera a             | s configurações                    | : do seu tecladi                            | û.                                 |                |  |
| cig Teleronia                         | Configu              | ra drivers de tel                  | elonia e proprie                            | >dades de dis                      | cagem          |  |
| 🕵 Usuários                            | Configu              | ra e gerencia vi                   | ários usuários n                            | io seu compul                      | tador.         |  |
| Nideo Video                           | Altera c             | onfigurações da                    | ) vídeo.                                    |                                    |                |  |

Figura 3.16 - Painel de Controle do Windows 98

O problema encontrado comparando essas duas interfaces foi o de onde configurar o teclado. No Conectiva Linux 7.0 temos dois locais de referência ao teclado conforme destacado na figura 3.17, o que confunde o educando no momento de configurar o teclado. Em um local o educando pode alterar a repetição do teclado e volume das teclas e no outro o *layout* do teclado. A consolidação dessas configurações em um único ponto facilitaria a configuração do teclado por parte do educando. Já no painel de controle do Windows 98 o ícone para configuração de teclado é único facilitando a configuração. Esse aspecto da interface do Conectiva Linux 7.0 fere a heurística número 5, que se refere a "Prevenção de Erros". Além disso, a expressão "Disposição do teclado" não representa muito bem a função a que se destina esse menu.

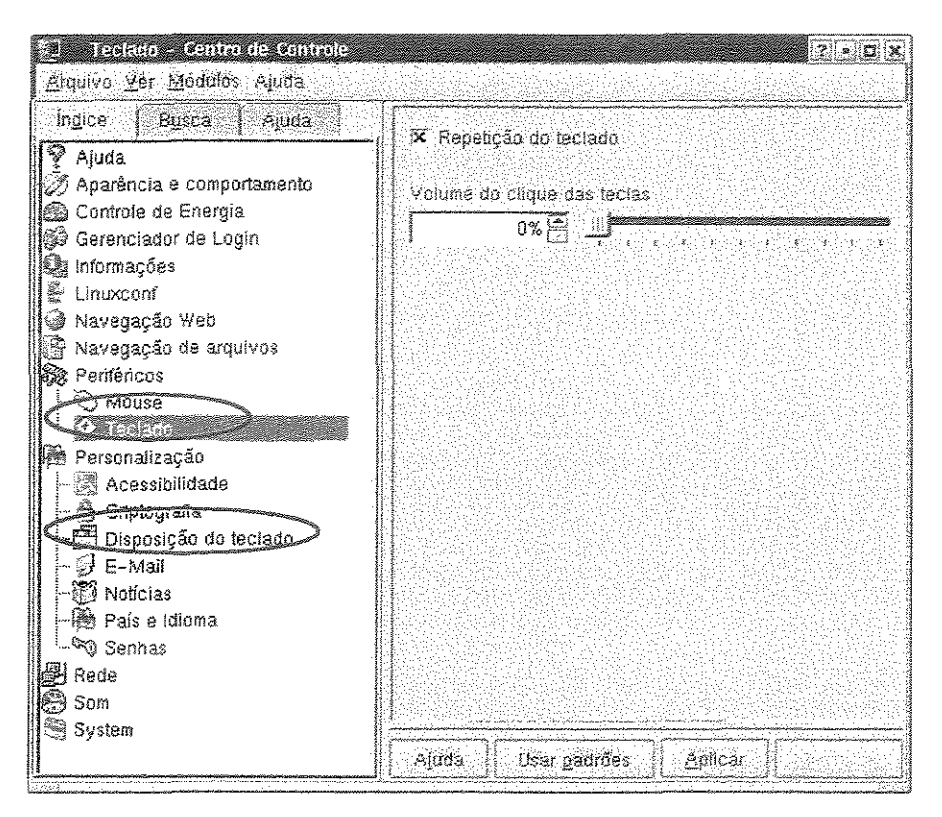

Figura 3.17 - Centro de Controle do Conectiva Linux 7.0

#### Verificação do disco

Um outro ponto que devemos considerar na análise do Conectiva Linux 7.0 no laboratório é a questão de verificação do disco. O sistema operacional Conectiva Linux 7.0 se apresentou muito sensível a desligamentos diretamente no computador sem fazer o *shutdown* completo. Muitos educandos, muitas vezes sem querer, desligavam o computador diretamente no botão, tanto na turma do Conectiva Linux 7.0 quanto na turma do Windows 98. Isso causava problema nos dois sistemas, mais freqüentes no Conectiva Linux 7.0. Quando o computador com Conectiva Linux 7.0 era novamente ligado uma mensagem de que ele não havia sido desligado corretamente aparecia e o sistema parava em uma tela preta, escrita em inglês. O usuário então precisa executar um comando em modo texto que se chama *fsck*, para verificação da integridade do disco. Após executar esse comando tivemos a recuperação do disco em 100% dos casos. Já no sistema Windows 98 o programa *scandisk* é iniciado automaticamente sem a necessidade de intervenção do usuário, quando o sistema detecta que o computador não foi desligado corretamente.

#### Heurística 10 - Help e documentação

A seguir é apresentada a janela de ajuda geral do Conectiva Linux 7.0. Embora o sistema esteja em português, com o índice da ajuda em português o conteúdo é apresentado em inglês. Isso inviabiliza o acesso à ajuda ferindo a heurística de usabilidade número 10 que trata do "*Help* e Documentação do Sistema".

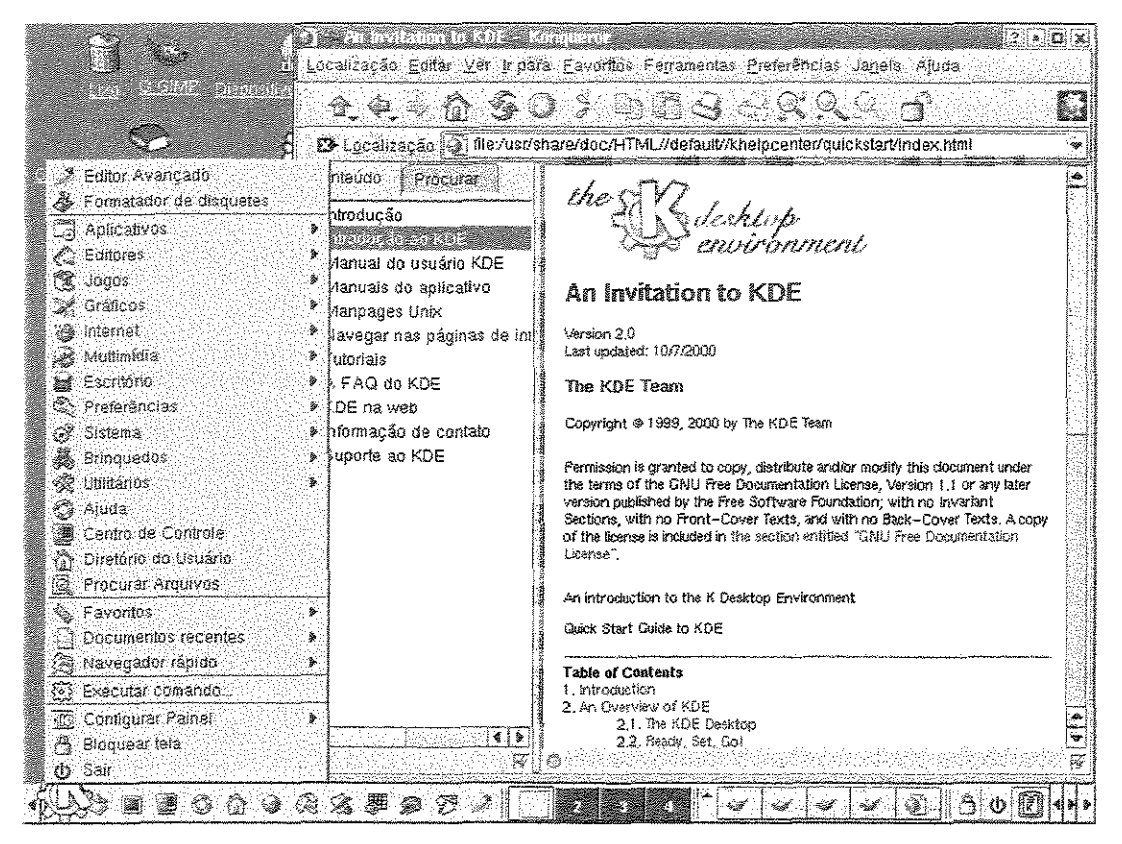

Figura 3.18 -Help do Conectiva Linux 7.0

# 3.10 Considerações Finais

Pudemos constatar através de observação na sala de aula com os educandos que a interface do sistema operacional Windows 98 parece mais adaptada para essa categoria de usuário. Já a interface do Conectiva Linux 7.0 apresenta vários problemas de usabilidade para o público em questão dificultando um pouco o seu aprendizado. No capítulo seguinte apresentamos uma análise de outros sistemas operacionais Linux através da aplicação dos testes de usabilidade e das instalações dos sistemas.

# Capítulo 4 - Análise de Outros Sistemas Operacionais Linux

O objetivo deste capítulo é analisar mais alguns sistemas operacionais, além dos dois estudados em sala de aula, com foco nas possíveis dificuldades para os educandos. A partir das dificuldades encontradas pelos educandos durante o curso e da experiência em sala de aula, qual seria o sistema que mais se adequaria àquela realidade? Agregamos à análise da usabilidade do sistema operacional uma análise da sua instalação para assim ter uma avaliação mais completa. Pretendemos com isso cumprir um dos objetivos do trabalho que é o de comparar e identificar os sistemas operacionais que mais se adequariam à implantação nas Escolas de Informática para Cidadania ou em escolas populares de informática considerando aspectos de usabilidade e de instalação.

Os sistemas operacionais Linux estudados foram selecionados de acordo com uma pesquisa de utilização da revista PC Magazine de Agosto de 2003. As distribuições Linux mais utilizadas no Brasil são o Red Hat, o Conectiva Linux e o Mandrake. Portanto elas foram selecionadas para a análise. Além desses três sistemas operacionais mais 2 foram incluídos na análise: Debian e Kurumin. Esses dois sistemas operacionais foram selecionados pelos seguintes critérios: o Debian é o software adotado para implantação na administração pública de Campinas. Esse aspecto da implantação na administração pública de Campinas suscitou interesse, pois gerou uma mudança significativa nas atividades diárias dos servidores públicos que trabalham com informática, visto que anteriormente utilizavam Microsoft Windows. No entanto já no inicio do estudo, descartamos a análise do sistema operacional Debian por sua instalação ser muito complexa, o que contraria um dos principais propósitos desse estudo: encontrar um sistema simples e de fácil implantação nas Escolas de Informática para Cidadania. O sistema operacional Kurumin foi incluído no estudo, por ser um software livre inovador e muito procurado no mercado, segundo a revista PC Magazine de Agosto de 2003. Portanto iniciamos a análise da instalação com os sistemas operacionais Linux Red Hat, Mandrake, Conectiva e Kurumin.

Dentre os sistemas operacionais proprietários o Windows 98 foi analisado, pois é o sistema já adotado nas Escolas de Informática para Cidadania do CDI Campinas.

A análise de outros sistemas operacionais se torna necessária para que possamos ampliar o horizonte dos software estudados e assim termos elementos mais confiáveis na seleção ou indicação de um software que se adapte para o ensino de informática considerando o público em questão.

O estudo dos software descritos foi dirigido em duas etapas: 1. Análise da instalação do sistema operacional e 2. Análise da utilização do sistema operacional. A análise do sistema operacional foi conduzida aplicando-se os dois testes de usabilidade

utilizados com os educandos em sala de aula. O objetivo era através dos mesmos testes comparar os diferentes sistemas operacionais padronizando assim a análise.

Os sistemas operacionais Linux estudados possibilitam que o usuário escolha a interface que deseja utilizar para operar o sistema. As duas interfaces gráficas melhor desenvolvidas são a KDE e GNOME. Após uma análise constatamos que a interface KDE era a que melhor atendia o objetivo do nosso estudo por ser uma interface com a maioria das funcionalidades gráficas. Outro fator que contribuiu decisivamente para a escolha da interface KDE foi constatar que todos os sistemas operacionais Linux estudados tinham implementado essa interface. Portanto a interface KDE foi a utilizada durante essa fase do estudo. Dessa maneira o grande diferencial na análise dos sistemas operacionais Linux foi a instalação visto que a interface de utilização do sistema foi a mesma, diferindo apenas na versão.

A configuração do computador utilizado para os testes de instalação e usabilidade foi a seguinte:

Capacidade de processamento: Pentium 364 MHz. Memória RAM: 64 MB. Disco rígido: 4,3 GB.

## 4.1 Análise das Instalações dos Sistemas Operacionais

A seguir apresentamos a análise das instalações dos sistemas operacionais. A instalação dos sistemas é analisada e descrita em uma tabela padrão. Nas tabelas podem ser encontrados os detalhes das fases de cada instalação. Foram encontradas dificuldades para se concluir as instalações em alguns sistemas; as que puderam ser solucionadas sem muita pesquisa tiveram a instalação concluída e as outras que dependiam de mais conhecimento ou pesquisa foram interrompidas. Um dos objetivos foi a identificação do nível de facilidade/dificuldade do processo de instalação. Isso se faz necessário porque nas Escolas de Informática para Cidadania muitos dos voluntários não são especialistas em informática, seus conhecimentos em geral é baseado na tecnologia Windows; são essas pessoas que estarão lidando com esses software. Utilizamos como método de inspeção o percurso cognitivo. Após análise da instalação completa existe a análise de situações onde a instalação falharia devido a dificuldades apresentadas pelo procedimento de instalação do sistema operacional. As tabelas de análise contêm as seguintes informações:

- Etapa: Indica a fase da instalação,
- > Língua: Indica o idioma em que a etapa foi apresentada,
- Tem Ajuda: Indica se existe uma área ou um botão de ajuda para o instalador,

UNICAMP BIBLIOTECA CENTRAL

- > Tela gráfica: Indica se existe uma interface gráfica para essa fase da instalação,
- > Comentários gerais: Comentários que foram feitos durante a instalação.

A seguir apresentamos as tabelas das instalações e análises respectivas.

## 4.1.1 Kurumin 1.4

Data do lançamento do sistema: Maio/2003

Requisitos computacionais mínimos: Memória 64 MB (Bom desempenho), 550 MB de espaço em disco, 233 MHz de processador.

#### Caso de sucesso

O usuário deve executar sistema operacional direto do CD antes de iniciar a instalação.

| Etapa                                      | Lingua           | Tem | Tela | Comentários Gerais                                                                                                    |
|--------------------------------------------|------------------|-----|------|----------------------------------------------------------------------------------------------------|
| Tela inicial                               | Português        | Não | Não  | Apresenta uma tela inicial com as opções de<br>instalação baseadas na resolução da placa de vídeo.<br>As opções aparecem na tela e o usuário precisa<br>digitá-la. São 5 opções de instalação. Quando o<br>usuário avança não existe um <i>feedback</i> se a opção<br>foi selecionada corretamente. Nesse ponto o<br>usuário já pode desistir da instalação caso não<br>conheça a resolução do vídeo (Ver caso de falha 1).<br>Após a seleção da instalação uma tela preta é<br>exibida com muitas informações técnicas sem<br>utilidade para o usuário leigo.                                                            |
| Boot completo                              | Português        |     |      | O <i>boot</i> do sistema operacional do CD está completo.                                                                                                    |
| Iniciar a<br>instalação no<br>disco rígido | Português        | Sim | Sim  | Nesse momento o usuário precisa ir até o menu K<br>do Kurumin com o sistema já em execução,<br>selecionar a opção instalar o Kurumin no disco<br>rígido. A partir desse ponto a janela de instalação é<br>iniciada.                                                                                                    |
| Seleção do HD                              | Português        | Não | Sim  | O usuário deve selecionar o HD onde será<br>instalado o sistema. O termo HD é técnico e<br>poderia ser substituído por "disco rígido".                                                                                                    |
| Particionador<br>do disco                  | Português/Inglês | Não | Sim  | São exibidas duas ferramentas para particionar os<br>discos. Uma ferramenta já testada e outra ainda em<br>teste. As opções são Yes ou No. Clicando em Yes é<br>acionada uma ferramenta e em "No" a outra.<br>Abre-se uma janela para o usuário particionar o<br>disco. Não existe uma ajuda e o usuário tem que<br>saber como particionar o disco para o sistema ser<br>instalado. Por exemplo, ele precisa criar uma<br>partição de swap para instalar o Linux.<br>Depois de criadas as partições o usuário pode<br>prosseguir com a instalação. Esse é um ponto<br>muito crítico da instalação, pois o usuário tem que |

|                  | Selecão da                            | Português | Não | Sim | saber como criar as partições. A interface da<br>ferramenta é apresentada em língua inglesa. (Ver<br>caso de falhas 2 e 3). Não existe uma explicação<br>sobre o que é partição de swap. Depois de criada a<br>partição o usuário deve sair do particionador para<br>dar continuidade à instalação. Isso não está claro<br>no processo de instalação.                       |
|------------------|---------------------------------------|-----------|-----|-----|----------------------------------------------------------------------------------------------------|
|                  | partição de<br>swap                   | Tontagues |     | Sin | clicar <i>OK</i> ou <i>Cancel</i> . Embora a mensagem apareça<br>em Português as respostas estão em inglês.                                                                                                    |
|                  | Formatar a<br>partição de<br>swap     | Português | Não | Sim | Pergunta se o usuário quer formatar a partição de swap. As respostas possíveis são <i>Yes</i> ou <i>No</i> .                                                                                                    |
|                  | Seleção da partição do sistema        | Português | Não | Sim | O usuário deve selecionar a partição do sistema clicar <i>OK</i> ou <i>Cancel</i> . Embora a mensagem apareça em Português as respostas estão em inglês.                                                                                                    |
| •                | Escolha do<br>sistema de<br>arquivos  | Português | Não | Sim | O instalador exibe algumas opções de sistemas de<br>arquivos. Ele faz uma sugestão; no entanto não<br>exibe quais são as vantagens e desvantagens de<br>cada sistema de arquivo, o que não esclarece o<br>usuário iniciante.                                                                                                    |
| 1920 - 2034<br>N | Formatar a partição do Sistema        | Português | Não | Sim | Pergunta se o usuário quer formatar a partição do sistema. As respostas possíveis são Yes ou No.                                                                                                    |
|                  | Inicio da<br>instalação do<br>sistema | Português | Não | Sim | O instalador avisa que vai iniciar a instalação do<br>sistema e que levará de 4 a 8 minutos de acordo<br>com a configuração do computador. Vai exibindo<br>na tela uma barra de progressão indicando a<br>instalação.<br>Não é exibido o tempo restante para instalação nem<br>o número de pacotes que já foram instalados. Isso<br>dificulta a visualização da instalação. |
|                  | Nome da<br>máquina                    | Português | Não | Sim | O usuário deve escrever o nome da máquina. O sistema sugere um nome.                                                                                                    |
|                  | Configuração<br>da rede               | Português | Não | Sim | Nesse momento é iniciada a configuração da rede.<br>Muitas informações são técnicas e de difícil<br>compreensão para os usuários. Por exemplo, não<br>existe uma explicação do que é dhcp e o instalador<br>pergunta se quer utilizar dhcp (Ver caso de falha<br>4).                                                                                                    |
|                  | Senha de <i>root</i>                  | Português | Não | Sim | Solicita a digitação da senha de <i>root</i> . Não explica o que é <i>root</i> . O interessante aqui é que o usuário pode exibir ou esconder a digitação da senha. Isso facilita na conferência da senha embora possa comprometer a segurança da digitação.                                                                                                    |
|                  | Senha para o<br>usuário<br>Knoppix    | Português | Não | Sim | O sistema cria um usuário chamado Knoppix<br>automaticamente e pede para o usuário definir a<br>senha.                                                                                                    |
|                  | Menu de <i>boot</i>                   | Português | Não | Sim | O sistema pergunta se quer instalar o menu de <i>boot</i><br>LILO. Bem documentado embora sem ajuda.                                                                                                    |
|                  | Disco de <i>boot</i>                  | Português | Não | Sim | Pergunta se quer criar o disco de <i>boot</i> . Não explica o porque do disco de <i>boot</i> e nem o que é o disco.                                                                                                    |
|                  | Vídeo                                 | Português | Não | Sim | A placa de vídeo e o monitor são selecionados<br>automaticamente. Existe uma pergunta se quer<br>alterar as configurações de vídeo. Nesse momento<br>o usuário pode testar a configuração e alterá-la se<br>quiser.                                                                                                    |
|                  | Tela final                            | Português | Não | Sim | Avisa que a instalação foi <i>OK</i> e para remover o CD.                                                                                                    |

Tabela 4.1 – Análise da instalação do sistema operacional Kurumin 1.4

## Casos de Falha

## Caso 1: Usuário não conhece a resolução do vídeo

No início da instalação do Kurumin é solicitada a resolução de vídeo onde o sistema operacional está sendo instalado. Caso o usuário não conheça a resolução do vídeo a instalação pode falhar.

### Caso 2: Usuário não sabe que precisa criar as partições para instalação

No caso do Kurumin como a linguagem da interface do software para particionamento de discos é muito técnica e pouco interativa, podemos ter um caso de falha da instalação nesse ponto. Se o usuário não souber que precisa configurar uma partição de swap o sistema não poderá ser instalado e a instalação falhará.

#### Caso 3: Usuário não conhece o idioma inglês

A configuração da partição de swap no sistema operacional Kurumin 1.4 deve ser feita com um aplicativo que é apresentado no idioma inglês. Isso pode levar a instalação à falha se o instalador não conhecer o idioma.

### Caso 4: Usuário não tem conhecimento para configurar a rede

Em uma das etapas da instalação do sistema operacional Kurumin são solicitadas informações sobre a rede. Muitos termos técnicos são exibidos. Não existe uma opção para cancelar a configuração de rede. A instalação pode falhar nesse ponto.

#### Considerações sobre a instalação do sistema operacional Kurumin 1.4

A execução do sistema operacional Kurumin através do CD facilita a sua análise e utilização quando existe uma máquina com recursos computacionais adequados para sua execução. Algumas experiências relativas a esse tópico foram feitas. Em um computador com capacidade de processamento de 100 MHz e com 32 MB de memória RAM a execução do sistema se apresentou muito lenta (Mais de 25 minutos para carregar). Em um computador com capacidade de processamento de 364 MHz e com 64 MB de memória a execução do sistema apresentou uma velocidade adequada para Mestrado Profissional

utilização (5 minutos para carregar). Conceituamos aqui adequada como uma velocidade que não interfere muito nas atividades normais de execução em um computador como confecção de um arquivo, utilização de um gerenciador de arquivos, utilização da calculadora etc. Para fins de análise de tempo de resposta dos testes de usabilidade instalamos o sistema operacional no disco rígido para termos esse software nas mesmas condições dos outros sistemas.

Alguns problemas encontrados na instalação do sistema operacional Kurumin 1.4 são apresentados para que possamos aprofundar a análise da instalação. A falta de um aplicativo para particionar automaticamente o disco, criando as partições adequadas, dificulta o trabalho de instaladores não experientes. Mensagens em inglês em meio a mensagens em português são freqüentes durante a instalação. Mesmo existindo somente um disco, uma mensagem foi exibida para o usuário selecionar o disco onde seria instalado o sistema. Notamos também a existência de alguns comandos como "tamuitolerdo" que o usuário pode executar para tornar o sistema mais rápido com a perda de alguns recursos; ou "nemtantoassim" que volta à configuração original. Esse aspecto foi comentado, pois o nome dos comandos foge do vocabulário tradicional de informática e mesmo do vocabulário culto do português. Durante a instalação o sistema operacional Kurumin 1.4 exibe uma tela preta em modo texto, na lateral esquerda da tela, com informações da instalação. A tela exibe mensagens em inglês e em português e não é muito elucidativa para dar visibilidade à instalação, os textos são expressos sem considerações se está no inicio, no meio ou no final da instalação. A falta de ajuda em pontos fundamentais da instalação também contribui para dificultar a instalação desse sistema.

## 4.1.2 Red Hat 7.3

Data do lançamento do sistema: Jul/2002.

Requisitos computacionais mínimos: 1.2 GB de espaço em disco, 64 de memória RAM, 233 MHz de processamento.

## Caso de falha

No caso do sistema operacional Red Hat apresentamos somente o caso de falha, pois não foi possível concluir a instalação no computador de teste.

| Tarefa       | Língua | Tem<br>Ajuda | Tela<br>Gráfica | Comentários Gerais                                           |
|--------------|--------|--------------|-----------------|--------------------------------------------------------------|
| Tela inicial | Inglês | Sim          | Não             | O usuário precisa digitar <i>enter</i> para dar inicio a uma |
|              | [      |              |                 | instalação padrão. A tela e toda preta em ambiente           |

| *****                                    |                             |     |     | texto.                                                                                                    |
|------------------------------------------|-----------------------------|-----|-----|----------------------------------------------------------------------------------------------------|
| Explicação do<br>sistema                 | Inglês                      | Sim | Sim | Explica todo o processo de instalação do sistema.<br>Nessa tela o usuário tem a opção de deixar a ajuda<br>ativa ou não durante a instalação. Existe nessa tela<br>também o <i>release notes</i> explicando o que muda nessa<br>versão do sistema. O usuário precisa clicar no botão<br>"Next" para avançar.                                                                                                    |
| Idioma                                   | Inglês                      | Sim | Sim | Nessa tela existe a opção de língua Portuguesa. No<br>entanto é o português de Portugal. Foi o idioma<br>selecionado para fazer a instalação. O usuário não<br>percebe que o idioma selecionado é português de<br>Portugal. Não há referência à origem do idioma.<br>(Instalamos o sistema em um computador mais<br>potente somente para ver o término completo. Essa<br>instalação não foi considerada, pois não foi no<br>computador padrão.) |
| Teclado                                  | Português<br>de<br>Portugal | Sim | Sim | A seleção do teclado já veio pré-selecionada. O<br>usuário deve clicar próximo para avançar. O usuário<br>pode testar o teclado na própria tela de instalação.                                                                                                    |
| Mouse                                    | Português<br>de<br>Portugal | Sim | Sim | Já vem pré-selecionado.                                                                                                    |
| Tipo da instalação                       | Português<br>de<br>Portugal | Sim | Sim | Aqui o usuário deve selecionar se quer instalar um<br><i>desktop</i> ou um "servidor". A ajuda explica o que é<br>uma instalação <i>desktop</i> e o que é uma instalação<br>"servidor".                                                                                                    |
| Particionamento<br>do disco              | Português<br>de<br>Portugal | Sim | Sim | Faz o particionamento automático para o usuário. Mas<br>existe a opção de particionamento manual se o<br>usuário assim o desejar. No particionamento<br>automático existem 3 opções bem explicadas.                                                                                                    |
| Confirmação de<br>apagar as<br>partições | Português<br>de<br>Portugal | Sim | Sim | O usuário precisa confirmar se as partições podem ser excluídas.                                                                                                    |
| Menu de boot                             | Português<br>de<br>Portugal | Sim | Sim | Não é comum utilizarmos a expressão "gestor de<br>arranque" para o "menu de <i>boot"</i> . No entanto como a<br>instalação é feita em português de Portugal essa foi a<br>linguagem utilizada. As opções básicas já vêm pré-<br>selecionadas o que facilita a instalação. O usuário<br>pode deixar tudo como o padrão da instalação.                                                                                                    |
| Senha para o<br>menu de <i>boot</i>      | Português<br>de<br>Portugal | Sim | Sim | Esta solicitação de senha é para evitar que alguns<br>parâmetros sejam passados no <i>boot</i> do computador,<br>que possam deixar vulnerável a segurança do sistema.<br>Esse foi o único sistema que apresentou essa opção na<br>instalação.                                                                                                    |
| Rede                                     | Português<br>de<br>Portugal | Sim | Sim | As opções já vêm pré-selecionadas. Existe uma<br>explicação do que é a rede na seção de ajuda.                                                                                                    |
| Configuração do<br><i>Firewall</i>       | Português<br>de<br>Portugal | Sim | Sim | Explica o que é um <i>firewall</i> . Vem com a opção segurança média habilitada.                                                                                                    |
| Suporte a<br>diversos ídiomas            | Português<br>de<br>Portugal | Sim | Sim | Muito interessante poder adicionar outros idiomas na<br>instalação. Aqui podemos adicionar o português do<br>Brasil. Essa língua é a língua que será utilizada para o<br>funcionamento do sistema operacional.                                                                                                    |
| Fuso horário                             | Português<br>de<br>Portugal | Sim | Sim | Tem uma interface muito boa para seleção de fuso<br>horário. Mostra o mapa mundi com as principais<br>cidades para seleção do fuso horário graficamente.                                                                                                    |
| Senha de <i>root</i> +<br>adição de      | Português<br>de             | Sim | Sim | Explica o que é <i>root</i> e como deve ser a utilização dessa conta de administrador. Na criação de uma conte de usuéria cuendo se confirme o conhe                                                                                                    |

|                                        |                             |     |     | automaticamente no final da digitação, o sistema<br>confirma se a senha está correta ou não.                                                                                                    |
|----------------------------------------|-----------------------------|-----|-----|----------------------------------------------------------------------------------------------------|
| Grupo de pacotes<br>a serem instalados | Português<br>de<br>Portugal | Sim | Sim | Mostra o tamanho que a instalação tomará no disco e<br>permite selecionar ou não pacotes individualmente,<br>explicando o que significa cada um. Não explica o<br>que são os pacotes KDE e Gnome que são as<br>interfaces para utilização do sistema operacional.                  |
| Placa de vídeo                         | Português<br>de<br>Portugal | Sim | Sim | Descobre a placa de vídeo automaticamente.                                                                                                    |
| Inicio da<br>instalação                | Português<br>de<br>Portugal | Sim | Sim | O acompanhamento da instalação é todo gráfico.<br>Aparece o pacote que está sendo instalado, o<br>tamanho, um sumário do programa, o total de pacotes<br>já instalados, o tamanho total da instalação até o<br>momento e os tempos transcorridos, e o que falta para<br>término.   |
| Criar disquete de <i>boot</i>          | Português<br>de<br>Portugal | Sim | Sim | O usuário pode optar por criar o disquete de <i>boot</i> ou não.                                                                                                    |
| Configuração do<br>monitor             | Português<br>de<br>Portugal | Sim | Sim | Não detectou o monitor. A configuração foi manual seguindo o modelo do monitor.                                                                                                    |
| Configuração da<br>parte gráfica       | Português<br>de<br>Portugal | Sim | Sim | A configuração da parte gráfica é interessante e<br>simples para o usuário testar. Embora a configuração<br>seja simples no momento de teste a instalação falhou<br>em 3 tentativas de instalação. Isso aconteceu porque o<br>sistema operacional não reconheceu a placa de vídeo. |

Tabela 4.2 – Análise da instalação do sistema operacional Red Hat 7.3

## Considerações sobre a instalação do sistema operacional Red Hat 7.3

Obtivemos instalações não concluídas nas 3 tentativas do teste. Problemas na configuração da placa de vídeo foram os motivos da não conclusão das instalações. Esses problemas foram causados pela falta de computadores mais robustos do ponto de vista tecnológico. A placa de rede do computador utilizado para teste não foi suportada pela versão 7.3 do sistema operacional Red Hat. O problema ocorria na conclusão da instalação. Devido a esse fato conseguimos analisar a maior parte dos passos da instalação. Constatamos que a instalação desse sistema operacional era simples e objetiva, com uma interface gráfica de fácil manuseio e com uma ajuda fundamental para instaladores iniciantes. Esses aspectos fizeram com que utilizássemos outro computador para concluir os testes e verificar se as conclusões iniciais se comprovariam. Foi, então, utilizado um outro computador para a nova tentativa de instalação. A configuração do novo computador de teste tinha como capacidade de processamento 500 MHz e 64 MB de memória RAM. Uma característica muito importante da instalação do sistema operacional Red Hat 7.3 é a flexibilidade que o usuário tem para avançar e retroceder nas etapas da instalação antes do inicio da cópia dos arquivos para o disco rígido. Isso ocorre, pois o sistema solicita praticamente todas

as informações necessárias antes de iniciar a instalação propriamente dita. O sistema de ajuda na instalação é um diferencial muito importante do Red Hat 7.3. Sempre muito objetivo e claro agrega muitas informações para os instaladores iniciantes. Existe uma preocupação evidente com a segurança do computador, pois na instalação existe a possibilidade da configuração de um *firewall*, no entanto essa funcionalidade pode confundir usuários inexperientes. A interface de seleção de pacotes a serem instalados possibilita ao usuário ver o tamanho de cada aplicativo bem como uma breve descrição do mesmo.

Concluindo, a instalação do sistema Red Hat é sem dúvida uma das mais fáceis para usuários leigos dentre os sistemas operacionais testados. No entanto, como relatado anteriormente, em dois computadores com configuração 364 MHz e 100 MHz a instalação abortou no final, com problemas. Isso inviabiliza a sua utilização para os fins das Escolas de Informática para Cidadania onde os equipamentos não atendem às restrições impostas por esse sistema operacional.

## 4.1.3 Conectiva Linux 7.0

Data do lançamento do sistema: Jul/2001

Requisitos computacionais mínimos: Processador Pentium 100Mhz, Cd-rom, 32 MB de memória RAM.

| Tarefa                  | Lingua    | Tem<br>Aiuda | Tela<br>Gráfica | Comentários Gerais                                                                                                    |
|-------------------------|-----------|--------------|-----------------|----------------------------------------------------------------------------------------------------|
| Tela inicial            | Inglês    | Não          | Sim             | Logo no início o usuário deve selecionar o tipo de<br>instalação. São 12 opções de instalação, sem ajuda.<br>Isso torna difícil a tomada de decisão por parte do<br>usuário (Ver caso de falha número 1). Além disso, a<br>linguagem de interação é a inglesa. Após a seleção<br>aparece uma tela preta com informações técnicas em<br>Inglês. |
| Idioma                  | Português | Não          | Sim             | O usuário precisa selecionar o idioma que deseja no<br>sistema através da bandeira do país. Opções português,<br>espanhol e inglês. O interessante nessa tela é o fato de<br>aparecer não o nome do idioma, mas uma bandeira.<br>Para a opção da língua inglesa a bandeira que aparece<br>é a dos Estados Unidos.                              |
| Mouse                   | Português | Sim          | Sim             | O mouse já vem pré-selecionado. Há uma área de teste para o mouse.                                                                                                    |
| Teclado                 | Português | Sim          | Sim             | O teclado já veio pré-selecionado embora a seleção estivesse errada. Há uma área para teste do teclado.                                                                                                    |
| Perfil da<br>instalação | Português | Sim          | Sim             | A ajuda explica todos os perfis de instalação. (padrão,<br>mínima, completa, personalizada). Foi selecionada a<br>opção padrão.                                                                                                    |
| Particionamento         | Português | Sim          | Sim             | Existe uma opção de auto-particionamento. O                                                                                                    |

## Caso de sucesso

|                                              |           | · · · · · · · · · · · · · · · · · · · |     |                                                                                                    |
|----------------------------------------------|-----------|---------------------------------------|-----|----------------------------------------------------------------------------------------------------|
| do disco                                     |           |                                       |     | particionador não é um sistema muito simples caso o<br>usuário queira particionar o disco manualmente (Ver<br>caso de falha 2).                                                                                                    |
| Kernel                                       | Português | Sim                                   | Sim | Nesse ponto da instalação o usuário deve selecionar o<br><i>Kernel</i> que será instalador. A maioria dos usuários não<br>sabe o que é <i>Kernel</i> e não existe explicação na<br>instalação nessa fase da instalação (Ver caso de falha<br>número 3). |
| Inicio da<br>instalação                      | Português | Não                                   | Sim | A interface gráfica exibe o nome do pacote que está<br>sendo instalado e uma barra de progresso. Não é<br>exibido tempo ou o tamanho em bytes instalado.                                                                                                |
| Rede                                         | Português | Sim                                   | Sim | Há explicação sobre a rede, como configurá-la. Existe<br>uma opção para não configurar a rede nesse momento<br>da instalação.                                                                                                    |
| Placa de vídeo                               | Português | Sim                                   | Sim | A placa de vídeo foi selecionada automaticamente.                                                                                                    |
| Monitor                                      | Português | Sim                                   | Sim | O sistema não conseguiu detectar o monitor<br>automaticamente. Foi selecionado manualmente<br>através das especificações técnicas (Ver caso de falha<br>número 4).                                                                                      |
| Área de trabalho                             | Português | Sim                                   | Sim | Nesse ponto o monitor e a configuração gráfica podem<br>ser testados. Pode-se testar facilmente e trocar a<br>configuração caso haja problema.                                                                                                    |
| Senha de <i>root</i> e<br>contas de usuários | Português | Sim                                   | Sim | Solicita a senha de <i>root</i> para o usuário. Explica o que é <i>root</i> . Também nesse ponto podem ser criadas as contas de usuários.                                                                                                    |
| Menu de <i>boot</i>                          | Português | Sim                                   | Sim | Já vem tudo pré-selecionado facilitando assim a<br>instalação por parte de um usuário inexperiente.                                                                                                    |
| Disco de <i>boot</i>                         | Português | Sim                                   | Sim | Nessa etapa o usuário deve criar ou não o disco de <i>boot</i> . Não explica o porquê do disco de <i>boot</i> . Existe apenas uma pergunta para se criar ou não.                                                                                        |
| Tela final                                   | Português | Não                                   | Sim | Tela exibindo que a instalação foi concluída. Avisa para remover o CD antes do <i>boot</i> .                                                                                                    |

Tabela 4.3 – Análise da instalação do sistema operacional Conectiva Linux 7.0

## Casos de falha

## Caso 1: 12 opções de instalação podem confundir o usuário

No início da instalação do sistema operacional Conectiva Linux 7.0 são apresentadas 12 opções de instalação. Isso pode confundir o usuário inexperiente. O nome das opções de instalação não são muito elucidativos. Além dessa questão o idioma utilizado é o Inglês. Um instalador iniciante pode não saber qual opção escolher.

## Caso 2: Usuário não sabe fazer o particionamento do disco

O particionamento nos sistemas operacionais Linux sempre é um aspecto muito crítico na instalação do sistema operacional. A utilização errada de uma ferramenta de particionamento pode levar a perda de dados caso o sistema esteja sendo instalado em um computador *dual-boot*. Nesse ponto da instalação do sistema operacional Conectiva Linux 7.0 podemos ter um caso de falha caso o usuário não saiba particionar o disco e

tenha escolhido o particionamento manual. A ferramenta de particionamento não é adequada, pouco explicativa e sem uma ajuda efetiva.

## Caso 3: Usuário não sabe que opção de Kernel selecionar

Durante a instalação do Conectiva Linux 7.0 o usuário pode selecionar a versão do *Kernel* que deseja instalar. Embora isso seja interessante para usuários avançados, para usuários leigos essa opção pode confundir levando a um caso de falha da instalação.

### Caso 3: Sistema não conseguiu detectar o monitor de vídeo

A instalação do sistema operacional não conseguiu detectar o monitor de vídeo automaticamente. Caso o usuário não conheça o modelo do monitor de vídeo a instalação falhará, pois isso pode fazer com que a parte gráfica não funcione tornando o acesso ao sistema impossível, sem conhecimentos de Linux no modo texto.

# Considerações sobre a instalação do sistema do sistema operacional Linux Conectiva 7.0

Como no sistema operacional Red Hat 7.3 o Conectiva Linux 7.0 tem a flexibilidade de avançar e retroceder na instalação antes da fase de cópia dos arquivos para o disco rígido; isso é um fator muito importante para instaladores inexperientes, pois alguma configuração errada pode ser corrigida. A instalação é simples e objetiva com poucas telas solicitando informações.

Existe em uma das fases da instalação a seleção da versão do *Kernel* exibindo uma mensagem para escolha do *Kernel* versão x ou y. Essa mensagem poderia ser deixada para uma instalação em modo avançado. Poucos usuários teriam a capacidade ou subsídios para pode opinar sobre *Kernel* x ou y. Um outro aspecto negativo da instalação é a falta de informações sobre os programas que serão instalados. Não existe uma descrição dos programas que serão instalados na tela de seleção dos mesmos. Isso dificulta a configuração da máquina. O usuário não sabe identificar o que deve ser instalado e o que não deve. O sistema não exibe o tamanho da instalação ou dos pacotes que serão instalados. Isso pode inviabilizar a instalação caso a opção selecionada ocupe mais espaço no disco do que existe disponível. A partir de uma determinada etapa da instalação existe uma ajuda ao lado esquerdo da tela. Essa ajuda, dependendo da etapa em que se está, é ativada ou desativada através da mudança da coloração da letra das palavras ajuda e *help* que aparecem ao lado esquerdo da tela. Essa mudança é muito sutil e difícil de se perceber visualmente.

## 4.1.4 Mandrake Linux 8.2

Data do lançamento do sistema: Mar/2002

Requisitos computacionais mínimos: Processador Pentium ou compatível, CDrom, 32 MB de memória RAM.

| Caso de s | sucesso |
|-----------|---------|
|-----------|---------|

| Tarefa       | Língua           | Tem   | Tela      | Comentários Gerais                                          |
|--------------|------------------|-------|-----------|-------------------------------------------------------------|
| Tala inicial | Tacilia          | Ajuda | Granca    |                                                             |
|              | ingles           | SIM   | Sim       | O usuano precisa teciar <i>enter</i> na tela inicial para a |
|              |                  |       |           | instalação começar. Se lectar 11 uma tela com               |
|              |                  | 000   |           | miormações sobre a instalação e exibida. Apos o             |
|              |                  |       |           | enter una tela preta começa a ser exibida com               |
| X.J.'        | T                | 01.   | <u>a:</u> | Informações tecnicas.                                       |
| Idioma       | ingles           | SIM   | Sim       | inessa tela o usuario deve selecionar o idioma da           |
|              |                  |       |           | Instalação. Existe a opção portugues do Brasil, iveia       |
|              |                  |       |           | o usuario também pode selecionar outros idiomas             |
|              | D                | 01.   |           | que deseja ter disponíver apos a instalação.                |
| Licença de   | Portugues/ingles | Sim   | Sim       | As instruções estão em Portugues, mas o conteúdo            |
| uso          |                  |       |           | da licença esta todo em ingles (ver caso de faiha           |
|              |                  |       |           | numero i).                                                  |
| Opções de    | Português        | Sim   | Sim       | Aqui o usuario pode selecionar "Instalar",                  |
| instalação   |                  |       |           | "Upgrade", "Upgrade Packages Only". A ajuda                 |
|              |                  |       |           | explica cada uma das opções detalhadamente. O               |
|              |                  |       |           | problema e que a ajuda mistura as línguas inglês e          |
| 1 5          |                  |       | [         | Portugués (Ver caso de falha numero 2).                     |
| Teclado      | Português/inglês | Sim   | Sim       | O teclado já vem pré-selecionado. Não tem área              |
|              |                  |       |           | para teste do teclado. Isso pode inviabilizar a             |
|              |                  |       |           | instalação de um driver para o teciado se o                 |
|              |                  |       |           | selecionado não estiver correto.                            |
| Partição do  | Português        | Sım   | Sim       | Aqui o usuário tem as seguintes opções: "apague o           |
| disco        |                  |       |           | disco inteiro", "use partição existente",                   |
|              |                  |       |           | "particionamento manual". Explica, na ajuda, cada           |
|              |                  |       |           | uma das opções. O particionamento pode ser                  |
|              |                  |       |           | automático se selecionado pelo usuário.                     |
| Grupos de    | Português/inglês | Sim   | Sim       | Nessa tela existem várias opções de tipo de                 |
| pacotes      |                  |       |           | instalação como "estação de trabalho", "servidor"           |
|              |                  |       |           | etc. Existe também a opção de "selecionar pacotes           |
|              |                  |       |           | individualmente". Mostra o tamanho que a                    |
|              |                  |       |           | instalação terá conforme o usuário vai selecionando         |
|              |                  |       |           | pacotes. O problema é que a ajuda está em inglês.           |
|              |                  |       |           | Caso a seleção de pacotes individuais seja                  |
|              |                  |       |           | selecionada clicando-se sobre cada aplicativo, o            |
|              |                  |       |           | usuario pode ver a tunção e o tamanho do                    |
|              |                  |       |           | aplicativo. Novamente o problema e que a descrição          |
|              |                  |       |           | e apresentada em Inglês. Após selecionar os pacotes         |
|              |                  | -     |           | a instalação e iniciada. Mensagens em Inglês                |
| L            |                  | <br>  |           | aparecem na tela.                                           |
| Instalação   | Português/Inglês | Não   | l Sim     | O sistema segue mostrando o progresso da                    |
|                                     |           |     |     | instalação. Mostra os pacotes que estão sendo<br>instalados. Existe uma opção para clicar em detalhes<br>e ver o nome dos pacotes que estão sendo<br>instalados. Uma barra de progresso também é<br>mostrada junto com o tempo estimado para término.       |
|-------------------------------------|-----------|-----|-----|----------------------------------------------------------------------------------------------------|
| Senha de <i>root</i>                | Português | Sim | Sim | Explica o que é root.                                                                                                    |
| Criação de<br>contas de<br>usuários | Português | Sim | Sim | Aqui o usuário pode criar as contas de usuário que<br>deseja para o sistema.                                                                                                    |
| <i>Login</i><br>automático          | Português | Sim | Sim | O sistema pergunta ao usuário se ele gostaria de<br><i>login</i> automático. (Somente o Mandrake pergunta<br>isso na instalação.)                                                                                                    |
| Rede                                | Inglês    | Sim | Sim | Nessa etapa o usuário deve configurar a rede. Se a placa foi detectada corretamente a configuração via <i>dhcp</i> (Processo de obtenção da configuração de rede automaticamente) é muito simples. Após isso o usuário precisa somente clicar em "próximo". |
| Sumário final                       | Português | Sim | Sim | Apresenta um sumário final da instalação e permite<br>que o usuário troque algumas configurações se for<br>necessário como a configuração do teclado, por<br>exemplo.                                                                                       |
| Monitor                             | Português | Sim | Sim | O usuário pode selecionar o monitor e testar. O teste<br>é fácil e se não funcionar o usuário pode selecionar<br>outro monitor.                                                                                                    |
| Atualizações<br>da Internet         | Português | Sim | Sim | O sistema exibe uma mensagem perguntando se o<br>usuário quer buscar atualizações na Internet.                                                                                                    |
| Tela final                          | Inglês    | Não | Sim | Tela informando que a instalação foi feita com<br>sucesso.                                                                                                    |

#### Tabela 4.4 – Análise da instalação do sistema operacional Mandrake 8.2

## Casos de falha

## Caso 1: Licença de uso do software em inglês

Nesse sistema se o usuário não souber ler no idioma inglês ele estará impossibilitado de instalá-lo, pois embora possa ter escolhido instalar o sistema no idioma português os termos da licença de uso são exibidos em inglês. Isso pode fazer com que a instalação falhe, pois se existir licença de uso do software o usuário deve ler para poder aceitá-la ou rejeitá-la.

## Caso 2: Usuário não conhece o idioma Inglês

Se o usuário não souber a língua Inglesa nessa instalação ele não conseguirá concluí-la. A instalação do sistema operacional mistura muitas vezes os idiomas Português e Inglês.

#### Considerações sobre a instalação do sistema Mandrake 8.2

Após a instalação do sistema operacional Mandrake 8.2 ser completada constatamos que não existe a opção para utilização do sistema em português. Somente para a instalação havia a opção de língua portuguesa, mesmo assim com algumas mensagens em inglês. Esse é um problema de usabilidade grave, pois não existe uma mensagem clara no sistema que informe que somente a instalação pode ser no idioma português. Para os objetivos deste trabalho esse fato já inviabiliza a utilização deste sistema operacional nas Escolas de Informática para Cidadania. No entanto, a instalação se apresentou simples, objetiva e prática para usuários que tem conhecimento do idioma inglês, com poucas telas de solicitação de dados e por esse motivo continuamos a análise. Isso significa que se tivéssemos uma instalação do Mandrake totalmente em Português, e a possibilidade de utilizar o sistema em Português também, ele seria uma boa opção para as Escolas de Informática para Cidadania.

Diferente dos outros sistemas Linux estudados o Mandrake 8.2 apresenta um termo da licença de uso. No entanto esse termo é apresentado no idioma inglês. Se o usuário não tiver conhecimento do idioma inglês, o que é comum nas escolas de informática populares, não conseguirá ler a licença de uso. A mistura dos idiomas inglês e português durante a instalação contribui para possíveis confusões e falhas na instalação. Na instalação do Mandrake não existe flexibilidade para retroceder e avançar nas etapas da instalação.

Durante todas as fases da instalação uma lista das etapas é exibida ao lado esquerdo da tela. As etapas concluídas são marcadas com verde e as outras em vermelho. A explicação sobre particionamento de disco na ajuda do Mandrake é muito objetiva e elucidativa, além de existir um particionador automático para usuários inexperientes. Outro aspecto interessante é que o usuário não precisa saber o que é partição de *swap*. A configuração do menu de *boot* foi feita automaticamente sem intervenção do usuário, automatizando e facilitando a instalação. A tela preta padrão da maioria dos Linux não aparece na inicialização do computador. Em seu lugar aparece uma tela gráfica do Mandrake mostrando a inicialização do sistema. O mouse foi configurado automaticamente sem solicitar qualquer informação para o usuário. Esse tipo de comportamento vem somente a facilitar a instalação, requerendo o mínimo de informações do usuário. Quando detecta automaticamente espaço livre no disco pergunta se se quer utilizar esse espaço para instalar o sistema operacional. A impressora e o modelo foram detectados automaticamente com uma mensagem solicitando ou não a sua instalação.

59

# 4.1.5 Windows 98

Data do lançamento do sistema: Ago/1998

Requisitos computacionais mínimos: 66Mhz de processamento, 16MB de memória RAM, 300 MB de espaço em disco.

## Caso de sucesso

Para instalar o Windows 98 o usuário precisa preparar o computador. Deve-se ter uma área já formatada para instalar o sistema (Ver caso de falha número 1).

| Tarefa               | Língua     | Tem   | Tela                                            | Comentários Gerais                                    |
|----------------------|------------|-------|-------------------------------------------------|-------------------------------------------------------|
|                      |            | Ajuda | Gráfica                                         |                                                       |
| Boot com disquete    | Português  | Não   | Não                                             | O usuário precisa ter um disquete de boot para        |
|                      |            |       |                                                 | iniciar o sistema. A partir daí ele pode dar inicio a |
| ļ                    |            |       |                                                 | instalação.                                           |
| Executar o programa  | Português  | Não   | Não                                             | O usuário deve digitar o comando instalar após o      |
| instalar do CD do    |            |       |                                                 | boot com disquete                                     |
| Windows 98           |            |       |                                                 |                                                       |
| Tela inicial         | Portugués  | Não   | Sim                                             | Nessa tela inicial a existe toda a explicação da      |
|                      |            |       |                                                 | instalação. O usuario tem que clicar sobre o botão    |
| Contrato de lierras  | Dominação  | NT2 - | 0:                                              | Continuar para iniciar a instalação.                  |
| Contrato de licença  | Portugues  | INAO  | Sim                                             | Um contrato de licença em portugues e exibido. U      |
|                      |            |       |                                                 | licence                                               |
| Chave do produto     | Português  | Não   | Sim                                             | Nesse ponto de instalação o usuário deve digitar a    |
|                      | 1 Oltagues | INdo  | JOINT                                           | chave do produto. Essa chave é para dar acesso à      |
|                      |            |       |                                                 | utilização da licenca do software (Ver caso de falha  |
|                      |            |       |                                                 | número 2) Tem um pequeno " <i>bela</i> " para ajudar  |
|                      |            |       |                                                 | caso o usuário tenha problemas com o teclado na       |
|                      |            |       |                                                 | digitação da chave.                                   |
| Pasta de instalação  | Português  | Não   | Sim                                             | O usuário define em qual pasta será instalado o       |
|                      |            |       |                                                 | Windows 98. O sistema sugere a pasta c:\windows.      |
| Opções de            | Português  | Não   | Sim                                             | São 4 opções de instalação com explicação de cada     |
| instalação           | Ŭ          |       |                                                 | uma delas bem simplificada, mas objetiva e clara.     |
|                      |            |       | 2 M 10 7 10 10 10 10 10 10 10 10 10 10 10 10 10 | "Típica", "portátil", "compacta" e "personalizada".   |
| Informações sobre o  | Português  | Não   | Sim                                             | O usuário deve fornecer o nome e a empresa onde o     |
| usuário              |            |       |                                                 | sistema está sendo instalado.                         |
| Componentes do       | Português  | Não   | Sim                                             | O usuário deve selecionar os componentes a serem      |
| Windows 98           |            |       |                                                 | instalados. Não é obrigatório. Por padrão o           |
|                      |            |       |                                                 | Windows 98 já seleciona os componentes                |
|                      |            |       |                                                 | fundamentais para instalação.                         |
| Identificação        | Português  | Não   | Sim                                             | O usuário precisa fornecer "Nome do computador",      |
|                      |            |       |                                                 | "grupo de trabalho", "descrição do computador".       |
|                      |            |       |                                                 | Não explica o que são esses campos.                   |
| Localidade           | Português  | Não   | Sim                                             | O usuário precisa selecionar a localidade onde        |
|                      |            |       |                                                 | estará o computador.                                  |
| Disco de <i>boot</i> | Português  | Não   | Sim                                             | Essa tela informa ao usuário a necessidade de se      |
|                      |            |       |                                                 | criar um disco de boot. Não existe uma opção          |
|                      |            |       |                                                 | objetiva com opções "criar" ou "não criar". Para      |
| X                    | <b>D</b>   | 2.7~  | 1                                               | nao criar o disco o usuario deve clicar em cancelar.  |
| iniciar instalação   | ronugues   | INAO  | Sim                                             | Começa a instalar os arquivos. Mostra uma barta       |
|                      |            |       |                                                 | de progresso ao iado esquerdo, indicando a            |
|                      |            |       |                                                 | porcentagem da copia. Reinicia automaticamente        |
|                      | 1          | 1     | -                                               | Aparece uma tela preta com a mensagem                 |

|                           |           |     |     | "atualizando arquivos". Volta com a mensagem<br>"detectando hardware". Reinicia novamente. Volta<br>finalizando a instalação de hardware.                 |
|---------------------------|-----------|-----|-----|----------------------------------------------------------------------------------------------------|
| Data/Hora/Fuso<br>Horário | Português | Não | Sim | Nessa tela o usuário tem que acertar a hora e a data<br>além do fuso horário. Nesse ponto o sistema<br>configura vários itens sem intervenção do usuário. |
| Tela final                | Português | Não | Sim | Sistema instalado com sucesso.                                                                                                    |

Tabela 4.5 – Análise da instalação do sistema operacional Windows 98

#### Casos de falha

#### Caso 1: Disco não está formatado

Caso o disco onde será instalado o Windows 98 não esteja formatado com espaço suficiente para instalação do sistema a instalação falhará e o sistema não será instalado. A preparação para a instalação é um fator fundamental.

#### Caso 2: Usuário não tem a chave de instalação

Por ser um software proprietário a instalação do sistema operacional Windows 98 solicita uma chave de instalação. Caso o usuário não tenha a chave de instalação a instalação irá falhar.

#### Considerações sobre a instalação do sistema Windows 98

A instalação do Windows se apresentou como sendo a mais simples e clara. Não existe um botão ou uma janela separada para a ajuda. O texto de ajuda está explicito nas telas de instalação tornando mais fácil descobertas para eventuais dúvidas.

O sistema Windows 98 requer que exista uma partição formatada para instalação e esse requisito não está explicitado no inicio da instalação. Isso pode causar interrupção da instalação após algumas etapas já estarem concluídas. A configuração de rede não pode ser feita na instalação do software. Essa configuração requer que a instalação já esteja concluída. Os sistemas Linux estudados possibilitam a configuração durante a instalação. A configuração do teclado não é feita durante a instalação. Um teclado padrão é selecionado e eventualmente o usuário pode ter uma surpresa desagradável e perceber que o teclado tem um *layout* diferente do esperado quando utilizar o sistema. É normal nas Escolas de Informática e Cidadania a percepção errada da configuração do teclado somente durante uma aula que requeira acentuação. Durante a instalação algumas mensagens são exibidas no canto inferior esquerdo da tela. Essa área da tela não tem muito destaque. Informações importantes podem ser perdidas nesse ponto.

O sistema operacional Windows 98 não possibilita a criação de um menu de *boot* para se ter dois sistemas operacionais no mesmo computador. Se já houver um

menu de *boot* o Windows 98 formata essa área. Portanto se o usuário tiver um computador com dual *boot* e primeiro instalou o Linux e depois vai instalar o Windows 98 irá ter um problema com o menu de *boot* que será apagado pelo Windows 98. Para voltar a utilizar o sistema Linux nesse computador o *boot* precisa ser feito pelo disquete.

A instalação requer poucas informações do usuário e as mensagens são claras e objetivas. Um fator importante é que nenhuma informação a respeito da configuração de vídeo foi solicitada na instalação e a configuração foi feita corretamente. A configuração de vídeo nos sistemas Linux apresentaram diversos problemas. Exibe informação detalhada de cada pacote a ser instalado e quanto a instalação irá ocupar de disco. A instalação é toda em português. Todas as etapas da instalação são exibidas no lado esquerdo da tela durante o processo, dando visibilidade ao todo. Após o último *boot* da instalação foram detectados automaticamente a impressora e o seu modelo; no entanto não possuía o *driver*.

# 4.2 Análise dos Sistemas Operacionais em Uso

O objetivo da próxima seção é avaliar aspectos de usabilidade dos sistemas operacionais Conectiva Linux 7.0, Windows 98 e Kurumin 1.4. Não foram avaliados o sistema operacional Mandrake e Red Hat, pois no primeiro a instalação estava em inglês e no segundo não foi possível concluir a instalação na máquina utilizada para teste, inviabilizando assim antecipadamente a utilização desses sistemas nas Escolas de Informática para Cidadania.

Para tal análise utilizamos os testes de usabilidade número 1 e número 2 aplicados pelo educador. Aqui apresentamos cada tarefa do teste de usabilidade e a descrição da execução da mesma como estórias de sucesso nos três sistemas estudados. O objetivo dessa sistematização é facilitar a comparação da mesma atividade nos três sistemas operacionais.

## 4.2.1 Software Utilizados

| Software           | Kurumin<br>1.4 | Conectiva<br>7.0 | Descrição                                   |
|--------------------|----------------|------------------|---------------------------------------------|
| KDE                | 3.1.1          | 2.1.1            | Interface do <i>desktop</i>                 |
| Konqueror          | 3.1.1          | 2.1.1            | Gerenciador de arquivos e Web<br>browser    |
| Centro de controle | 3.1.1          | 2.0              | Controla as configurações gerais do sistema |
| Kedit              | 1.3            | +                | Editor de arquivos simples                  |
| Kwrite             | 4.1            | 2.0              | Editor de arquivos simples                  |
| Kword              | 1.2.1          | 1.1 (Beta 3)     | Editor de arquivos avançado                 |

#### Linux

| Formatador de | 2.0         |              | Formata disquetes      |
|---------------|-------------|--------------|------------------------|
| disquetes     |             |              |                        |
| Kfind         | 2.0         |              | Procurar por arquivos  |
| Xcalc         | Não exibida | -            | Calculadora            |
| Calculadora   | -           | Não exibida. | Calculadora            |
| Kfloppy       | -           | 1.3.0        | Formatador de disquete |

Tabela 4.6 - Versão dos software dos sistemas operacionais Linux

#### Windows 98: Os software não apresentam versão

| Software         | Descrição                                       |
|------------------|-------------------------------------------------|
| Bloco de Notas   | Editor de texto simples                         |
| Paintbrush       | Editor de desenhos                              |
| Windows explorer | Gerenciador de arquivos                         |
| Calculadora      | Aplicativo que simula uma calculadora           |
| Tabala           | 7 Coffeend do distance on one signal Windows OP |

Tabela 4.7 -Software do sistema operacional Windows 98

# 4.2.2 Execução das Tarefas do Teste de Usabilidade Número 1

## a. Trocar a hora do computador.

Kurumin: Clicando com o botão direito sobre a hora na área de trabalho aparece a janela solicitando a senha de *root*. Após colocar a senha de *root* o usuário pode alterar a hora do sistema. Existe um botão de ajuda, mas não funciona. A figura 4.1 exibe a janela de alteração da data no sistema operacional Kurumin.

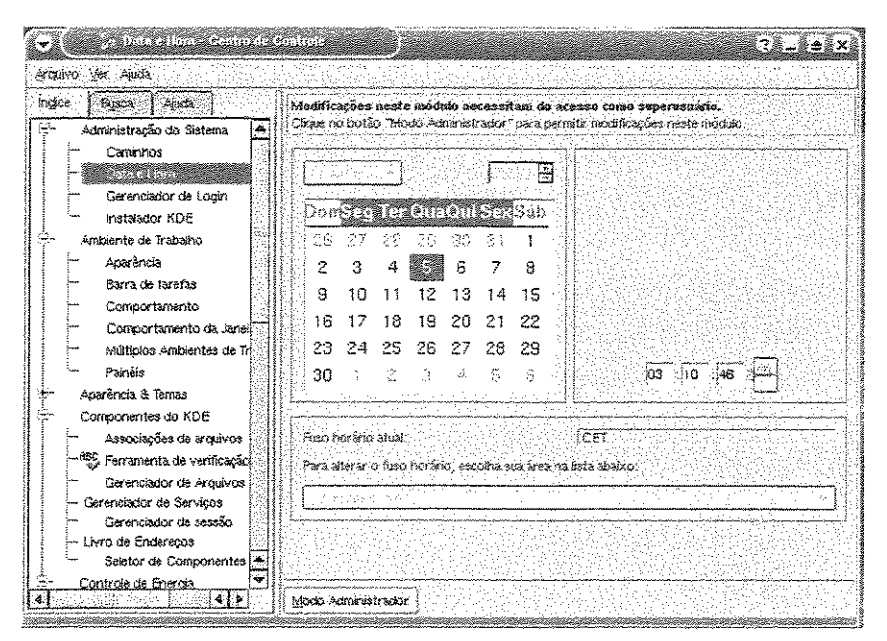

Figura 4.1 - Configuração de hora/data no Kurumin

**Conectiva**: A hora não estava sendo exibida na tela porque a resolução de vídeo não permitia. O aplicativo Centro de Controle foi aberto através do "Menu K", selecionada a opção busca, digitada data e hora e não foi obtido nenhum tópico na pesquisa. Foi selecionada a ajuda completa do Centro de Controle. A ajuda está em inglês. A opção data e hora foi encontrada após navegação de item por item do menu do Centro de Controle Foi encontrada a opção data no último item do Centro de Controle, em um menu chamado *system*. Foi tentado modificar a hora sem sucesso. Após uma melhor verificação foi notado que existe um botão "Modificar" no canto inferior direito. Após clicar nesse botão o sistema solicitou a senha de *root*. A senha foi digitada e assim a troca da hora do computador foi permitida. Temos aqui vários problemas de usabilidade: a ajuda em inglês, a palavra *system* em um sistema que foi instalado para operar no idioma em português, a busca de data e hora que não funcionou. A figura 4.2 apresenta a janela de configuração de data/hora no Conectiva.

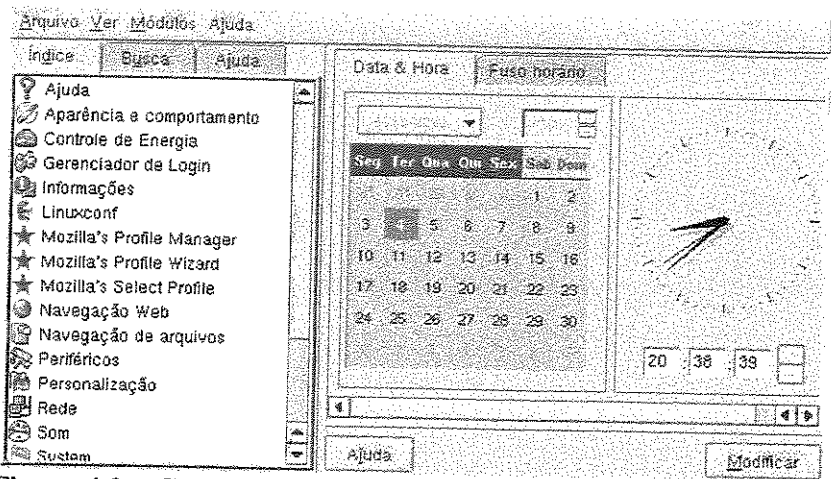

Figura 4.2 - Configuração de data e hora no Conectiva Linux 7.0

Windows: Clicando com o mouse sobre a hora que aparece na área de trabalho, nenhuma ação aparente foi executada. Clicando duas vezes com o mouse sobre a hora uma janela foi aberta com a hora e a data. Nessa janela a hora pode ser alterada. Não há ajuda. Existem dois botões: "Aplicar" e "OK". Não existe uma explicação do que cada um faz, nem qual é a diferença. A janela de alteração de data/hora do Windows 98 pode ser vista na figura 4.3.

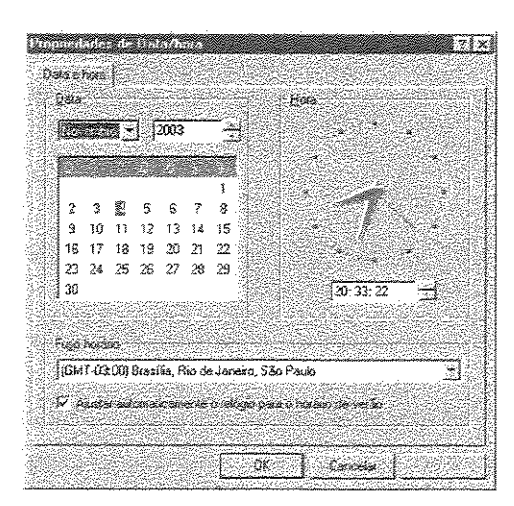

Figura 4.3 - Configuração da data e hora no Windows 98

b. Criar uma pasta para guardar seus arquivos.

Kurumin: Existe uma opção *home* (arquivos pessoais) no "menu K". Clicando-se sobre essa opção o Konqueror 3.1.1 foi aberto. Para criar uma pasta o botão direito do mouse foi clicado sobre o diretório e escolhida a opção criar novo diretório. A palavra "diretório" é utilizada aqui. Existe uma ajuda explicando o que é o Konqueror em português. No Konqueror existem alguns botões ao lado esquerdo da tela sem descrição. Mesmo posicionando o mouse sobre os botões nenhuma informação sobre sua função é mostrada, o que normalmente é o padrão para botões de funções. A figura 4.4 apresenta a tela do Konqueror do Kurumin.

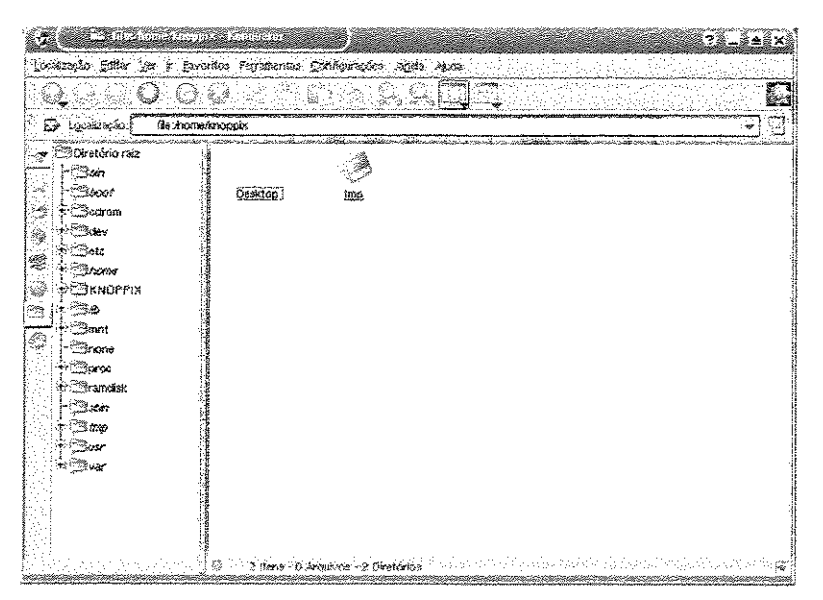

Figura 4.4 - Konqueror do Kurumin 1.4

**Conectiva:** Foi selecionada a opção do menu "Diretório de Usuário". O software aberto foi o Konqueror. Foi selecionada então o menu "Editar", "Criar Novo", "Diretório". Foi criado o novo diretório. A figura 4.5 apresenta a janela do Konqueror do Conectiva Linux 7.0.

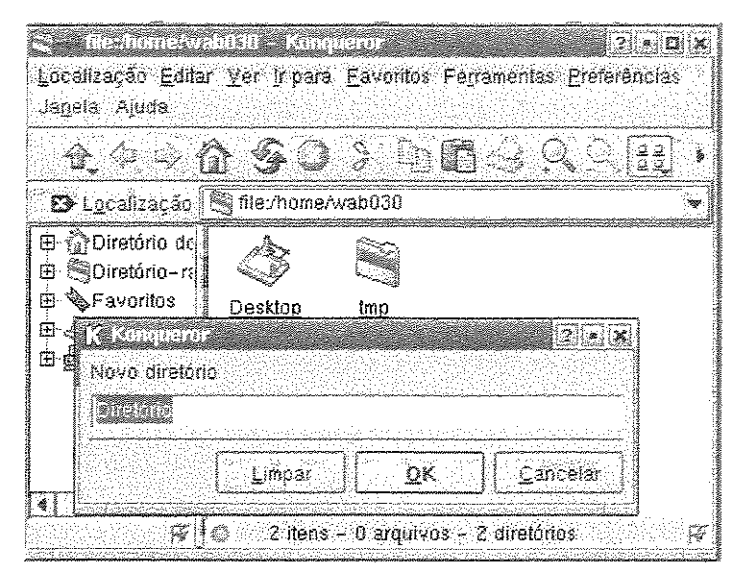

Figura 4.5 - Criação de diretório no Conectiva

Windows: Foi selecionada a pasta meus documentos que fica na área de trabalho. Foi selecionada no menu as opções "Arquivo", "Novo", "Pasta". O sistema criou uma pasta e a exibiu solicitando um nome para a mesma. O nome foi digitado e teclado "*Enter*". A pasta foi criada. A janela de criação de pastas no Windows 98 pode ser vista na figura 4.6.

| ovdrsko cöster c⊻car i     | Zasonios elioca |          |                  |     |
|----------------------------|-----------------|----------|------------------|-----|
|                            | 120             | Y        |                  |     |
|                            | Aoma R          | ecorta   | - Copias — Colar |     |
| ndereço 🔁 Meus documentos  |                 |          |                  |     |
| lome                       | Tama.           | Tpo      | Modificado       | 220 |
| ] Mininas imagens          |                 | Past     | 21/05/03 17:27   |     |
| ] My eBooks                |                 | Past     | 16/06/03 13:38   |     |
| ] rogenia                  |                 | Past     | 09/06/03 16:25   |     |
| ]Vunesp_arguivos           |                 | Past     | 27/01/9914:55    |     |
| adriana.doc                | 69KI            | B Docu   | 04/01/80 00:59   |     |
| ChurrasCalculatorPlus1.xls | 23KI            | PlaniL., | 29/01/9911:07    |     |
| Companheiros doc           | 30KI            | Docu     | 16/01/8011:10    |     |
| DARF.xls                   | 19KI            | Planil   | 07/01/80 08:53   |     |
| Homeworld Manual.pdf       | 3.140KI         | Docu     | 27/06/02 09:19   |     |
| KARL MARX.doc              | 200KE           | Docu     | 08/01/9915:35    |     |
| istī.b4s                   | 361             | Arqui    | 01/03/99 16:51   |     |
| ]<br>Istadebens.doc        | 1968            | Docu     | 18/01/99 00:13   |     |
| E truco.zip                | 15KE            | Arqui    | 09/08/03 19:31   |     |
| Vunesp.htm                 | 33KE            | HTM      | 27/01/9914:55    |     |
|                            |                 | Fast     | 04/11/03 20:35   |     |

Figura 4.6 - Criação de pasta no Windows 98

c. Inverter os botões do mouse.

**Kurumin:** Foi selecionado "Menu K", "Centro de Controle", acessado um botão de busca dentro da opção ajuda. A palavra "Mouse" foi digitada e alguns tópicos foram exibidos. O tópico "Configurações de Mouse" foi selecionado e automaticamente houve o desvio para a janela de configuração do mouse. Essa janela pode ser vista na figura 4.7.

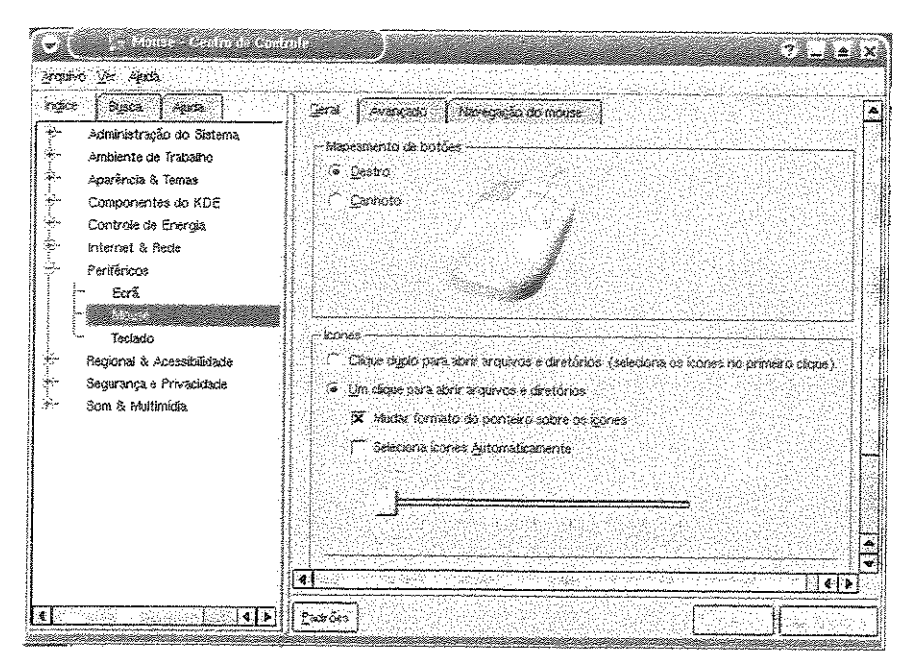

Figura 4.7 – Configuração do mouse do Kurumin

**Conectiva**: O menu "Centro de Controle" foi acessado através do "menu K". O botão "Busca" foi acessado, digitada a palavra mouse aparecendo uma janela com o título "Senha". Dentro dela apareceu a palavra mouse. Selecionada a palavra e apareceu um tópico como resultado da busca. Clicando sobre o tópico ocorre um desvio para configuração do mouse. A janela de configuração é bem explicativa e a mudança de configuração foi feita. Um problema que encontramos aqui é a janela com o título "Senha" que não representa a configuração do mouse, tampouco a resposta de uma busca na ajuda, tarefa que foi solicitada. A janela de configuração do mouse no Conectiva Linux 7.0 pode ser vista na figura 4.8.

| Arquivo Ver Módulos Ajuda                                                                                                    |                                                                                                    |
|----------------------------------------------------------------------------------------------------|----------------------------------------------------------------------------------------------------|
| ingice Busca Ajuda                                                                                                    | Geral Avançado                                                                                                    |
| Ajuda<br>Aparância e comportamento<br>Controle de Energia<br>Gerenciador de Login<br>informações<br>Linuxconf<br>Mozilla's Profile Manager<br>Mozilla's Profile Wizard<br>Mozilla's Select Profile<br>Navegação de arquivos<br>Perifericos<br>Perifericos<br>Perifericos<br>Ciptografia<br>Disposição do teclado<br>Disposição do teclado | Lerai   Avançadossi     Mispeamento de bolões     Canhoto     Destro. Canhoto     Use clique duplo para ativar ou abrir     Seleciona icones automaticamente     Pequeno Grande     O formato do gonteiro muda quando está sobre um icone     Retorno visual na ativação     Cursor grande |
| Noticias                                                                                                    | Ajūva Ušar padrota                                                                                                    |

Figura 4.8 - Configuração do mouse no Conectiva

Windows: O menu "Iniciar" foi acessado, selecionada a opção "Configurações", "Painel de Controle" onde existe uma opção com o nome "Mouse". Com um duplo clique sobre o mouse acessa-se a janela de alteração. Foram invertidos os botões. A figura 4.9 exibe a janela de configuração do mouse do Windows 98.

| ~                                                   |         |               |                                                         |
|-----------------------------------------------------|---------|---------------|---------------------------------------------------------|
| • <u>Uestra</u>                                     | Lanhoto |               |                                                         |
| Bolăn esquerdo<br>Selecão normal<br>Arraetar normal |         |               | Botão dreito:<br>- Menu de contesto<br>Anastar especial |
| Yelocidade do clique i                              | usk -   |               | Área do Teste:                                          |
| Notes of the second                                 |         | NAME OF TAXAG |                                                         |
| bents <u>sound</u> j                                |         | Rapida        |                                                         |

Figura 4.9 - Configuração do mouse no Windows 98

d. Criar um arquivo de texto e salvá-lo.

**Kurumin:** O editor de texto Kedit 1.3 disponível no "menu K" foi utilizado. Esse editor não tem ajuda. É um editor simples. No momento da gravação do arquivo ele pergunta localização ao invés de nome do arquivo, essa janela é a mesma comentada no capítulo 3, "Lições Aprendidas". Também existem alguns botões no lado esquerdo para facilitar a localização do disquete e do *home*. Aqui, além do problema da palavra "localização" ao invés de nome do arquivo para salvar, temos a utilização da palavra "*home*" ao invés de "diretório do usuário" ou "meus documentos". O Kedit pode ser visto na figura 4.10.

| 🕞 💽 Uloro Documento) – XEdit -                    | _jetxy                                          |
|---------------------------------------------------|-------------------------------------------------|
| Arquivo Editar ir Ferramentas Configurações Ajuda |                                                 |
|                                                   |                                                 |
|                                                   | ne v o de Calonerse en active francession de la |
|                                                   |                                                 |
|                                                   |                                                 |
|                                                   |                                                 |
|                                                   |                                                 |
|                                                   |                                                 |
|                                                   |                                                 |
|                                                   |                                                 |
|                                                   |                                                 |
|                                                   |                                                 |
|                                                   |                                                 |
|                                                   |                                                 |
|                                                   |                                                 |
| l<br>HIS Lon                                      | a Col 1                                         |
|                                                   |                                                 |

Figura 4.10 – Kedit do Kurumin

**Conectiva**: O editor avançado Kwrite 2.0 foi utilizado. O texto foi digitado e salvo. Como no Kurumin nessa janela o sistema exibe uma caixa de texto com o título "Localização" para o usuário colocar o nome do arquivo no momento da gravação. Nessa mesma janela temos alguns outros problemas de usabilidade como a falta de um atalho para salvar o arquivo no disquete. A figura 4.11 exibe o Kwrite.

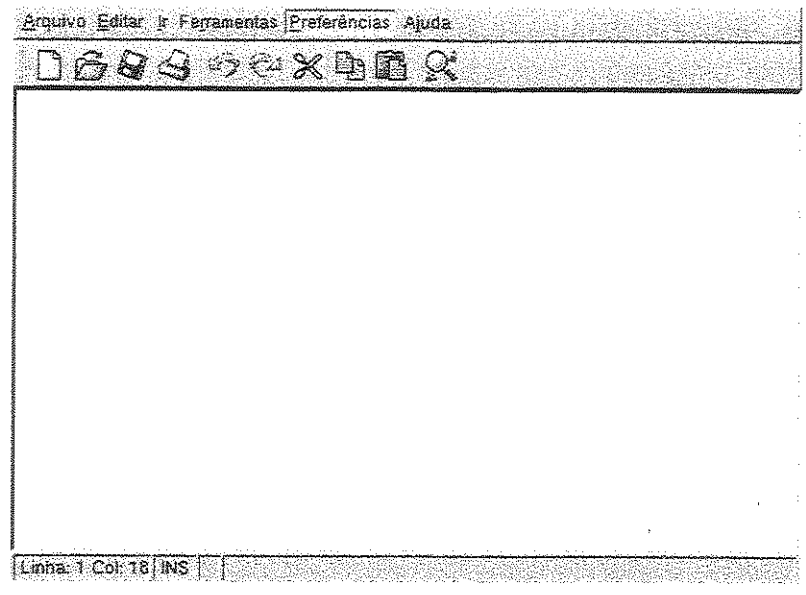

Figura 4.11 - Editor de texto Kwrite

Windows: O editor de texto bloco de notas foi utilizado através do menu "Iniciar", "Programas", "Bloco de Notas". O texto foi digitado e salvo clicando na opção "Arquivo", "Salvar" no menu do programa.

|                                              | <u>×ioi-</u> |
|----------------------------------------------|--------------|
|                                              |              |
|                                              |              |
|                                              | 1            |
|                                              | 8            |
|                                              |              |
|                                              |              |
|                                              |              |
| Salvar como                                  |              |
|                                              |              |
| Javas en j heus documentor 🛛 🔛 🖉 🗂 🖽 👘       |              |
| L'Adiana D'Vincerparquives                   |              |
| iAnde                                        |              |
| Li Minhas inagens                            | 200          |
| Ay eBooks                                    | 8            |
| Nova pasta                                   |              |
| i Ogeno 🤤                                    |              |
|                                              |              |
|                                              | <u>.</u>     |
| icanas icanas                                |              |
|                                              |              |
| TIODERC BOX POCHAGENOS OF BERLO TI CARCINA I |              |

Figura 4.12 - Editor de texto no Windows 98

e. Escreva o seguinte texto de maneira fácil para se ler (Para ver o texto consulte o capítulo 3.7).

**Kurumin:** Foi utilizado o editor de texto Kwrite 4.1 para digitar o arquivo. O tamanho da fonte foi alterado através de um botão de fácil acesso no programa que fica na barra de ferramentas. Não existe ajuda para esse editor.

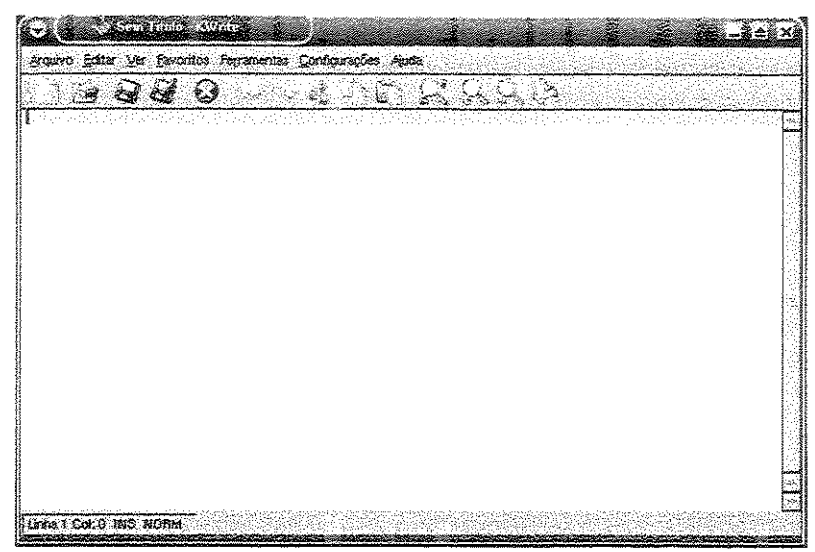

Figura 4.13 - Editor de texto Kwrite do Kurumin

**Conectiva**: Foi utilizado o editor avançado Kwrite 2.0. Após algumas tentativas para aumentar a fonte foi constatado que não existe essa opção nesse aplicativo. Foi utilizado então o programa Kword 1.1 (Beta3). Existe uma ajuda em Inglês. O texto foi digitado e a fonte foi aumentada. Existe um botão de fácil acesso na barra de ferramentas para aumentar a fonte. A figura 4.14 exibe a janela do editor Kword.

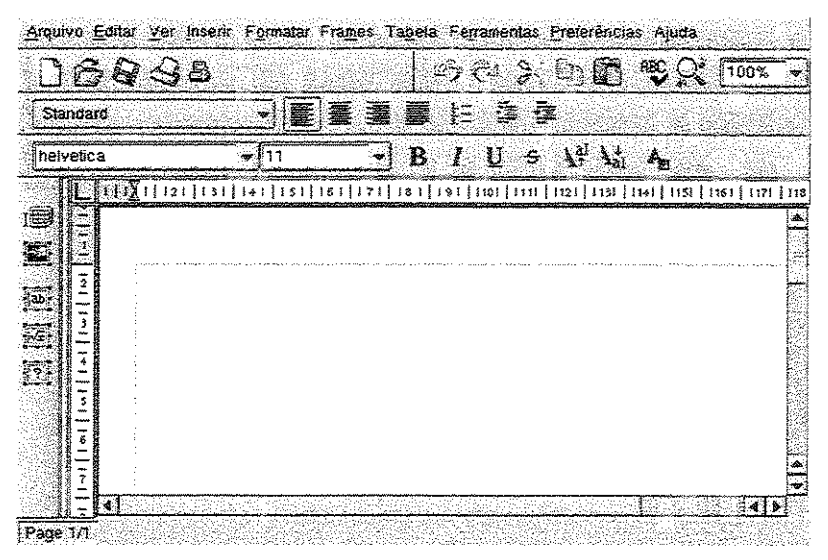

Figura 4.14 - Editor de texto Kword do Conectiva

Windows: Foi utilizado o bloco de notas já utilizado na tarefa anterior. Existe uma forma de aumentar a fonte através do menu "Formatar Fonte". A fonte foi alterada e o texto digitado. O acesso para aumentar a fonte tem que ser através do menu. Não existe um botão de atalho por padrão. A figura 4.15 exibe a janela do Bloco de Notas.

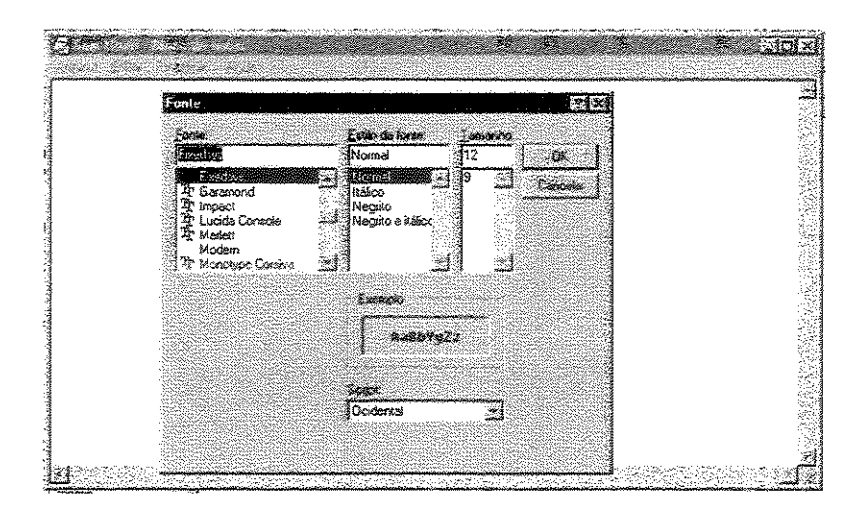

Figura 4.15 - Configuração da fonte no bloco de notas do Windows 98

f. Digite o texto que vocês têm da maneira como está no papel (Para ver o texto consulte o capítulo 3.7).

Kurumin: Foi utilizado o editor de texto Kword 1.2.1 para executar essa tarefa. Não existe ajuda para o editor, embora exista o botão "Ajuda". Os botões para formatação do texto estão bem explícitos e são de fácil localização. O texto foi digitado e formatado através dos botões de atalho. A figura 4.16 exibe a janela do Kword.

| 17          | 2 Q              | <u>.</u> |                      |                 | 8BC 📝         | 1100%     |                            | <b>~</b>   |      |          |     |
|-------------|------------------|----------|----------------------|-----------------|---------------|-----------|----------------------------|------------|------|----------|-----|
| Parlian     | - <b>198</b> - 4 | JE       | <b>.</b><br><b>.</b> | t <u>t</u> = := | 17 H          | •         |                            |            |      |          | 225 |
|             | A                |          |                      | · · ·           |               | <u> </u>  | <u></u>                    |            |      |          |     |
| L           |                  | ₹₿°      | <u></u>              | <u>1 U :</u>    | 2 <u>11</u> 7 | i 🏔 🐪     | N CARA                     | an na ciện |      | କ୍ୟର୍ବ   |     |
| est Est     | utura da 🖳       | ្រាររូប  | 121113               | 4     1         | 51   161      | 171   181 | 191]11                     | 01   111   | 1121 | 1131   1 | 14  |
|             | D.               |          |                      |                 |               |           |                            |            |      |          |     |
|             | с. I Т           |          |                      |                 |               |           |                            |            |      |          | l   |
|             |                  |          |                      |                 |               |           | و در دو ده دسته در د د د د |            |      |          |     |
|             | 5 # C            |          |                      |                 |               |           |                            |            |      |          |     |
|             | -                |          |                      |                 |               |           |                            |            |      |          | 1   |
|             | 10               |          |                      |                 |               |           |                            |            |      |          |     |
|             | - 1              |          |                      |                 |               |           |                            |            |      |          |     |
|             |                  |          |                      |                 |               |           |                            |            |      |          |     |
|             |                  |          |                      |                 |               |           |                            |            |      |          |     |
|             | -                |          |                      |                 |               |           |                            |            |      |          |     |
|             |                  |          |                      |                 |               |           |                            |            |      |          | 3   |
|             |                  |          |                      |                 |               |           |                            |            |      |          | 3   |
| 10 <b>1</b> | 11 L I           |          |                      |                 |               |           |                            |            |      |          |     |

Figura 4.16 - Editor de texto Kword do Kurumin

**Conectiva**: Foi utilizado o editor de texto Kword. Os botões de formatação são de fácil acesso. Algumas funções estão em Português e outras em Inglês nessa versão

do programa. O texto foi digitado e os botões de atalho foram utilizados para formatar o texto. A figura 4.17 exibe uma janela do Kword do Conectiva Linux 7.0.

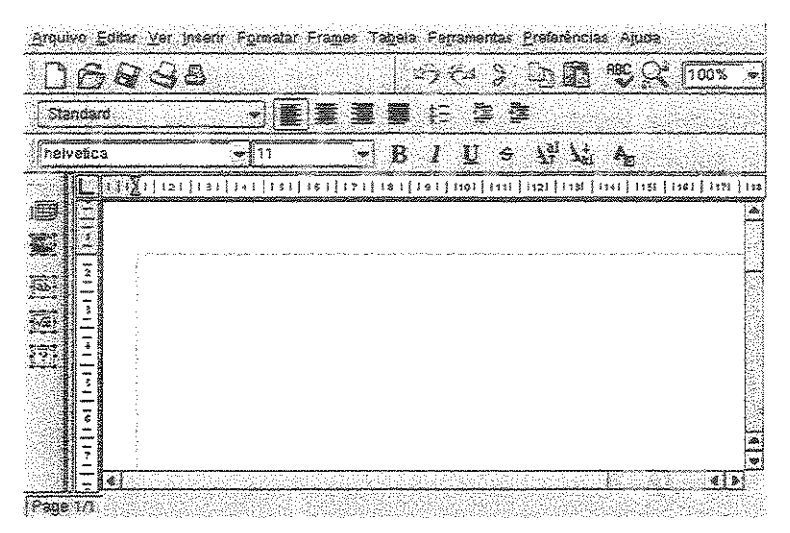

Figura 4.17 - Editor de texto Kword do Conectiva

Windows: O aplicativo Bloco de Notas foi utilizado. O tamanho da fonte já estava maior do que o normal (Tinha sido aumentado na tarefa anterior). No inicio da digitação do texto foi constatado que a formatação não é individual letra por letra e sim para o texto inteiro. Não era possível marcar somente uma palavra em itálico. Foi então utilizado o editor de texto Wordpad e a tarefa foi executada, pois neste editor a formatação da fonte é individual letra por letra ou por palavra. Aqui identificamos um problema com o aplicativo Bloco de Notas em relação a formatação do texto, pois o usuário consegue ver que é possível formatar negrito, itálico etc. No entanto não existe uma informação clara de que a formatação vai afetar o texto inteiro. A figura 4.18 exibe a janela do editor de texto Wordpad.

| nguivo Editar Exitir Incent Form      | nata Agda      | 10.000       |               |
|---------------------------------------|----------------|--------------|---------------|
| <u>) se se se s</u>                   |                | <u>&amp;</u> |               |
| limes New Roman (Ocidental)           | <u>¥</u> ]:[10 | <u>.</u>     |               |
| 8 1 2 3 4                             | ·5·1·6·1       | .7.1.8.1     | · 9 · + · 10· |
| X • • • 1 • • • 2 • • • 3 • • • 4 • • | .2.1.8.1.      | .7.1.8.1     | · 9 · · · 10  |
|                                       |                |              |               |
|                                       |                |              |               |
|                                       |                |              |               |
|                                       |                |              |               |
|                                       |                |              |               |
|                                       |                |              |               |
|                                       |                |              |               |

Figura 4.18 - Editor de texto Wordpad do Windows 98

# 4.2.3 Execução das Tarefas do Teste de Usabilidade Número 2

#### a. Formatar o disquete.

Kurumin: Tentou-se utilizar o botão direito do mouse para formatar o disquete, clicando sobre o ícone do disquete na área de trabalho, sem sucesso. Através do "Menu K", "Utilitários", "Formatar Disquete" foi executado um aplicativo de formatação. Não existe ajuda embora o botão seja exibido. O disquete tem que estar "desmontado" para ser possível formatar o disquete. O disquete foi Formatado com o formato DOS. A figura 4.19 exibe o aplicativo de formatação de disquetes do Kurumin.

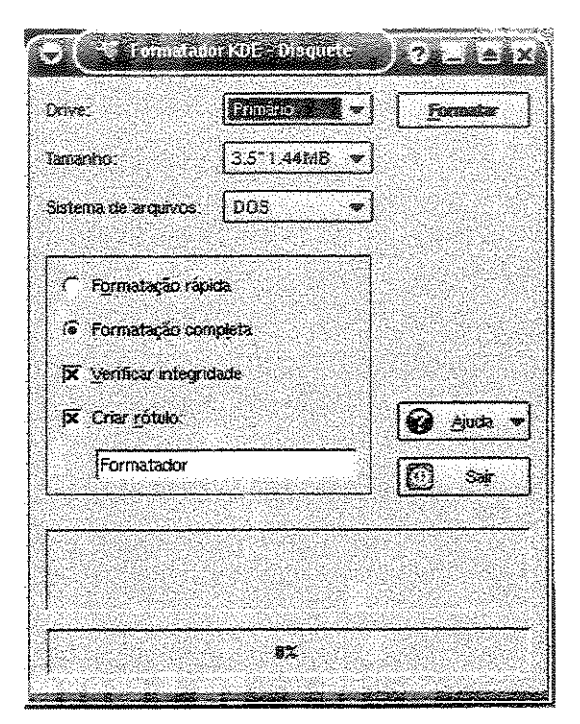

Figura 4.19 - Formatador de disquetes do Kurumin

**Conectiva**: Por meio do "Menu K", "Utilitários", "Formatador de disquetes" foi executado o aplicativo para formatar disquetes. O formatador foi utilizado com a opção de "Apagar Apenas". O formatador utilizado foi o *Kfloppy* 1.3.0. A ajuda está em inglês. A figura 4.20 exibe a janela do aplicativo de formatação de disquetes do Conectiva Linux 7.0.

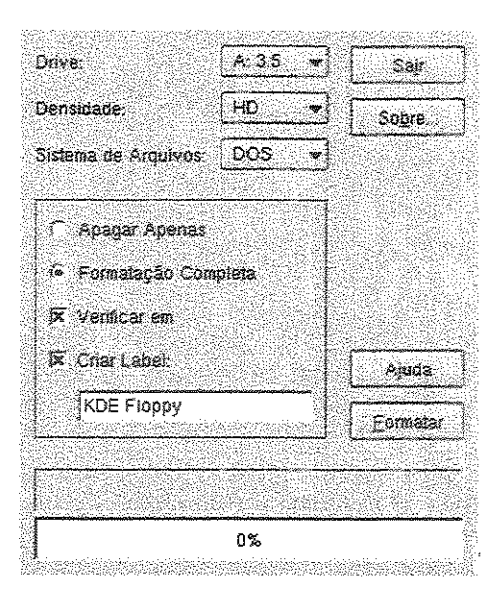

Figura 4.20 - Formatador de disquetes do Conectiva Linux 7.0

Windows: Não existe um ícone para o disquete na área de trabalho. Foi aberta a pasta "Meu Computador" (ícone da área de trabalho). Dentro dessa janela existe o ícone para acesso ao disquete. O ícone do disquete foi aberto. Foi selecionada a opção arquivo no menu e não havia opção para formatar. Foi selecionada então a opção ferramentas no menu e também não foi encontrada opção para formatar. Foi constatado então que é necessário selecionar o disquete em "Meu Computador" (Janela anterior), selecionar a opção "Arquivo" no menu em seguida a opção "Formatar". Dessa maneira foi possível formatar o disquete. Existe ajuda explicando como formatar um disco, na seção ajuda geral. A figura 4.21 exibe a janela de formatação do Windows 98.

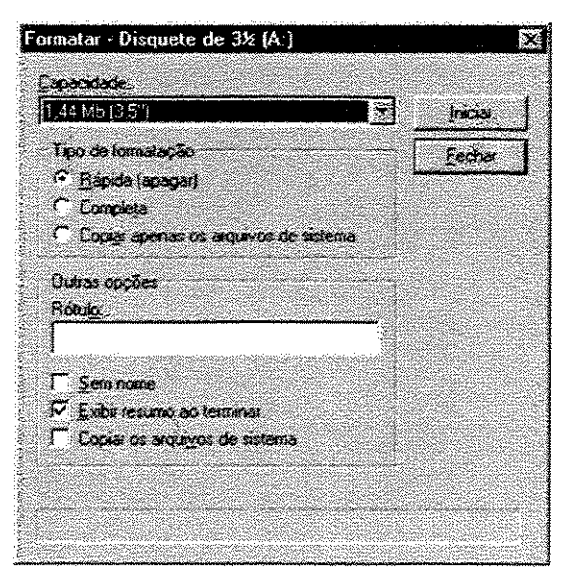

Figura 4.21 – Formatador de disquetes do Windows 98

b. Localizar um arquivo chamado Escola.txt no diretório de usuário ou no drive C do windows.

**Kurumin:** Por meio da opção "Encontrar Arquivos" no menu principal da área de trabalho, "Menu K" se executou a tarefa. É uma opção de rápido acesso e fácil compreensão. A ajuda não funciona. O utilitário chama-se *Kfind*. Na figura 4.22 o aplicativo *Kfind* pode ser visualizado.

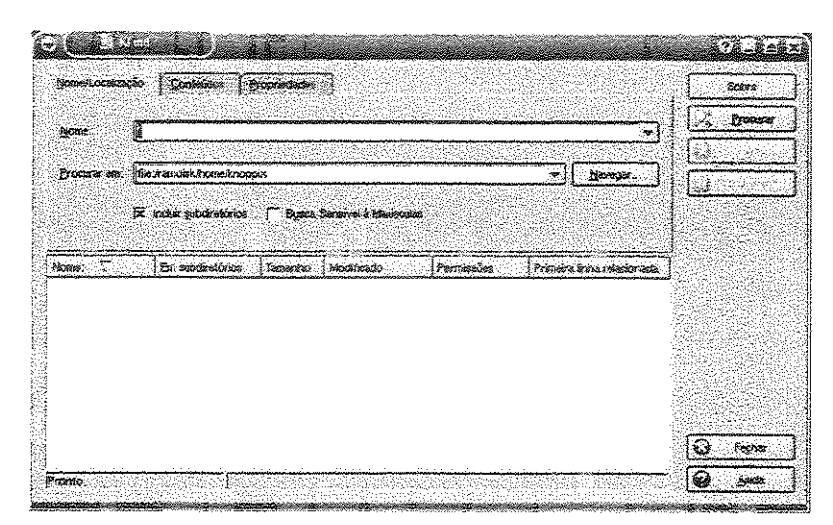

Figura 4.22 - Janela de localização de arquivos do Kurumin

**Conectiva**: Por meio da opção "Procurar Arquivos" diretamente do "Menu K" da área de trabalho a tarefa foi executada. Não há ajuda nessa janela. Também não existem informações sobre o software. O arquivo foi encontrado colocando-se o nome e clicando no botão "Procurar". A figura 4.23 apresenta uma tela do aplicativo "Procurar Arquivos" do Conectiva Linux 7.0.

| en transformer and |                                                                                                    |               | 102 3024  |                    |
|--------------------|----------------------------------------------------------------------------------------------------|---------------|-----------|--------------------|
| omeado:            | a<br>B<br>Anne Andreas and Anne Angeles (Spring and Anne Angeles (Spring and Anne Angeles (Spring and Angeles (Spring and Ang |               | <u>.</u>  |                    |
| jocurar em         | file /home/wab030                                                                                                    | <u> </u>      | Navegar   | 1 <u>.2005</u> .00 |
|                    | 🕅 Inclur <u>s</u> ubdiretórios                                                                                                    |               |           |                    |
| ppne 🔨             | No diretòric Tamanho                                                                                                    | Viedificado P | emitskúes |                    |
|                    |                                                                                                    |               |           |                    |
|                    |                                                                                                    |               |           | 가지 않는<br>중국의 전     |
|                    |                                                                                                    |               |           |                    |
|                    |                                                                                                    |               |           |                    |

Figura 4.23 - Janela de localização de arquivos do Conectiva Linux 7.0

**Windows**: Por meio do menu "Iniciar" foi selecionada a opção "Localizar Arquivos". Foi digitado o nome do arquivo e acionado o botão "Localizar". Na figura 4.24 pode ser visualizada a janela de procura de arquivos do Windows 98.

| Nome e local Data Avançado<br>Nome:<br>Contendo o testo:<br>Examinar:  (C.) |              |
|-----------------------------------------------------------------------------|--------------|
| Nome   Contendo o testo  Examinar:  (C:)                                    | ษ์ซอเ อากเอ  |
| Contendo o testo: Nos<br>Examinar: 🕞 (C:)                                   | E a constant |
| Examinar. 🔁 (C.)                                                            | a pesquisa   |
|                                                                             | <u>ک</u>     |
| Incluir subpastas                                                           |              |

Figura 4.24 - Janela de localização de arquivos do Windows 98

c. Copiar o arquivo escola.txt para o disquete.

**Kurumin:** O arquivo foi copiado clicando-se com o botão direito do mouse sobre o arquivo, utilizando a opção "Copiar". Depois foi acionado o disquete onde o arquivo seria copiado com o botão direito do mouse e selecionada a opção "Colar". Foi utilizado o programa Konqueror para fazer essas operações.

**Conectiva:** O arquivo foi copiado clicando com o botão direito do mouse sobre o mesmo e utilizando a opção "Copiar". O aplicativo utilizado para visualizar o arquivo foi o Konqueror. No entanto não existe visibilidade do disquete no Konqueror a não ser que o usuário crie um atalho. Portanto, para acessar o disquete é necessário ir até o ícone da área de trabalho. Na instalação original esse ícone não funciona; é necessário apagar e recriar o ícone de acesso ao disquete. Pelo ícone da área de trabalho após recriá-lo foi acessado o disquete e o arquivo foi "colado". A figura 4.25 apresenta as telas utilizadas para a operação de cópia.

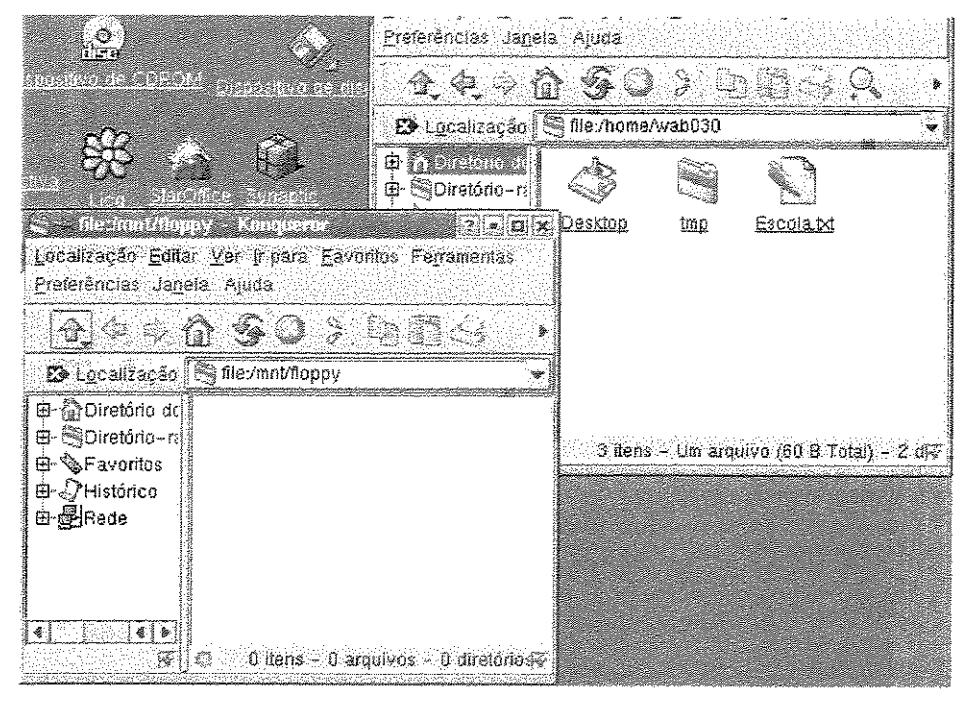

Figura 4.25 - Copiar arquivos para disquete no Conectiva Linux 7.0

Windows: Com o botão direito sobre o ícone do arquivo foi selecionada a opção "Enviar para Disquete". Automaticamente o arquivo foi copiado para o disquete. Essa é uma opção fácil e prática do Windows 98. Essa janela pode ser vista na figura 4.26.

| No - Bro - Street                                                                                                    | 🗐 Frunk  | Abri                  | 1KB                | Docu        | 21/05/0314   |
|----------------------------------------------------------------------------------------------------|----------|-----------------------|--------------------|-------------|--------------|
| ACCOUNT OF A                                                                                                    | 🔊 lo.sys | Impumu                | 218KB              | Arqui       | 05/05/99 22  |
| C 250.27 ab                                                                                                    | 💌 Msdo   | Scan with <u>A</u> VG | 1K8                | Arqui       | 21/05/03 14  |
| CO CORRECTOR                                                                                                    | 🔊 Misdo  | 📾 BraZip 💦 🔸          | 2KB                | Arqui       | 21/05/0314   |
| induction of                                                                                                    | 🗏 Netlo  |                       | 76.0               | n           | ນວານຮານວ 11  |
| South South                                                                                                    | 🗿 Demr.  | Enviaripeia           | 📝 Area de trabalho | (criar atal | ha) (ar      |
| Sec. Marine                                                                                                    | 🗿 Scan   | Recotar               | 🤌 Assistente de pu | blicação r  | a Web        |
| Ministration of the                                                                                                    | 🚊 Setup  | <u>C</u> opiar        | A Fleximation de r | STER.       | 1999 (Maria) |
| A REAL OF COMPANY                                                                                                    | 🗐 Setur  |                       |                    | .043 0-30   | E            |
| Sold and show in the local section of the local section of the local sec | 🔄 Suhd   | Unar atal <u>b</u> o  | Cinquete de 3½     | A)          | 100 mg 200 4 |
| Sec. 20.                                                                                                    | 🛤 super  | Exclure sector de com | Meus documento     | <b>35</b>   | 89882        |
| South States                                                                                                    | 🔄 Syste  | Renomear -            | J2JKB              | Arqui       | 21703703     |
| CARL AND A                                                                                                    | 💌 Videc  | Prontiedades          | 32K8               | AVG         | 21/05/03 14  |
| diam'r                                                                                                    |          |                       | J 0KB              | Docu        | 04/11/03/20  |
| ł                                                                                                    |          |                       |                    |             |              |

Figura 4.26 - Copiar arquivos para disquete no Windows 98

d. Abrir o arquivo santana.txt que está no raiz do drive C ou no diretório de usuário. Pegar o conteúdo desse arquivo e juntar no arquivo escola.txt.

Kurumin: Os dois arquivos foram abertos. O Kwrite foi aberto automaticamente quando clicou-se sobre os arquivos. O texto do primeiro arquivo foi selecionado e

copiado por meio do botão direito do mouse "Copiar" e "Colado" no outro arquivo clicando com o botão direito do mouse selecionando a opção "Colar".

**Conectiva**: Clicou-se com o mouse sobre os arquivos e eles não foram abertos para edição. Somente foi possível visualizá-los. Para abrir para edição clicou-se com o botão direito sobre o arquivo e selecionou-se a opção "Abrir com Editor de Texto". O texto foi copiado e colado no outro arquivo com o botão direito do mouse utilizando as opções "Copiar" e "Colar". A figura 4.27 exibe as duas janelas utilizadas para copiar o texto.

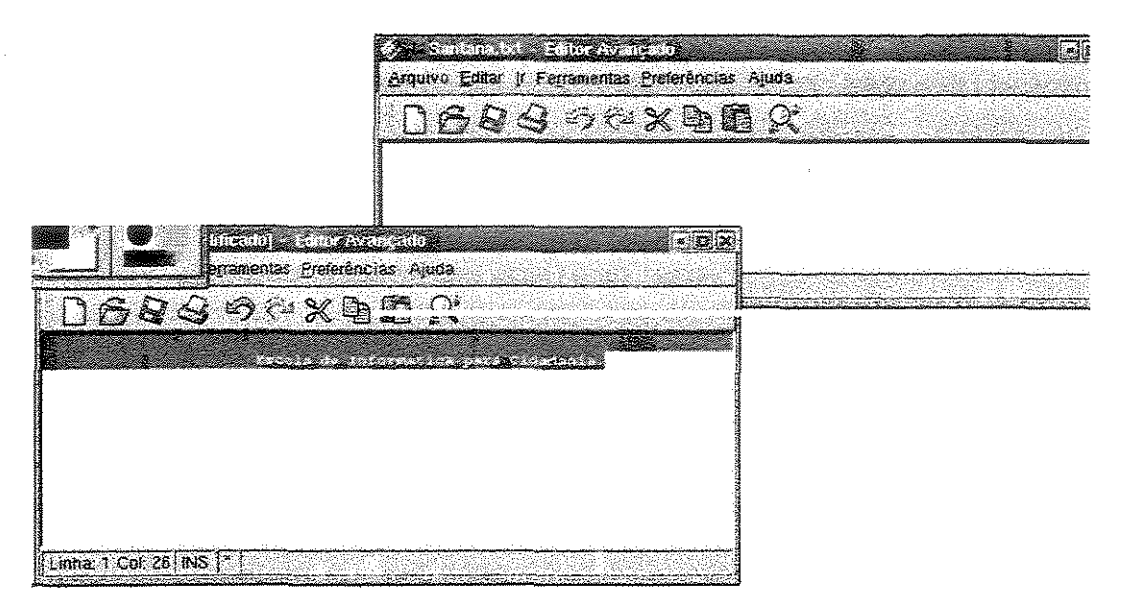

Figura 4.27 - Copiar e colar conteúdo no Conectiva Linux 7.0

Windows: Clicando sobre os arquivos eles não foram abertos; clicando-se duas vezes os arquivos foram abertos. As opções "Copiar" e "Colar" foram utilizadas para transferir o texto de um arquivo para outro. A figura 4.28 exibe as janelas utilizadas nessa operação.

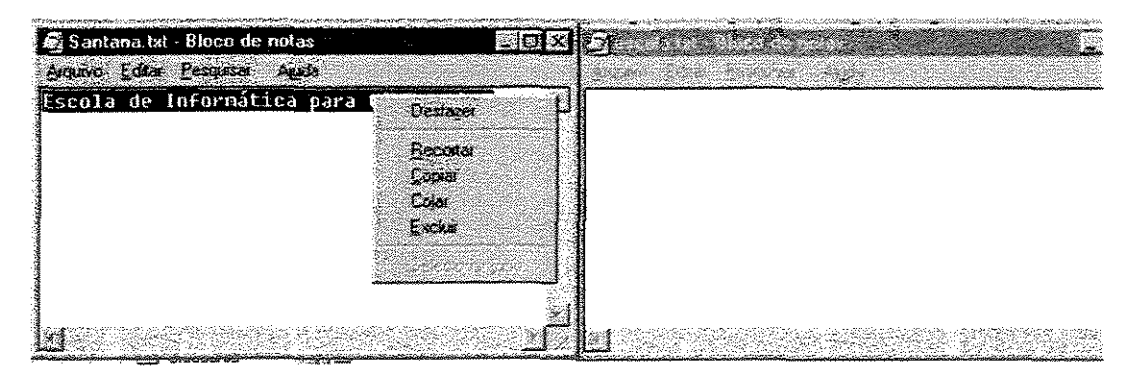

Figura 4.28 - Copiar e colar conteúdo no Windows 98

#### e. Apagar o arquivo escola.txt

Kurumin: O arquivo foi selecionado e excluído com o botão "Delete" do teclado. O sistema emitiu uma mensagem confirmando a exclusão do arquivo. A opção "Apagar" foi selecionada. A figura 4.29 exibe a janela com a mensagem. É importante notar que neste ponto o usuário pode clicar no box "Não perguntar novamente". Isso fará com que novas mensagens de confirmação de exclusão não sejam exibidas podendo ocasionar perdas de arquivos caso um arquivo seja excluído equivocadamente.

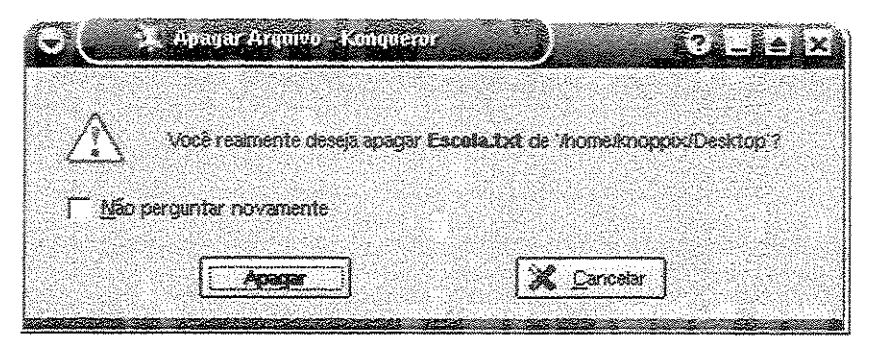

Figura 4.29 - Janela de confirmação para exclusão de arquivo

**Conectiva**: O arquivo foi selecionado e excluído com o botão "*Delete*" do teclado. O sistema emitiu uma mensagem confirmando a movimentação do arquivo para "lixo". A opção "Sim" foi selecionada. A figura 4.30 apresenta a mensagem exibida na tela.

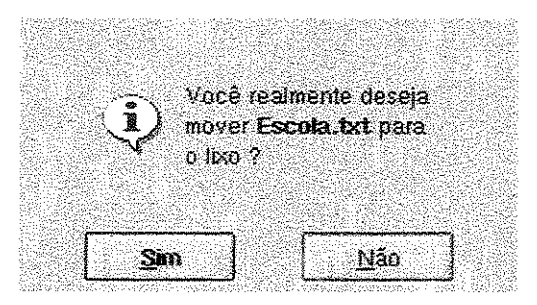

Figura 4.30 - Janela de confirmação para exclusão de arquivos no Conectiva

Windows: O arquivo foi selecionado e excluído com o botão "Delete" do teclado. O sistema pediu confirmação para enviar o arquivo para a lixeira. A opção "Sim" foi selecionada. A figura 4.31 apresenta a tela de exclusão do arquivo.

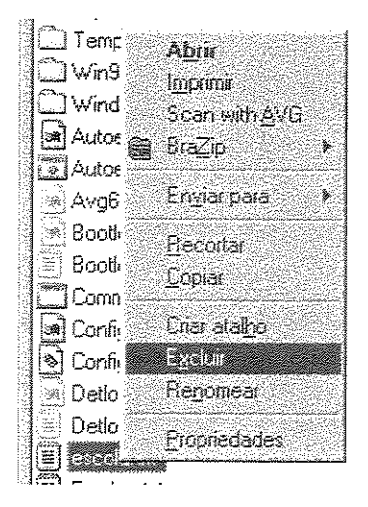

Figura 4.31 - Apagar arquivo no Windows 98

f. Recuperar o arquivo escola.txt.

**Kurumin:** Foi acessado o aplicativo "Lixo<sup>6</sup>" (Fica na área de trabalho) e copiado o arquivo de volta com as opções "Copiar" e "Colar". Não foi encontrada uma opção recuperar arquivo do lixo. A figura 4.32 apresenta a janela do "Lixo" do Kurumin. É importante notar que o nome no diretório é *trash* caracterizando um problema de usabilidade. Na área de trabalho é apresentado como "Lixo".

| ( <del>.</del> | B die home k              |      | раракоудг                                | cite - Kongeler       | n j               |                                          |                         | ?±            | ×                                                                                                    |
|----------------|---------------------------|------|------------------------------------------|-----------------------|-------------------|------------------------------------------|-------------------------|---------------|----------------------------------------------------------------------------------------------------|
| Loc            | aluecio Bilitar Ver ir    | Fare | rilco Perromer                           | les. Ontiona          | xes Jareta Asicia |                                          |                         |               | - Angele and a second second se |
|                | 2000                      | ٥.   |                                          |                       | 6                 |                                          |                         |               |                                                                                                    |
| E              | BethanekrosscoDeston/Tash |      |                                          |                       |                   |                                          |                         |               |                                                                                                    |
|                | Diretório raiz            |      | Aurile                                   | Tamánico              | Hor, de araiseo   | and Marshierana                          | Permentiek              | Dino          | Tom                                                                                                    |
| 1.5            |                           |      | Escola                                   | 835                   | 8 Documento do Kv | word 03-11-2003 17:50                    | 1 18-1-1-               | Encopolis     | knop                                                                                                    |
| int)           | - Boort<br>Battann        |      | ARC IN L                                 |                       |                   |                                          |                         |               |                                                                                                    |
| 蝳              | * Citatev                 |      |                                          |                       |                   |                                          |                         |               |                                                                                                    |
| 戀              | ∱ ⊡etc                    |      | Demon 4                                  |                       |                   |                                          |                         |               |                                                                                                    |
|                | - Sknoppix                |      |                                          |                       |                   |                                          |                         |               |                                                                                                    |
| 83             | Desktop                   |      | <b>M</b>                                 |                       |                   |                                          |                         |               |                                                                                                    |
| Ø              |                           |      | 94000-01 Z                               |                       |                   |                                          |                         |               |                                                                                                    |
|                | - Droot                   |      | C100-001-001-001-001-001-001-001-001-001 |                       |                   |                                          |                         |               |                                                                                                    |
|                | F SKNOPPIX                |      |                                          |                       |                   |                                          |                         |               |                                                                                                    |
|                | - Imnt                    | ં    |                                          |                       |                   |                                          |                         |               | ane fier                                                                                                    |
|                | -CBnone                   |      |                                          |                       |                   |                                          |                         |               |                                                                                                    |
|                | TCB:windisk               |      |                                          |                       |                   |                                          |                         |               |                                                                                                    |
|                | 100                       |      |                                          |                       |                   |                                          |                         |               | Í                                                                                                    |
|                | rr,∷ano<br>?r:⊡un         | 11   | <b>.</b><br>                             | <u>a Mangkaté</u> k   | uniona de la com  | a an an an an an an an an an an an an an | Maria da Maria da Maria | ana ang ana s | 4 8                                                                                                    |
|                | e de transfer             |      | 3 1 Lm 4                                 | tean + F carle or thu | wo (879 8 Toby)0  | Orendinos                                | PE 2050 (NASA           |               | 75                                                                                                    |

Figura 4.32 - Lixo do Kurumin

**Conectiva**: Foi acessado o aplicativo "Lixo" (Fica na área de trabalho), clicando-se sobre o arquivo com o botão direito do mouse existe uma opção "Desfazer" e o

<sup>&</sup>lt;sup>6</sup> Lixo significa repositório de arquivos que permite sua recuperação após um arquivo ou pasta ser excluído.

arquivo pode ser recuperado. A figura 4.33 exibe a janela do "Lixo" do Conectiva Linux 7.0.

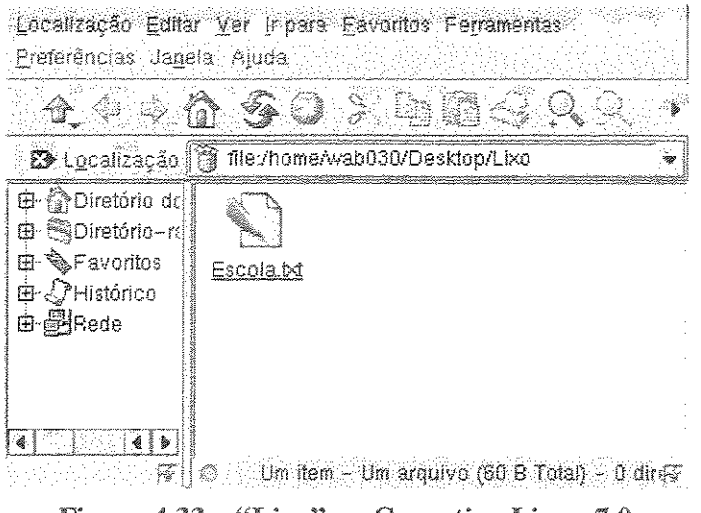

Figura 4.33 - "Lixo" no Conectiva Linux 7.0

Windows: Foi acessada a "Lixeira<sup>7</sup>" (Área de trabalho), selecionado o arquivo e acessada a opção "Restaurar" no menu arquivo. O acesso à lixeira pode ser feito tanto pelo Windows Explorer quanto pela área de trabalho. Clicando sobre a opção "Restaurar" o arquivo pode ser recuperado. A figura 4.34 exibe a "Lixeira" do Windows 98.

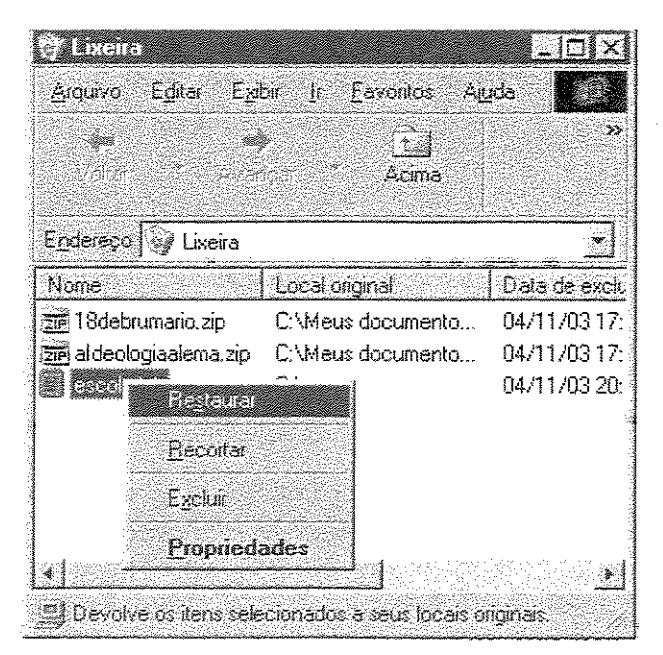

Figura 4.34 - Recuperar arquivo no Windows 98

<sup>&</sup>lt;sup>7</sup> Lixeira significa repositório de arquivos que permite a recuperação de um arquivo após sua exclusão.

g. Qual é o tamanho do arquivo escola.txt.

**Kurumin:** Clicando-se com o botão direito do mouse sobre o arquivo existe a opção "Propriedades". Essa opção mostrou as características e o tamanho do arquivo. A figura 4.35 exibe a tela de propriedades do arquivo do Kurumin.

| 4                                                          |                           |  |  |
|------------------------------------------------------------|---------------------------|--|--|
|                                                            |                           |  |  |
| Texto Plano Contexto Plano Contexto da Kurced              |                           |  |  |
| Localização: Atometicopoix<br>Tamanho: S35 B (835)         | Noneknopok<br>835 8 (835) |  |  |
| Espaço ivre en irancisk 92,8 MBR5,7 MB (4%                 | (discu                    |  |  |
| Modificado: 03-11-2003 17:53<br>Acessado: 03-11-2003 17:53 |                           |  |  |

Figura 4.35 - Propriedades do arquivo no Kurumin

**Conectiva**: Clicando-se com o botão direito do mouse sobre o arquivo existe a opção "Propriedades" que exibe as características do arquivo dentre elas o seu tamanho. A figura 4.36 exibe a tela de propriedades de arquivo do Conectiva Linux 7.0.

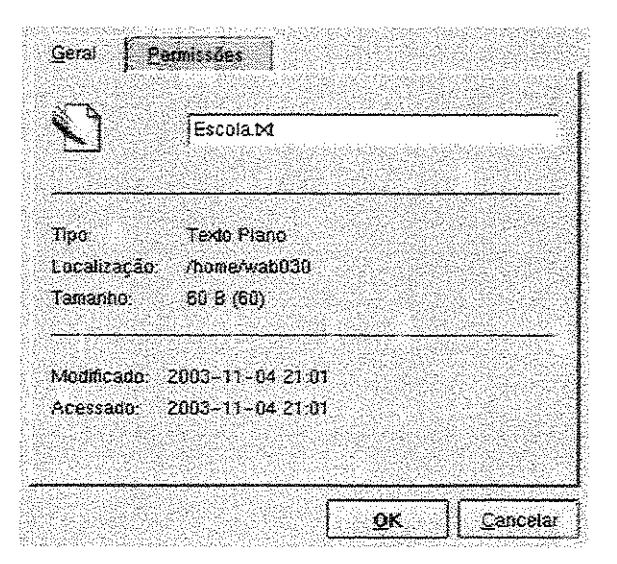

Figura 4.36 - Propriedades de um arquivo no Conectiva Linux 7.0

Windows: Foi aberta a pasta onde o arquivo estava gravado, clicando sobre o arquivo automaticamente as suas propriedades são exibidas no lado esquerdo da tela. A figura 4.37 apresenta esta janela. Clicando sobre o arquivo com o botão direito do mouse e selecionando propriedades também se verifica o tamanho do arquivo.

| Arquivo Editor Exito       | ji Eavoritos Agida |            |         |                |
|----------------------------|--------------------|------------|---------|----------------|
| ¥                          | 124                | Y          | Û)      | - 3 ×          |
| Vota Torrada               | Acine R            | econa      | Copier  | Coler          |
| Forterecologia C·\         |                    |            | 8.09.20 |                |
|                            | None               | Tana       | Tipo    | Marificada 🍝   |
|                            | Avo6db f.dat       | 804KB      | Ároui   | 14/08/03 14:2  |
| le                         | Bootlog.prv        | 122KB      | Arqui   | 02/08/03 17:3  |
| 11-i                       | Bootlog.txt        | 50KB       | Docu    | 02/08/03 20:38 |
|                            | Command.com        | 94KB       | Aplic   | 05/05/99 22:2. |
|                            | Sel Config_av      | 1KB        | Arqui   | 06/06/03 20:1  |
| escola.txt                 | 🔊 Config.sys       | 1KB        | Arcqui  | 08/06/03 13:2  |
| Documento de               | 🗟 Detlog.old       | 73KB       | Arcai   | 06/06/03 20:0  |
| Lexto                      | Detlog bit         | 74KB       | Docu.   | 29/07/03 18:30 |
| Modificado:                |                    | 1KB        | Docu    | 04/11/03 20:58 |
| 04/11/03 20:55             | Frunlog.bd         | 1KB        | Docu    | 21/05/03 14:4  |
| Tamanho:                   | 🚱 lo.sys           | 218KB      | Arqui   | 05/05/99 22:22 |
| 37 bytes                   | Msdos              | 1KB        | Arqui   | 21/05/03 14:3  |
|                            |                    |            |         | <u> </u>       |
| egradu de englesis de seus | 31                 | 3 Мен сотр | utadca  |                |

Figura 4.37 – Propriedades de arquivos no Windows 98

h. Executar a conta 320+123/3 \* 41.

Kurumin: Foi utilizado o aplicativo Xcalc para efetuar a conta, acessando o "Menu K", "Programas", "Matemática", "Xcalc". O nome do aplicativo não é muito adequado para indicar sua função. O resultado obtido foi 2001. A figura 4.38 apresenta a calculadora do Kurumin.

| 2001<br>DEG |      |              |       |     |  |  |
|-------------|------|--------------|-------|-----|--|--|
| 2./×        | ×2   | 5            | CE/C  | AC  |  |  |
| <b>VMI</b>  | ໂສເກ | cos          | tan   | ORG |  |  |
| •           | EE   | 108          | ln    | ⊌^× |  |  |
| T.          | × I  | <b>X</b> - 7 | ্ ১   | ÷   |  |  |
| STO         | 7    | 8            | 9     |     |  |  |
| RCL         | 4    | 5            | ß     |     |  |  |
| SLEM        | 1    | 2            | 3     |     |  |  |
| EXC         | 0    |              | */- 1 |     |  |  |

Figura 4.38 - Calculadora do Kurumin

**Conectiva:** Foi acessado o aplicativo calculadora por meio do "Menu K", "Utilitários", "Calculadora". O resultado obtido foi 2001. A ajuda está em inglês. A figura 4.39 exibe a calculadora do Conectiva.

| 😑 Calculadora 🕴 🕄 🔍 🗙                                |
|------------------------------------------------------|
| Configurar 7                                         |
| Base<br>CHext @ Dec C Oct C Bin 0 @ Deg C Bad C Gra. |
|                                                      |
| Sin B B 7 8 9 ( ) And                                |
| Cos 17% C 4 5 6 X / Or                               |
| Log x2 E 2 3 + - Lsh                                 |
| En Sy F 0 + % Cmp Mod                                |
| NORM                                                 |

Figura 4.39 - Calculadora no Conectiva Linux 7.0

Windows: Foi acessado a aplicativo calculadora por meio do menu "Iniciar", "Programas", "Acessórios", "Calculadora". A conta foi efetuada e o resultado obtido foi 6054,333333. No capítulo 3, em Lições aprendidas existe uma discussão sobre o resultado diferente entre os sistemas. A figura 4.40 apresenta a calculadora do Windows 98.

| Edikar    | oulardiora<br>E <u>s</u> ioir A | uda     |         |        | <u>-   </u>  > | <       |
|-----------|---------------------------------|---------|---------|--------|----------------|---------|
| Γ         | 6054,333                        | 3333333 | 3333333 | 333333 | 3333333        |         |
|           | Backe                           | sare    | ĊE      |        | Ţ              |         |
| MC        | 7                               | 8       | 9.5     | 10     | satt           |         |
| RN        |                                 |         | 6       |        |                |         |
| MS        |                                 | 2       | e a e   |        | 1/2            |         |
| <u>M+</u> |                                 |         |         |        | -<br>          | 100.000 |

Figura 4.40 - Calculadora do Windows 98

i. Onde configurar o teclado.

**Kurumin:** Foi acessado o "Centro de Controle", botão "Busca" da ajuda, digitada a palavra "Teclado". Alguns tópicos sobre teclado foram exibidos. Clicando sobre um

deles automaticamente existe um desvio para a configuração do teclado. A figura 4.41 apresenta a tela de configuração do teclado do Kurumin.

| Opprand do fecture     Andre Alasta      Andre Barca Alasta      Andre Barca Alasta      Ambrinistração do Sistema      Ambrente de Trabatho | Esyout Ogsåes                                                                                                    | × A L V                                 |
|----------------------------------------------------------------------------------------------------|----------------------------------------------------------------------------------------------------|-----------------------------------------|
| Aparênda & Ternas<br>Componentes do KDE<br>Prin Controle de Energia                                                                          | Layout Prinário                                                                                                    | ABNT2 Éranilitio                        |
| Periféricos<br>Eorã<br>Mouse                                                                                                    | Verlante Prenária.<br>Layouta adicionar                                                                                                    | <b>2</b> 202                            |
| Teolado<br>Regional & Acessibilidade<br>Acessibilidade                                                                                       | Striat Laycint           Striat Laycint           Image: Striat Laycint           Image: Striat Laycint <t< th=""><th>Mages de fertas</th></t<> | Mages de fertas                         |
| Atahos do teclado<br>Dispa-Asio do techos<br>País/Região & Icioma                                                                            | Alemaa (Suida)                                                                                                    | (06,,,,,,,,,,,,,,,,,,,,,,,,,,,,,,,,,,,, |
| <ul> <li>Segurança e Privacidade</li> <li>Sore &amp; Multinácia</li> </ul>                                                                   | Politica de Alternância                                                                                                    | ariante:                                |
|                                                                                                    | api 🦨 Gotai                                                                                                    | Kayao / Jereis                          |
| 4]                                                                                                    | Endrées                                                                                                    |                                         |

Figura 4.41 - Configuração do teclado no Kurumin

**Conectiva**: Foi acessado o centro de controle, menu "Busca", digitada a palavra "Teclado", uma janela com o título "Senha" foi exibida. Dentro desta janela apareceu a palavra "Teclado". Clicando sobre a palavra é exibido um tópico como resultado. Clicando sobre este tópico existe um desvio automático para configuração do teclado. A figura 4.42 apresenta a tela de configuração do teclado do Conectiva Linux 7.0.

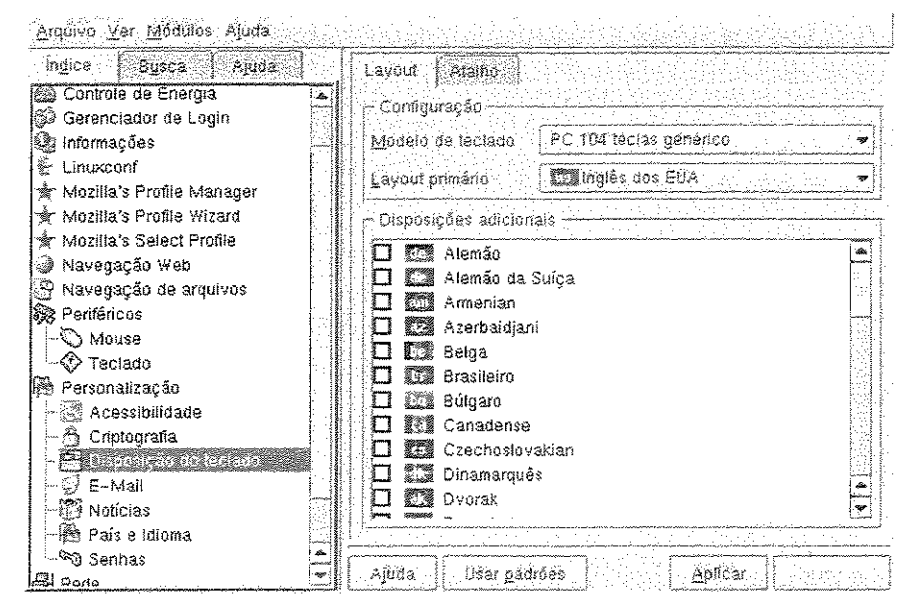

Figura 4.42 - Configuração do teclado no Conectiva Linux 7.0

Windows: Foi acessado o menu "Iniciar", "Configurações", "Painel de Controle". Existe um ícone chamado "Teclado" onde podemos fazer a configuração. A figura 4.43 exibe a janela de configuração do teclado do Windows 98.

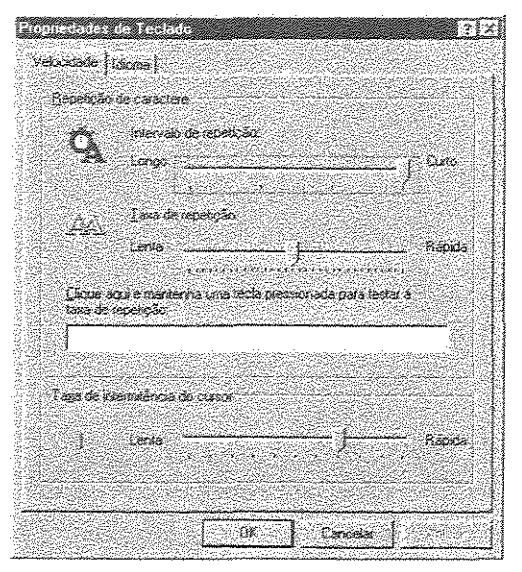

Figura 4.43 - Configuração do teclado no Windows 98

j. Desligar o computador.

**Kurumin:** Existe um elemento gráfico na área de trabalho para desligar o computador. Este elemento foi utilizado para desligar o computador. O sistema pede confirmação para desligar. A figura 4.44 exibe essa tela.

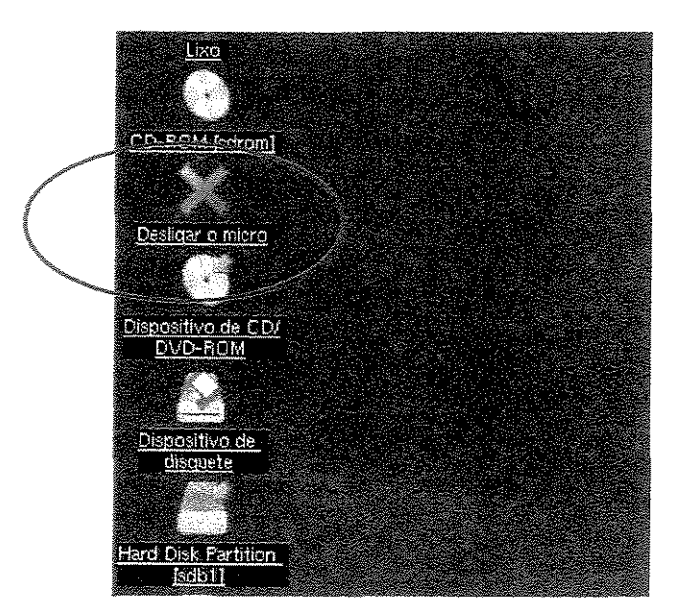

Figura 4.44 - Desligar o computador no Kurumin

**Conectiva**: A sessão foi finalizada através do "Menu k", opção "Sair". Após finalizar a sessão é necessário na janela de *logon* selecionar uma opção para desligar o computador. São necessários, portanto, dois passos para desligar o computador.

Windows: Foi acessado o menu "Iniciar", "Desligar", "Desligar computador". Aqui como já foi discutido na literatura temos um problema de usabilidade. Para "Desligar" o computador o usuário deve clicar em "Iniciar". A figura 4.45 exemplifica essa ação.

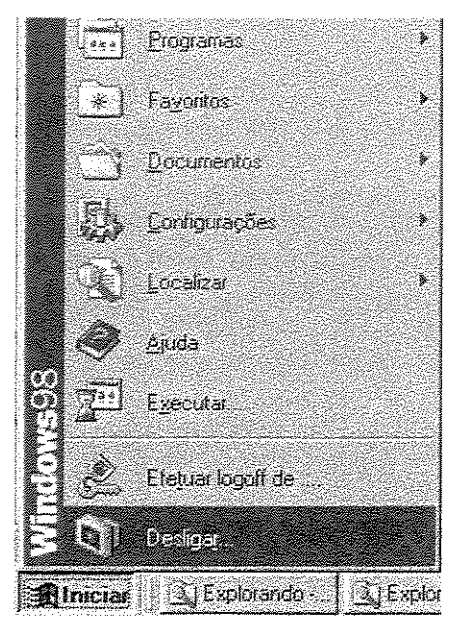

Figura 4.45 - Janela de desligamento do Windows 98

## 4.2.4 Síntese sobre a utilização dos sistemas

Os testes de usabilidade aplicados pelo educador revelaram vários problemas de interface e usabilidade em todos os sistemas. No entanto o sistema que mais se adequou ao contexto das Escolas de Informática para Cidadania parece ter sido o Windows 98. Os dois sistemas Linux estudados nesta fase do trabalho apresentam problemas sérios de usabilidade entre eles o idioma. Ambos apresentam algumas interfaces no idioma inglês ou misturando os idiomas inglês e português.

Em termos de interface gráfica constatamos que as interfaces do Linux Kurumin estão bem desenvolvidas apresentando uma qualidade de uso similar às interfaces do Windows 98. No entanto na maioria das janelas do sistema operacional Kurumin o botão ajuda não funciona, conforme exemplificado nos testes de usabilidade. No programa de ajuda geral o botão de busca não funciona dificultando assim a localização de tópicos específicos.

As mensagens exibidas para o usuário pelo sistema operacional Windows 98 são mais explicativas e claras. Um exemplo disso é a janela de salvar arquivos no Windows 98 e no Conectiva Linux. (O botão para salvar no Conectiva Linux usa o *label* OK enquanto o Windows 98 usa *label* Salvar).

Na inicialização do Conectiva Linux 7.0 bem como do Kurumin são exibidas muitas informações técnicas em inglês numa tela em modo texto, sem relevância para o usuário não sofisticado. Essa tela poderia exibir informações do tipo "Carregando Sistema"; poderia existir um botão "Inicialização Avançada" que possibilitasse uma análise mais detalhada da inicialização. A utilização de palavras como "home", "diretório" podem dificultar o aprendizado do usuário iniciante.

Outro ponto a se destacar é a diferença com relação a utilização do disquete no Windows e no Linux. O fato de ter que "montar" e "desmontar" o disquete no Linux torna essa tarefa crítica, pois se essa operação não foi feita adequadamente dados podem ser perdidos na cópia de arquivos para disquete.

Apesar dessas diferenças e dos problemas de usabilidade, percebemos que a execução das tarefas é muito semelhante nos sistemas operacionais estudados e constatamos que todas parecem convergir para modelos de interfaces semelhantes ou de melhor usabilidade.

# 4.3 Considerações finais

Durante a fase de instalação, os sistemas operacionais Linux que apresentaram melhor interface não tiveram as instalações concluídas ou quando tiveram apresentaram o idioma de utilização em inglês. De uma maneira geral, as instalações dos sistemas operacionais Linux exigem mais conhecimento que a instalação do sistema operacional Windows 98. O usuário busca uma instalação rápida, objetiva e fácil. A auto configuração dos periféricos computacionais é um fator fundamental para o desenvolvimento de uma instalação com essas características. As instalações mais simples que constatamos foram dos sistemas operacionais Red Hat 7.3<sup>\*</sup> e Windows 98. A instalação do sistema operacional Conectiva Linux também não requer muitas informações, no entanto apresenta alguns pontos que podem confundir um usuário pouco experiente. Um outro problema apresentado nas instalações dos sistemas Linux foi relativa a placa de vídeo. Nenhum dos sistemas Linux estudados conseguiu identificar o monitor de vídeo da máquina utilizada no teste automaticamente, a configuração foi manual para as conclusões de instalação com sucesso.

<sup>&</sup>lt;sup>\*</sup> Instalação não concluída na máquina do laboratório

Mestrado Profissional

Com relação à usabilidade dos sistemas operacionais, apresentamos vários problemas: o mais contundente deles aparece nos sistemas Linux ao misturarem nas interfaces os idiomas inglês e português. O Windows 98 apresenta todas as interfaces estudadas em português. Problemas com disquete, necessidade de senha de administrador, palavras como *root, home*, diretório também dificultam a utilização dos sistemas Linux. No Windows 98 esses aspectos estão melhor resolvidos para o público em questão. Nesse sistema o usuário encontra palavras como administrador, meus documentos, pasta de arquivos etc. As interfaces dos sistemas Linux estão pouco desenvolvidas para atender o público em questão de maneira objetiva e clara. Ainda podem causar confusões e não apresentar as informações necessárias que o usuário busca ou dar o *feedback* que ele necessite para interagir.

Analisando a possibilidade de se instalar um computador com dois sistemas operacionais todos os sistemas Linux permitem uma maior flexibilidade que podemos até chamar de "democracia técnica". Todos eles, quando identificam que existe um outro sistema na máquina, criam um menu de *boot* e permitem que o usuário escolha por qual sistema quer iniciar o seu computador. Já o Windows 98 regrava a partição de inicialização impossibilitando assim um menu de *boot*. Além de não dar a possibilidade ao usuário para criar o menu de *boot*, se este já existir ele é apagado na instalação nova.

Concluindo, percebemos que o Windows 98 está mais preparado para atingir o público em questão tanto na fase de instalação quanto em aspectos de usabilidade. Essa análise não inviabiliza a implantação de sistemas Linux como o Conectiva e o Kurumin nas Escolas de Informática para Cidadania. Dentre os sistemas Linux, considerando os problemas de usabilidade, são os mais adequados para o público em questão. Com algum auxílio técnico e educadores um pouco mais capacitados o Linux pode ser instalado e utilizado nas Escolas de Informática para Cidadania.

# Capítulo 5 - Discussão e Conclusões

Quando iniciei este trabalho tinha esperança de poder identificar uma distribuição Linux que oferecesse as mesmas facilidades que o sistema operacional Windows, para poder sugerir às Escolas de Informática para Cidadania, a fim de facilitar a democratização do acesso à informação e com isso a inclusão digital. Com dois sistemas operacionais podemos ter mais opções de ensino, principalmente sendo um deles de licenciamento livre. Tinha em mente que o objetivo era difícil, encontrar uma distribuição com um bom potencial de usabilidade e que pudesse ser executada em computadores muito pouco robustos, que é a realidade das escolas de informática que buscam a inclusão digital. Quando chego ao final deste trabalho percebo que encontrar essa distribuição é difícil. A interface que busco provavelmente ainda não existe, pelo menos no contexto dos software estudados. Ainda temos grandes problemas de usabilidade de interface nas distribuições Linux. Isso pode ser identificado no trabalho pelas dificuldades encontradas pelos educandos da turma de Linux em relação aos educandos da turma de Windows. Temos também a análise da instalação dos sistemas operacionais onde novamente tivemos inúmeros problemas com os sistemas operacionais Linux. No entanto, esses resultados não impediram a escolha de pelo menos duas distribuições Linux que mais se aproximam das características requeridas e que podem ser utilizadas nas Escolas de Informática para Cidadania: Conectiva 7.0 e Kurumin 1.4; mas desde já também conhecemos as limitações desses sistemas operacionais, como apresentado neste trabalho.

A democratização da informação através da informática passa necessariamente pela possibilidade de termos mais de um sistema operacional para escolha do usuário. Ficar preso a um único sistema operacional pode nos tornar escravos de um monopólio. Por isso a comunidade de software livre deveria se empenhar em desenvolver uma interface que atendesse principalmente o público leigo que deseja utilizar o computador como ferramenta de atividades domésticas, estudantis etc. Mais à frente pontuamos alguns requisitos que podem ser atendidos para melhorar a usabilidade dos sistemas operacionais Linux. O público alvo desse estudo não está interessado em "customizar" o seu sistema operacional do ponto de vista de programação técnica. Esse público está interessado em fazer a sua carta, montar o seu currículo, planejar o orçamento de sua cooperativa de reciclagem de lixo, com uma interface gráfica, objetiva, intuitiva e de fácil memorização. Desenvolver uma interface com alguns requisitos básicos como os citados pode propiciar a popularização do Linux, principalmente porque o software é livre, isto é não requer pagamento pela licença de uso.

Pelo estudo apresentado podemos constatar as dificuldades que o usuário leigo pode enfrentar ao tentar instalar o Linux. O Mandrake, por exemplo, permite a instalação toda em português, mas na hora da utilização o usuário pode ter uma surpresa Mestrado Profissional

desagradável: o sistema será apresentado em inglês. Já com o Red Hat o usuário instala o sistema inteiro, que leva cerca de 30 minutos<sup>8</sup>, e vê sua instalação no final ser perdida, pois o sistema emite um erro ao tentar configurar o monitor, abortando a instalação. O Kurumin pode ser executado pelo CD, a maioria das interfaces é apresentada em português; no entanto não possui "Ajuda". No Conectiva Linux 7.0 o usuário instala o sistema em português e quando vai acessar a "Ajuda" percebe que ela é apresentada no idioma inglês. Esses pontos são muito elementares, mas evidentemente importantes pois podem frustrar um usuário leigo que está tentando iniciar uma experiência com um software livre. Os sites dessas distribuições Linux também deixam muito a desejar para o usuário leigo. Os sites são muito técnicos e somente o "amante" do mundo Linux consegue navegar em busca de mais um pacote para instalar na sua máquina, sem falar nos sites .br que estão apresentados em inglês. O site da distribuição Mandrake, por exemplo, é quase todo em branco e preto, denso, com muita informação e sem atrativos. Já o site da Debian<sup>9</sup> é apresentado todo em inglês, bem como o site da Red Hat. Isso afasta os usuários que não dominam o idioma Inglês. A preocupação com esses aspectos tem que ser considerada se quisermos apresentar uma opção aos softwares proprietários.

Pudemos notar também que a falta de padronização de janelas dos aplicativos, por exemplo, leva a confusão e desconforto na utilização dos sistemas operacionais livres. A criação de uma norma para desenvolvimento de interfaces de usuários poderia ajudar na melhoria desse aspecto. Infelizmente, quando se fala em normas de desenvolvimento no mundo Linux a polêmica está lançada, pois cada um quer ter a flexibilidade de desenvolver do jeito que achar melhor. No entanto, acredito que isso possa prejudicar o objetivo de se desenvolver uma distribuição com a usabilidade que a interface Windows apresenta.

Podemos notar que, mesmo no mundo de desenvolvimento Linux, já existem opiniões alinhadas com os resultados deste trabalho. A seguir apresentamos um pensamento de Carlos E. Morimoto, autor do sistema operacional Kurumin. "Do ponto de vista de usuários domésticos, o sistema ainda perde em alguns pontos. Apesar de já ser bastante simples de utilizar, o sistema perde para o Windows XP ou o OS X da Apple em termos de amigabilidade. Aplicativos como o Photoshop, Premiere e AutoCAD não existem em versão para Linux (apesar do Corel 9 ter sido portado há algum tempo) e as alternativas gratuitas nem sempre estão no mesmo nível. O suporte a hardware ainda deixa um pouco a desejar no caso dos *softmodems, scanners* e alguns outros dispositivos e a instalação dos aplicativos nem sempre é tão simples quanto no Windows. Outra questão é o treinamento. Se você simplesmente instalar o Linux no PC de um usuário doméstico e o deixar à própria sorte, esperando que ele "se vire" para

<sup>&</sup>lt;sup>8</sup> A instalação leva 30 minutos em um computador com a seguinte configuração: 364 Mhz de processamento e MB de memória RAM.

<sup>&</sup>lt;sup>9</sup> Site Debian: http://www.debian.com.br

configurar o sistema e encontrar programas que permitam fazer tudo o que fazia no Windows, é óbvio que ele vai voltar para o Windows. É uma mudança muito grande e demorada. E nem todo mundo tem tempo ou paciência para fazer isso". (Morimoto, 2003: 7)

Também existem problemas para o desenvolvimento Linux inerentes à vontade dos desenvolvedores de software livre. A incompatibilidade com *drives* de código fechado apresenta muitas vezes problemas sérios de usabilidade como, por exemplo, *drivers* para *modens*. Como o código do *driver* é fechado a identificação do problema ser torna muito difícil.

Por outro lado, se existem problemas no aspecto da usabilidade, não existe no aspecto da democratização da informação quando se fala de Linux. Enquanto estudava as distribuições do Linux encontrei nas páginas respectivas toda a documentação de cada versão. Isso é algo importante uma vez que utilizei versões mais antigas para possibilitar a instalação em computadores antigos. Já na página da Microsoft não encontrei nada sobre o Windows 98, mostrando que quando um software proprietário é descontinuado inclusive a sua página sai do ar sem o menor respeito ao usuário que ainda o utiliza.

Apesar dos problemas apresentados temos muitos aspectos positivos para apostar no desenvolvimento do software livre. Já começam a aparecer inovações que representam um diferencial em relação ao mundo Windows e que facilitam a utilização da informática. Um deles eu relato por meio de uma experiência pessoal. O CDI organizou o primeiro encontro de cidadania que aconteceu em Agosto de 2003. O objetivo do encontro era dos educandos apresentarem os trabalhos desenvolvidos nas Escolas de Informática para Cidadania da região de Campinas. Eu auxiliava a cuidar da infra-estrutura técnica sobre o evento. No meio das apresentações um rapaz me procura e diz: "Eu gostaria de apresentar o meu trabalho em software livre e a apresentação está no Kpresenter<sup>10</sup>". Como já é padrão, nunca preparamos um computador com Linux para as apresentações. Eu disse: "Infelizmente não temos Linux instalado e não temos tempo para instalar agora". O rapaz olhou para mim e disse: "Eu tenho um sistema operacional completo aqui nesse CD e que roda a partir do drive de CD". Eu sinceramente naquele momento duvidei que aquilo pudesse funcionar, embora já conhecesse um pouco sistemas operacionais que rodam a partir do CD. Mesmo assim, no momento da apresentação do rapaz, colocamos o CD e religamos o computador. Qual não foi a minha surpresa quando, em menos de 10 minutos, estávamos com o sistema operacional Linux Kurumin rodando. O sistema reconheceu todos os periféricos automaticamente inclusive o datashow e lá estava o rapaz fazendo a apresentação para a platéia de 400 educandos, falando sobre o trabalho dele no Linux, com a apresentação no Kpresenter.

<sup>&</sup>lt;sup>10</sup> Kpresenter é um software utilizado para desenvolver apresentações, semelhante ao Power Point da Microsoft.
Mais tarde vim a saber que esse rapaz tinha sido educando em uma escola de informática para cidadania e agora era voluntário na mesma escola ensinando Linux.

Algumas experiências com software livre já começam a ser implementadas com sucesso. Dentre elas podemos citar os Telecentros. Telecentros são espaços com computadores conectados à Internet banda larga. Cada unidade possui entre 10 e 20 computadores. O uso livre dos equipamentos, cursos de informática básica e oficinas especiais são as principais atividades oferecidas à população. Cada Telecentro possui um Conselho Gestor, formado por membros da comunidade e eleitos pela mesma, que ajudam os funcionários na fiscalização e gestão do espaço. Já existem Telecentros em várias cidades do Brasil como Porto Alegre, São Paulo, Campinas etc

Além dessa versatilidade que as distribuições estão tendo temos outras vantagens como a liberdade para copiar e distribuir aplicativos, a estabilidade do sistema, a vantagem de saber o que está escrito no código fonte, para aqueles que sabem ler o código fonte.

Vale citar aqui também uma interessante pesquisa que foi feita na Alemanha por uma empresa chamada Relevantine (Blau, 2003). O estudo da Relevantive surge em um momento onde diversos órgãos governamentais e companhias na Alemanha migram (ou debatem o assunto) seus sistemas de tecnologia do Windows para o Linux. O relatório independente foca no uso do Linux em companhias e administrações públicas que usam o sistema operacional SuSE Linux Professional 8.2 com a interface gráfica KDE 3.1.2. Os pesquisadores estudaram o modo como dois grupos de usuários realizam tarefas usando os diferentes sistemas operacionais. Um deles, composto por 60 usuários com idades entre 25 e 55 anos com conhecimentos em computação, mas sem experiência anterior com Linux ou Windows XP. Eles testaram o software open-source préconfigurado seguindo diversos critérios, como a facilidade de criação e administração de arquivos, copiar CDs e realizar tarefas básicas de escritório, como escrever um texto e enviar um e-mail. O outro grupo era composto por 20 usuários com as mesmas qualificações, que fizeram as mesmas ações no Windows XP. Os resultados do estudo mostram que existe uma diferença de tempo para realizar as principais tarefas de escritório usando o Linux em vez do Windows. No Linux, os usuários precisaram de 44,5 minutos em média para realizar as tarefas, contra 41,2 minutos necessários para os usuários de XP. Apesar disso, 80% dos usuários de Linux acreditaram que precisariam de apenas uma semana para dominar o novo sistema no lugar do antigo. No XP, a diferença foi pequena, com o número chegando a 85% dos usuários. A força do Windows XP surge na hora do desenho da interface do sistema operacional e seus programas: 83% dos usuários Linux disseram que gostaram da "cara" do sistema operacional, contra 100% dos usuários do sistema da Microsoft.

No desenvolver do trabalho descobrimos que o interesse que permeia esse trabalho não é singular. Existe em São Paulo uma ONG chamada Projeto Metáfora, que

94

vem trabalhando no desenvolvimento de uma distribuição que seja interessante no aspecto de usabilidade e que rode bem em computadores mais antigos como os com velocidade de 100Mhz com 32 MB de memória.

Por fim, podemos concluir que dentre as distribuições estudadas, tanto o Conectiva quanto o Kurumin são sistemas operacionais que podem ser utilizados nas Escolas de Informática para Cidadania, além de serem boas distribuições para aqueles e aquelas que querem iniciar a utilização de um sistema de código aberto. É claro que ambos requerem configurações e ajuda de técnicos mais especializados; a ajuda *on-line* ainda não existe ou está no idioma inglês.

Para contribuir de maneira prática para a implantação do Linux nas Escolas de Informática para Cidadania apresento dois manuais de instalação dos sistemas operacionais Conectiva Linux 7.0 e Kurumin 1.4. Os manuais podem ser encontrados no <u>apêndice 6</u> e no <u>apêndice 7</u> deste trabalho.

Em paralelo, elenco aqui alguns requisitos importantes para o desenvolvimento de uma interface que atenda ao público alvo em questão:

- A maioria dos sistemas operacionais open source tem extensas telas de inicialização com informações irrelevantes para o usuário leigo. Informações que são necessárias em caso de problemas. Na maioria das vezes essas informações não são utilizadas pelo usuário não sofisticado. Somente informações que são necessárias para o usuário deveriam ser exibidas na inicialização do computador. O ideal seria termos um botão que permitisse selecionar boot detalhado ou normal. O boot detalhado poderia permitir um debug<sup>11</sup>. Tornar a instalação de programas no Linux mais prática. Hoje na maioria dos sistemas o usuário precisa abrir uma janela de terminal para instalar um aplicativo em modo texto<sup>12</sup>.
- Substituir o nome da conta de administração dos sistemas Linux de root para administrador.
- Problemas com discos são constantes quando um computador com Linux é desligado abruptamente. Esse fato aconteceu inúmeras vezes com os educandos na sala de aula. A auto recuperação de um volume de arquivos seria muito importante para evitar problemas com configuração de discos.
- A falta de padrão para confecção de aspectos básicos das interfaces do Linux também é um aspecto bastante importante. Um ambiente padronizado possibilita uma memorização mais fácil do ambiente e de tarefas comuns.

<sup>&</sup>lt;sup>11</sup> Debug nesse contexto é uma forma de depuração da inicialização de um computador para verificar possíveis erros.

<sup>&</sup>lt;sup>12</sup> Instruções em modo texto significa instruções que precisam ser digitadas em uma janela de terminal, isto é, não existem uma interface gráfica.

Os desenvolvedores do Linux deveriam pensar em funcionalidades que pudessem chamar a atenção dos usuários. Um aplicativo ou uma funcionalidade que pudesse captar o interesse do público para o Linux faria com que o interesse fosse maior e existisse a curiosidade de conhecer o sistema operacional. Um bom exemplo desse tipo de funcionalidade, como foi citado, a capacidade de execução de um sistema operacional pelo CD, como no Kurumin 1.4

Também como resultado deste trabalho estou propondo uma mudança no material didático utilizado nas Escolas de Informática para Cidadania. Escolas que tenham possibilidade de ter o sistema operacional Linux instalado poderiam utilizar esse material proposto. O material utilizado hoje somente contempla o sistema operacional Windows 98 no curso de Introdução a Informática. A proposta é de desenvolvimento de um material que contivesse ambos os sistemas operacionais: Windows e Linux. Dessa forma o curso de introdução a informática seria mais completo. Teríamos assim a apresentação de dois sistemas operacionais para os educandos.

Além dos pontos citados anteriormente, como próximos passos poderíamos desenvolver subsídios concretos (protótipos) para desenvolvimento de uma interface de usuário que contasse com a participação da população alvo. Fazer com que educandos de uma escola de informática para cidadania participem do design de uma nova interface seria desafiador, mas exemplar para se tratar a questão da democratização da informática e inclusão digital.

Espero que este trabalho possa contribuir para o aprofundamento do debate da inclusão digital e que os desenvolvedores de interface Linux possam focar um pouco mais no público alvo da exclusão digital. O Linux é um mundo novo a ser explorado.

96

## **Referências Bibliográficas**

- ABES Associação Brasileira de Empresas de Software, 2003. [On Line]: http://www.abes.org.br/ visitado em 20 de Novembro de 2003.
- BLAU, John. Pesquisa Mostra que Linux está mais Fácil. IDG News Service, EUA, 2003. [On Line]: <u>http://idgnow.terra.com.br/idgnow/pcnews/2003/08/0004</u>
- BSA Business Software Alliance, 2003. [On Line]: <u>http://www.bsa.org/</u> visitado em 20 de Novembro de 2003.
- CDI. *Site* oficial do Comitê para Democratização da Informática. [On Line]: http://www.cdi.org.br/ visitado em 25 de Outubro de 2003.
- CONECTIVA. Site oficial da Conectiva. [On Line]:

http://www.conectiva.com.br/cpub/pt/principal/index.php visitado em 13 de Agosto de 2003.

CORTÊS, Marcelo. Mapa da Exclusão Digital. FGV/IBRE. Rio de Janeiro, 2003.

- FREIRE, Paulo. Pedagogia da Autonomia, Saberes Necessários à Prática Educativa, 21<sup>a</sup> ed. Paz e terra. 2002.
- GNU General Public License. [On Line]: <u>http://www.gnu.org/copyleft/gpl.htm</u>, visitado em 24 de Outubro de 2003.
- HAITZLER, Carsten. Entrevista sobre Windows x Linux, 2003.

http://www.linuxandmain.com/modules.php?name=News&file=article&sid=141

- IBGE. Atlas Geográfico Brasileiro, IBGE, 2003.
- IGARASHI, Ricardo. Comunidade GNU/Linux. [On Line]:

http://www.comlinux.com.br visitado em 29 de Outubro de 2003.

KIMURA, Alexandre. Site do Mandrake. [On Line]: <u>http://www.mandrake.com.br/</u> visitado em 27 de Outubro de 2003.

MICROSOFT. *Site* oficial da Microsoft. [On Line]: <u>http://www.microsoft.com.br</u> visitado em 13 de Setembro de 2003.

MORIMOTO, Carlos E. Site do Kurumin. [On Line]:

- http://www.guiadohardware.info/linux/kurumin/ visitado em 24 de Outubro de 2003.
- MORIMOTO, Carlos E.. Entendendo e Dominando o Linux, 6ed. CD Linux Kurumin, 2003.
- NIELSEN, J. Usability Engineering. Academic Press, Cambridge, MA. 1993

- RED HAT. Site oficial da Red Hat. [On Line]: <u>http://www.redhat.com</u> visitado em 20 de Outubro de 2003.
- ROCHA, Heloísa Vieira e BARANAUSKAS, Maria Cecília Calani. Design e Avaliação Interface Humano Computador. Escola de Computação, 2000.

ROCHA, Heloísa Vieira. Tutorial: Por que estudar IHC. Unicamp. 2002.

- SHENEIDERMAN, Ben. Designing the User Interface: Strategies for Effective Human Computer Interaction, (3<sup>rd</sup> ed). Reading, MA: Addison-Wesley, 1998.
- SHENEIDERMAN, Ben. Homepage. [On Line]: <u>http://www.cs.umd.edu/~ben/</u> visitado em 25 de Agosto de 2003.
- SILVEIRA, Sérgio e CASSINO, João. Software Livre e Inclusão Digital. Conrad editora do Brasil, 2003.

TELECENTROS. Site dos Telecentros de São Paulo. [On Line]:

http://www.Telecentros.sp.gov.br/ visitado em 29 de Janeiro de 2004.

- UCHOA, Tarcisio. A Exclusão Digital, Projeto de Pesquisa de Mestrado, Universidade Federal do Ceará, <u>http://www.exclusao.hpg.ig.com.br/texto%20-</u> <u>%20projeto.htm</u>, 2000.
- UNDP. Relatório Sobre o Desenvolvimento Humano no Brasil, IPEA e UNDP, Brasília, 1998.
- VALENTE, J. Armando. Introdução a Informática, material desenvolvido para o CDI. NIED. 2000.
- VALENTE, J. Armando. Proposta Político Pedagógica para Uso da Informática nas Escolas de Informática para Cidadania. NIED. 2000.

## Glossário

CPU: Unidade central de processamento de um computador.

**DOS**: É um antigo sistema operacional. Utilizamos esse termo, neste trabalho, para definir o tipo de formatação de um disquete. Formato DOS significa que tanto no Windows ou no Linux o disquete pode ser acessado.

**Gnome**: Interface gráfica *Open Source* para sistemas operacionais Linux. O projeto de desenvolvimento dessa interface é chamado GNOME (*Gnome homepage [On Line*] http://www.gnome.org/, 2003).

GNU: General Public License.

HD: Vem da expressão "Hard Disk" que em português significa disco rígido.

**KDE**: Interface gráfica *Open Source* para sistemas operacionais Linux. KDE é a sigla de *K Desktop Environment.* (KDE homepage [On Line]: http://www.kde.org/).

Kernel: Núcleo do sistema operacional do Linux. "O coração do sistema".

Konqueror: Gerenciador de arquivos do Conectiva Linux 7.0.

Menu de *boot* LILO: Menu de inicialização criado para um computador quando existem dois sistemas operacionais instalados na mesma máquina. LILO são iniciais de *Linux Loader*.

ONU: Organização das Nações Unidas.

PC: Computador pessoal. PC significa em inglês Personal Computer.

**RAM**: Memória do computador. RAM significa em inglês *Random Access Memory*. **Root**: Usuário criado automaticamente nos sistemas Linux para administração. Esse usuário tem poderes administrativos no computador.

Swap: Área utilizada pelos sistemas operacionais Linux como *cache*, área auxiliar da memória *RAM*.

*Boot*: Procedimento de carregar um sistema operacional na memória RAM executado pelo processador; processo no qual o computador começa a executar as instruções ao ser ligado.

*Firewall*: Sistema de proteção para evitar invasões em um computador ou uma rede de computadores.

## Apêndice 1: Resultado do 1º Teste de usabilidade detalhado

| Educando | Curso   | Tempo<br>(min) | Exercício 1                                                                                                    | Exercício 2                                                                                 | Exercício 3                                                                                                    | Exercício 4                                                                                                    | Exercício 5                                                                                                    | Exercício 6                                                                                                    |
|----------|---------|----------------|----------------------------------------------------------------------------------------------------|---------------------------------------------------------------------------------------------|----------------------------------------------------------------------------------------------------|----------------------------------------------------------------------------------------------------|----------------------------------------------------------------------------------------------------|----------------------------------------------------------------------------------------------------|
| СМ       | Windows | 13             | O educando clicou<br>diretamente na data e<br>hora que aparece na<br>tela inicial do Windows<br>98 que fica no canto<br>inferior esquerdo. Deu<br>um duplo clique lá e<br>percebeu que assim<br>poderia alterar a hora                                                                                                    | Abriu o Windows<br>explorer. Criou a pasta no<br>diretório raiz sem maiores<br>dificuldades | Foi até o painel de controle<br>encontrou o icone do<br>mouse, deu um duplo<br>clique sobre ele, inverteu<br>os botões, aplicou,<br>perguntou se podia voltar<br>ao normal | Utilizou o Word para fazer<br>o arquivo. No final<br>perguntou onde salvar e<br>salvou corretamente.                                                                                                    | Entrou no Word, utilizou<br>todas varias funções de<br>formatação necessárias<br>para o texto ficar mais<br>legível.                                                                                                    | Entrou no Word, digitou o<br>texto, perguntou se o tipo de<br>letra importava, formatou as<br>palavras corretamente. |
| EASS     | Windows | 23             | Entrou em meu<br>computador, painel de<br>controle, data/hora,<br>mudou a hora sem<br>nenhuma dificuldade.                                                                                                    | Entrou em meus<br>documentos, criou uma<br>pasta lá dentro.                                 | (percebeu que eu não<br>havia ensinado em sala de<br>aula) Entrou em meu<br>computador, Painel de<br>controle, mouse, inverteu<br>os botões sem salvar.                    | Entrou no Bloco de Notas,<br>digitou o texto sem<br>qualquer problema, salvou<br>dando um nome para o<br>arquivo.                                                                                                    | Perguntou se podia ser<br>no bloco de notas.<br>Descobriu que no bloco<br>de notas dava para<br>aumentar a fonte e<br>começou a digitar.<br>Digitou todo o texto e<br>aumentou a fonte.                                                         | Entrou no bloco de notas, foi<br>digitando e formatando o texto.<br>Centralizou o título na mão.                     |
| AKF      | Windows | 25             | Clicou no icone perto<br>da hora e não no icone<br>da hora na barra de<br>tarefas por isso não<br>conseguiu trocar a hora<br>por ali. Entrou então no<br>painel de controle. Foi<br>até data/hora.<br>Confundiu-se para<br>trocar a hora, ficou<br>girando em cima de<br>hora, minuto e<br>segundo. No final<br>conseguiu. | Entrou no windows<br>explorer, críou uma pasta<br>na raiz.                                  | Através do windows<br>explorer viu o painel de<br>controle, encontrou o<br>mouse e inverteu os botões<br>sem problemas.                                                    | Precisou de uma dica para<br>começar a digitar. Eu disse<br>que ela precisava de<br>algum programa para<br>digitar. Relembrou o<br>exercício em classe<br>(Word). Tentou achar o<br>Word e não encontrou.<br>Entrou então no Wordpad<br>e digitou o texto. Salvou<br>corretamente sem<br>problemas. | Apagou o que havia<br>escrito no texto do<br>exercício anterior e<br>começou a digitar o novo<br>texto. (Wordpad). Logo<br>no inicio começou a<br>digitar com o texto com<br>fonte grande. Perguntou<br>onde era letra maiúscula<br>no teclado. | Entrou no wordpad e digitou o<br>texto. Depois fez a formatação<br>palavra a palavra.                                |
| KCF      | Windows | 17             | Painel de controle,<br>data/hora, trocou<br>direitinho. Para alterar<br>os segundos começou<br>no 58 e ao invés de<br>avançar para o 0 voltou<br>oara o 0.                                                                                                    | Entrou no Windows<br>explorer, criou uma pasta<br>com seu nome na raiz.                     | Entrou no Painel de<br>controle, mouse, inverteu<br>os botões do mouse.                                                                                                    | Entrou no Word direto,<br>digitou o texto, salvou sem<br>problemas,                                                                                                    | Já estava no Word,<br>clicou no tcone arquivo<br>novo, digitou o texto,<br>aumentou o tamanho da<br>letra.                                                                                                    | Entrou no Word, digitou o texto<br>corretamente, fez a formatação<br>sem problema algum.                             |

|    | Linux | 25 | Cilcou direto na tela do<br>conectiva onde aparece<br>a data e hora. Não<br>conseguiu alterar a<br>hora. Após uma dica<br>para clicar com o botão<br>direito encontrou a<br>opção alterar data/hora.<br>Cilcou na opção e o<br>sistema solicitou senha<br>de <i>root</i> . Digitou a<br>senha. Alterou a hora.<br>Aplicou. Voltou a hora                                                                                                    | Entrou no diretório de<br>usuário, criou a pasta e<br>depois fechou. Demorou<br>um pouco para decidir<br>onde criar a pasta                                                                                                    | Percebeu imediatamente<br>que não sabia a tarefa. No<br>entanto começou a<br>procurar nos menus. Achou<br>em preferências a palavra<br>mouse. Clicou, deixou<br>configurado para canhoto,<br>aplicou. Depois voltou e<br>trocou novamente para<br>destro os botões com uma<br>certa dificuldade, pois os<br>botões estavam<br>configurados para canhoto. | Entrou no editor de texto,<br>digitou o arquivo, entrou<br>em salvar como, salvou o<br>arquivo, perguntou se tinha<br>que colocar algo no filtro,<br>salvou o arquivo. Foi até o<br>diretório de usuário para<br>ver se estava lá. | Não entrou diretamente<br>no Kword. Após algumas<br>dicas encontrou o Kword.<br>(Reconheceu quando<br>indiquei que era no<br>Escritório). Aumentou o<br>tamanho da fonte, digitou<br>o texto.                                                                                                    | Entrou no Kword, digitou todo<br>o texto, colocou negrito,<br>centralizou o título na mão<br>dando espaços, não conseguia<br>sublinhar, após algumas dicas<br>conseguiu, depois descobriu<br>como colocar itálico. Para<br>mudar a fonte não conseguiu<br>fazer sozinha. |
|----|-------|----|----------------------------------------------------------------------------------------------------|----------------------------------------------------------------------------------------------------|----------------------------------------------------------------------------------------------------|----------------------------------------------------------------------------------------------------|----------------------------------------------------------------------------------------------------|----------------------------------------------------------------------------------------------------|
| Le | Linux | 31 | Clicou diretamente<br>Clicou diretamente<br>sobre a data da tela<br>inicial, não encontrou<br>onde mudar. Dei uma<br>dica para clicar com o<br>botão direito do mouse.<br>Clicou, mas mesmo<br>assim demorou alguns<br>minutos para entender<br>que havia uma opção<br>visível para mudar a<br>hora do sistema.<br>Encontrou a opção<br>após uma dica, digitou<br>a senha de <i>root</i> e<br>entrou na janela de<br>alteração da hora.<br>Começou alterar os<br>segundos ao invés da<br>hora. Mostrei que ele<br>estava alterando os<br>segundos. Após isso<br>ele alterou as horas e<br>depois voltou as horas<br>ao normal. | Primeiro foi ao diretório<br>de usuário. Depois foi a<br>um editor de texto. Após<br>uma dica voltou ao<br>diretório de usuário. Se<br>confundiu, pois no<br>exercício é pedido para<br>criar uma pasta e a<br>nomenclatura utilizada no<br>Linux é diretório. Ele não<br>conseguia criar a pasta.<br>Dei uma dica para<br>procurar no menu. Al ele<br>encontrou e criou a<br>pasta. | Não sabia como fazer<br>começou a navegar nos<br>menus, encontrou um<br>atalho que o outro<br>educando havia deixado<br>(palavra mouse). Clicou na<br>opção, inverteu os botões,<br>voltou para configuração<br>destro, e saiu.                                                                                                    | Entrou no editor de texto<br>(esse educando tem muita<br>dificuldade para digitar),<br>digitou o texto, entrou na<br>opção salvar como,<br>colocou um nome para o<br>arquivo e salvou.                                             | Não sabia em que<br>programa entrar, após<br>uma dica encontrou o<br>Kword. Digitou o texto<br>bem devagar. Tentou<br>formatar o texto sem<br>marcar o conteúdo. Após<br>identificar o erro marcou<br>o texto e formatou. Onde<br>pedia negrito ele<br>aumentou a fonte.<br>Depois percebeu que era<br>negrito e configurou<br>negrito. Foi passando o<br>mouse sobre os icones<br>para descobrir onde<br>centralizar. | Entrou no Kword, digitou o<br>texto , teve dificuldade para<br>formatar as palavras.<br>Conseguiu descobrir através<br>dos icones de atalhos.<br>Formatou o texto e saiu.                                                                                                |

ø

| Linux | 23 | Tentou clicar direto na<br>data/hora que aparece<br>na tela inicial. Após<br>uma dica para clicar<br>com o botão direito<br>percebeu a função para<br>alterar a hora.<br>Expressou indignação<br>quando percebeu que<br>tinha que digitar a<br>senha de <i>root</i> para<br>alterar a hora. Digitou a<br>senha. Ela tentou<br>acertar a hora pelo<br>teclado numérico. Não<br>funcionou, pois estava<br>desabilitado. Disse isso<br>e af ela habilitou a tecla<br>num <i>lock</i> com uma<br>pequena ajuda. Após<br>isso ela alterou a hora e<br>voltou a hora antiga.                    | Fol ao diretório de<br>usuário. Fol navegando<br>para descobrir onde criar<br>uma pasta. Encontrou a<br>opção de criar pasta<br>dentro do menu favoritos.<br>Tentou criar a pasta ai e<br>percebeu que não<br>aparecia. Continuou<br>navegando e percebeu<br>que estava no local<br>errado. Descobriu o local<br>certo e criou a pasta com<br>seu nome. | Foi ao centro de controle,<br>navegou e conseguiu<br>encontrar a opção de<br>inverter os botões do<br>mouse. Inverteu os botões<br>e depois voltou para<br>configuração destro.                                                                                                    | Foi ao editor de texto,<br>digitou o arquivo, foi na<br>opção salvar, entrou na<br>pasta que havia criado e<br>salvou o arquivo. | Entrou no editor de texto<br>e percebeu que não<br>havia como aumentar a<br>letra. Começou a<br>navegar, mas não achou.<br>Após alguns minutos de<br>tentativa eu disse onde<br>era. Entrou e a primeira<br>coisa que fez foi<br>aumentar a letra. Digitou<br>o texto sem maiores<br>problemas.                                                                                                    | Entrou direto no Kword,<br>começou a digitar o texto e já<br>foi fazendo as formatações.<br>Centralizou o título na mão,<br>diminuiu a fonte e digitou o<br>corpo do texto. Como la<br>digitando e formatando teve<br>problemas para tirar o<br>sublinhado quando não quería<br>mais. Quando terminou de<br>digitar o texto ele já estava<br>todo formatado. |
|-------|----|----------------------------------------------------------------------------------------------------|----------------------------------------------------------------------------------------------------|----------------------------------------------------------------------------------------------------|----------------------------------------------------------------------------------------------------|----------------------------------------------------------------------------------------------------|----------------------------------------------------------------------------------------------------|
| Linux | 33 | Não sabia onde clicar.<br>Foi navegando pelos<br>menus tentando achar<br>alguma coisa. Após<br>algumas dicas foi ao<br>centro de controle.<br>Abrindo as opções<br>achou a data e hora.<br>Ela foi a única aluna<br>que tentou alterar a<br>hora pelo centro de<br>controle. Todos os<br>outros clicaram na hora<br>no painel da área de<br>trabalho. Ela não<br>conseguia alterar a<br>hora. Existe um botão<br>modificar que precisa<br>ser clicado para alterar<br>a hora. Se eu não<br>dissesse que tinha que<br>clicar ali ela não<br>conseguiria. Precisei<br>dar muitas dicas para | Depois de pensar um<br>pouco e clicar em alguns<br>menus errados entrou no<br>diretório de usuário.<br>Antes de entrar clicou em<br>vários aplicativos o que<br>tornou lenta a entrada no<br>diretório do usuário. Tive<br>que ensinar como crla,<br>pois não iria conseguir.                                                                           | Começou a navegar pelos<br>menus e não conseguia<br>encontrar. Pedi para<br>lembrar onde havia<br>alterado a data. Mesmo<br>assim não conseguiu.<br>Indiquei que era no centro<br>de controle. Não conseguia<br>explorar as opções, tive<br>que dizer que era nos<br>periféricos. Ai ela encontrou<br>o mouse e conseguiu fazer<br>a alteração. | Entrou no editor de texto<br>sem problemas, Digitou<br>tudo sem maiores<br>dificuldades, salvou<br>perfeitamente.                | Entrou no editor de texto<br>e começou a digitar.<br>Percebeu que nesse<br>aplicativo não<br>conseguiria aumentar a<br>letra. Entrou no Kword.<br>Teve dificuldade, pois o<br>Kword pede para você<br>selecionar o tamanho do<br>papel na entrada no<br>programa. Saiu do<br>Kword e começou<br>novamente. Indiquel para<br>clicar em A4 no Kword.<br>Ficou tentando achar<br>onde aumentava a fonte.<br>Passou pela opção e não<br>conseguiu. Dei a dica<br>onde aumentar a fonte.<br>Ela, no entanto não<br>conseguiu aumentar<br>mais que 11 pontos o<br>tamanho da fonte. | Teve muitas dificuldades para<br>fazer essa tarefa. Consegulu<br>terminar com muita ajuda do<br>educador. Não consegula<br>formatar as palavras.                                                                                                    |

| ela conseguir<br>caso a interfa<br>ruim e pouco | , Nesse<br>ce é muito<br>intuitiva. |  |  |
|-------------------------------------------------|-------------------------------------|--|--|
|                                                 |                                     |  |  |
|                                                 |                                     |  |  |
|                                                 |                                     |  |  |
|                                                 |                                     |  |  |
|                                                 |                                     |  |  |

## Apêndice 2: Resultado do 2º Teste de usabilidade detalhado.

| Educando | Curso      | Tempo<br>(min) | Exercício 1                                                                                                   | Exercício 2                                                                                              | Exercício 3                                                                                      | Exercício 4                                                                                                    | Exercício 5                                                                              | Exercício 6                                                                      | Exercício 7                                                                                                    | Exercício 8                                                                                         | Exercício 9                                                | Exercício 10                              |
|----------|------------|----------------|----------------------------------------------------------------------------------------------------|----------------------------------------------------------------------------------------------------|--------------------------------------------------------------------------------------------------|----------------------------------------------------------------------------------------------------|------------------------------------------------------------------------------------------|----------------------------------------------------------------------------------|----------------------------------------------------------------------------------------------------|----------------------------------------------------------------------------------------------------|------------------------------------------------------------|-------------------------------------------|
| C        | Windows    | 9              | Foi direto ao<br>Windows<br>Explorer e<br>formatou via<br>menu arquivo.                                       | Encontrou o<br>arquivo<br>corretamente<br>através do<br>localizar<br>arquivos no<br>menu iniciar.        | Copiou o arquivo<br>para o disquete<br>copiando com o<br>botão direito do<br>mouse e<br>colando. | Abriu o arquivo<br>fonte<br>selecionou o<br>texto, abriu o<br>arquivo do<br>disquete e<br>colou.                                                     | Apagou o<br>arquivo com o<br>botão direito do<br>mouse                                   | Recuperou o<br>arquivo com o<br>botão direito<br>do mouse no<br>lixo.            | Achou o<br>tamanho do<br>arquivo sem<br>dificuldade<br>através das<br>propriedades do<br>arquivo.                  | Demorou um<br>pouquinho para<br>achar a<br>calculadora,<br>mas achou e o<br>resultado foi<br>6054   | Mostrou onde se<br>configura o<br>teclado<br>corretamente. | Desligou o<br>computador<br>corretamente, |
| E        | Windows    | 14             | Colocou o<br>disquete do lado<br>errado. Depois<br>corrigiu e<br>formatou o<br>disquete no meu<br>computador. | Encontrou o<br>arquivo<br>corretamente<br>através do menu<br>localizar<br>arquivos no<br>menu iniciar.   | Acho o arquivo<br>através do<br>Windows<br>Explorer copiou<br>e colou<br>corretamente.           | Abriu o arquivo<br>fonte<br>selecionou o<br>texto, abriu o<br>arquivo do<br>disquete e<br>colou. Tive que<br>dar a dica para<br>seleção do<br>texto. | Apagou o<br>arquivo sem<br>maiores<br>dificuldades.                                      | Ficou em<br>dúvida sobre<br>como<br>recuperar.<br>Após uma<br>díca<br>conseguiu. | Achou o<br>tamanho do<br>arquivo sem<br>dificuldade<br>através das<br>propriedades do<br>arquivo.                  | Fez a conta<br>corretamente e<br>o resultado deu<br>2001.                                           | Mostrou onde se<br>configura o<br>teclado<br>corretamente. | Desligou o<br>computador<br>corretamente. |
| AKF      | Windows    | 11             | Dei uma dica<br>para clicar no<br>botăo direito e<br>ela achou onde<br>formatar o<br>disquete                 | Localizou o<br>arquivo<br>corretamente<br>através do menu<br>localizar dentro<br>do Windows<br>Explorer. | Copiar o arquivo<br>corretamente<br>através das<br>opções copiar e<br>colar do menu.             | Sob orientação<br>abriu os<br>arquivos<br>copiou e colou<br>os conteúdos.                                                                            | Apagou o<br>arquivo pelo<br>botão excluir do<br>Windows<br>Explorer.                     | Recuperou o<br>arquivo com o<br>botão<br>desfazer<br>deletar.                    | Achou o<br>tamanho do<br>arquivo sem<br>dificuldade<br>vendo o<br>tamanho do<br>arquivo no<br>Windows<br>Explorer. | Conseguiu<br>encontrar a<br>calculadora<br>após algumas<br>tentativas. O<br>resultado deu<br>106,6. | Mostrou onde se<br>configura o<br>teclado<br>corretamente. | Desligou o<br>computador<br>corretamente. |
| ĸ        | Windows    | 9              | Através do<br>Windows<br>Explorer fez a<br>formatação<br>corretamente.                                        | Encontrou o<br>arquivo<br>corretamente<br>através do menu<br>localizar<br>arquivos do<br>menu iniciar.   | Copiou o arquivo<br>para o disquete<br>sem problema<br>através das<br>opções coplar e<br>colar.  | Sob orientação<br>abriu os<br>arquivos<br>copiou e colou<br>os conteúdos.                                                                            | Apagou o<br>arquivo sem<br>maiores<br>dificuldades<br>através do<br>Windows<br>Explorer. | Recuperou o<br>arquivo da<br>lixeira                                             | Encontrou o<br>tamanho do<br>arquivo<br>corretamente no<br>windows<br>Explorer.                                    | Encontrou a<br>calculadora sem<br>dificuldade<br>alguma. O<br>resultado da<br>conta deu 6054.       | Mostrou onde se<br>configura o<br>teclado<br>corretamente. | Desligou o<br>computador<br>corretamente. |
| 1 K      | 1. N. 1. 1 |                | and the second second                                                                                         | and the second second second                                                                             |                                                                                                  | A STATE OF A STATE OF A                                                                                                    |                                                                                          | 1                                                                                | a second second second                                                                                             |                                                                                                    |                                                            | A CONTRACTOR OF A                         |

|    | Linux | 26 | Confundiu-se e<br>chegou a sair da<br>sessão do Linux<br>antes de<br>conseguir<br>formatar o<br>disquete. Depois<br>conseguiu<br>encontrar a<br>opção para<br>formatar o<br>disquete no<br>menu utilitários | Entrou no<br>Diretório de<br>Usuário e foi<br>menu a menu<br>até encontrar<br>procurar<br>arquívos. Fez a<br>busca e<br>localização OK. | Copiou o arquivo<br>para o disquete<br>corretamente.<br>Instrui para<br>deixar aberto o<br>diretório do<br>usuário, pois<br>senão o arquivo<br>não permanece<br>na área de<br>trabalho. Isso é<br>um problema de<br>usabilídade. | Tive que dar<br>multas dicas<br>para chegar ao<br>objetivo.<br>Depois de<br>entender o que<br>era para ser<br>feito conseguiu<br>abrir o arquivo<br>copiar o<br>conteúdo e<br>colar no outro<br>arquivo. | Fol no Diretório<br>de Usuário e<br>conseguiu enviar<br>o arquivo para a<br>lixeira | Foi até a<br>lixeira,<br>demorou até<br>descobrir com<br>recuperava e<br>recuperou.                                   | Demorou<br>bastante tempo,<br>mas conseguiu<br>o tamanho do<br>arquivo através<br>das<br>propriedades do<br>arquivo. | Fez a conta na<br>calculadora e o<br>resultado foi<br>2001. | Tive que mostrar<br>onde se podia<br>fazer a<br>configuração do<br>teclado | Desligou o<br>computador<br>corretamente                                                                                              |
|----|-------|----|----------------------------------------------------------------------------------------------------|----------------------------------------------------------------------------------------------------|----------------------------------------------------------------------------------------------------|----------------------------------------------------------------------------------------------------|-------------------------------------------------------------------------------------|----------------------------------------------------------------------------------------------------|----------------------------------------------------------------------------------------------------|-------------------------------------------------------------|----------------------------------------------------------------------------|----------------------------------------------------------------------------------------------------|
| Le | Linux | 17 | Foi o único<br>educando de<br>Linux que foi<br>direto ao menu<br>formatar<br>disquete. Os<br>outros tentaram<br>clicar em cima<br>do disquete<br>primeiro.                                                  | Localizou o<br>arquivo<br>corretamente<br>através do<br>Diretório do<br>usuário.                                                        | Copiou o arquivo<br>para o disquete<br>corretamente.<br>Instrui para<br>deixar aberto o<br>diretório do<br>usuário, pois<br>senão o arquivo<br>não permanece<br>na área de<br>trabalho.                                          | Dei dica para<br>abrir o editor<br>de texto e abrir<br>os arquivos. A<br>partir daí fez a<br>cópia e cola<br>sem<br>problemas.                                                                           | Enviou o arquivo<br>para a lixeira<br>corretamente.                                 | Recuperou o<br>arquivo com<br>copiar e colar,<br>pois o<br>comando<br>desfazer<br>estava<br>desativado na<br>lixeira. | Achou o<br>tamanho do<br>arquivo após<br>alterar para<br>modo de visão<br>detalhado no<br>diretório de<br>usuário.   | Fez a conta na<br>calculadora e o<br>resultado foi<br>2001. | Mostrou onde<br>configura o<br>teclado sem<br>problemas                    | ta desligar o<br>computador no<br>botão. Falei que<br>não era assim e<br>sem ensinar ele<br>desligou<br>corretamente o<br>computador. |
|    | Linux | 12 | Montou o<br>disquete no<br>inicio. Dei uma<br>desmontar<br>senão não ia<br>conseguir<br>formatar.<br>Desmontou daí<br>conseguiu<br>formatar o<br>disquete sem<br>problemas.                                 | Localizou o<br>arquivo<br>corretamente.<br>Foi pesquisando<br>através dos<br>menus até<br>encontrar.                                    | Copiou o arquivo<br>para o disquete<br>corretamente.<br>Instrul para<br>deixar aberto o<br>diretório do<br>usuário, pois<br>senão o arquivo<br>não permanece<br>na área de<br>trabalho.                                          | Fez a cópia e<br>cola do<br>conteúdo do<br>arquivo de<br>maneira<br>correta e sem<br>ajuda.                                                                                                    | Enviou o arquivo<br>para a lixeira<br>corretamente.                                 | Recuperou o<br>arquivo do lixo<br>sem<br>problemas<br>com o<br>comando<br>copiar e colar.                             | Achou o<br>tamanho do<br>arquivo após<br>alterar para<br>modo de visão<br>detalhado no<br>diretório de<br>usuário.   | Fez a conta na<br>calculadora e o<br>resultado foi<br>2001. | Mostrou onde<br>configura o<br>teclado sem<br>problemas                    | Desligou o<br>computador<br>corretamente                                                                                              |

-

|  | Linux | 24 | Após navegar<br>muito pelo<br>sistema e<br>receber algumas<br>dicas do<br>educador<br>encontrou onde<br>se formatava o<br>disquete. | Precisou de<br>algumas dicas<br>para encontrar o<br>localizador de<br>arquivos no<br>menu K.<br>Localizou o<br>arquivo<br>corretamente<br>após isso. | Teve problemas<br>para copiar o<br>arquivo para<br>disquete. Abriu o<br>diretório de<br>usuário, copiou o<br>arquivo, abriu o<br>disquete sem<br>fechar o diretório<br>de usuário e<br>gravou o<br>arquivo. | Indiquel para<br>abrir os arquivo<br>em questão.<br>Após isso<br>indiquei o<br>arquivo fonte e<br>destino. Copiou<br>e colou sob<br>orientação. | Não entendeu<br>que era para<br>apagar o<br>arquivo. Após<br>um<br>esclarecimento<br>conseguiu<br>apagar o<br>arquivo. | Sob<br>orientação foi<br>até a lixeira e<br>recuperou o<br>arquivo com o<br>comando<br>copiar, colar. | Entrou no<br>diretório do<br>usuário, alterou<br>o modo de visão<br>para ver o<br>tamanho do<br>arquivo sob<br>orientação de<br>cada passo. | Após procurar<br>bastante tempo<br>achou a<br>calculadora e<br>fez a conta. O<br>resultado foi<br>2001. | Não conseguiu<br>mostrar onde se<br>configurava o<br>teclado. | Desligou o<br>computador<br>corretamente. |
|--|-------|----|----------------------------------------------------------------------------------------------------|----------------------------------------------------------------------------------------------------|----------------------------------------------------------------------------------------------------|----------------------------------------------------------------------------------------------------|----------------------------------------------------------------------------------------------------|----------------------------------------------------------------------------------------------------|----------------------------------------------------------------------------------------------------|----------------------------------------------------------------------------------------------------|---------------------------------------------------------------|-------------------------------------------|
|--|-------|----|----------------------------------------------------------------------------------------------------|----------------------------------------------------------------------------------------------------|----------------------------------------------------------------------------------------------------|----------------------------------------------------------------------------------------------------|----------------------------------------------------------------------------------------------------|----------------------------------------------------------------------------------------------------|----------------------------------------------------------------------------------------------------|----------------------------------------------------------------------------------------------------|---------------------------------------------------------------|-------------------------------------------|

# Apêndice 3: Projeto de Trabalho da Turma de Windows 98.

### Resultado da Pesquisa do Curso de Informática da Casa Santana Turma de segunda-feira (18Hrs as 20Hrs).

### Educandos: Marcela, Keila, Ana Kelly, Cláudia, Elaine, Paulo e Danusa

| 1.0 que faita para conseguir um bom emprego?                                                                                  | ~                  |                        |
|----------------------------------------------------------------------------------------------------|--------------------|------------------------|
| a) qualificação<br>b) experiência<br>c) oportunidade                                                                          | 30 %<br>40%<br>30% | 0                      |
| 2. Quem ou quais os responsáveis pela falta de emprego?                                                                       | (                  | > Desemprego           |
| a) o governo<br>b) a tecnologia<br>c) os empresários                                                                          | 58%<br>33%<br>9%   |                        |
| 3.0 que falta para melhorar a saúde pública?                                                                                  | $\prec$            |                        |
| a) melhores salários para os profissionais<br>b) mais profissionais<br>c) investir em novos centros de saúde e hospitais      | 17%<br>8%<br>75%   |                        |
| 4.Quais as dificuldades que você encontra no atendimento<br>de Saúde no seu bairro?                                           | do Posto           | ≻ a Saúde<br>no Brasil |
| a) falta de medicamento<br>b) profissionais disponíveis<br>c) fila de espera                                                  | 9%<br>50%<br>41%   |                        |
| 5.Você, brasileiro acredita na estrutura deste projeto, como                                                                  | : ]                |                        |
| a) colaboração ilusória<br>b) distribuição de renda justa e equilibrada<br>c) estratégia governamental com interesses ocultos | 10%<br>40%<br>50%  |                        |
| 6.Você acredita que a fome é responsável pela mortalidade mundial?                                                            | e infantil         | Projeto<br>"Fome Zero" |
| a) sim<br>b) não                                                                                                    | 100%<br>0%         |                        |

# **Apêndice 4: Projeto de Trabalho da Turma de Linux**

"Jornal: A Realidade"

Edicao<sup>13</sup> de Julho -Escola de informatica e cidadania

Turma de linux conectiva 7.0

O Tamanho da Fome no Brasil

Calcular a quantidade de pessoas sujeitas a fome no Brasil é um problema bastante complicado. Não há consenso sobre o tamanho da população atingida. Tudo depende das medidas e critérios utilizados para definir quem compoem esse contigente.

O último levantamento abrangente e de qualidade sobre o acesso da população a alimentos e outros bens de consumo foi o Estudo Nacional da Despesa Familiar [ENDEF], de 1974/75. A partir de seus dados, foi possível avaliar 42% das famílias brasileiras [8 milhões de famílias], ou cerca de 50% da população da época, equivalente a 46,5 milhões de pessoas, cconsumiam menos calorias que o necessário.

Diversas pesquisas foram realizadas com base em indicadores de renda- uma forma indireta de se inferir a população carente. O pressuposto, nesse casos, è que a insuficirência de renda constitui o principal fator queleva as pessoas a não ingerir alimentos na qualidade adequada. Assim, define-se uma linha de pobreza abaixo da qual a renda seria inadequada para suprir as necessidades bàsicas- entre as quais a alimentação-, e calcula-se o número de pessoas abaixo dela.

Evidentemente, mesmo com renda inferior às necessidades de consumo, as pessoas conseguem se alimentar. Observa-se, nas grandes cidades, uma imensa quantidade de indigentes que, embora não tenham condições financeiras para comprar vomida, conseguem se alimentar graças à caridade dos demais. Ignorar essa situação poderia resultar numa superestimação dos dados da fome. Todavia, verifica-se que esses individuos vivem uma situação de risco, pois não se alimentam regularmente e, mais importante, não se alimentam de forma digna.

Diante das difilculdade para mensurar a indigência ou a pobreza no Brasil, o Programa Fome Zero, sintese da politica de combate a forne do Governo Lula, procurou estimar a quantidade de pessoas que passam fome no pais tomando por base os microdados da Pesquisa Nacional por Amostra de Domicilios, do IBGE, de 1.999, atualizados posteriormente pela edicao de 2.001

SARA

<sup>&</sup>lt;sup>13</sup> Esse documento preserva exatamente a forma da escrita dos sujeitos.

#### DROGAS

A dependência química acaba com o corpo e a vida de muita gente

FIQUE ESPERTO

droga nÃo e so cocaina crak maconha O vicio tambem ronda quem

cheira cheira cola de sapateiro ou toma remedios para dormir .

O perigo varia conforme a substancia

Saiba os efeitos nocivos de cada uma:

SOLVENTES:

COLA de sapateiro, tintas, removedores, benzinas e lança-perfume provocam

euforia tontura visoes malucas e audiçao distorcida .

Dor de cabeça e palidez tambem sao comuns. Esses inalantes afetam o célebro

e podem matar.

os sentidos causam alucinações (boas ou ruins) por horas e horas.

Morfina e Heroína: Dão sonolência, diminuem a dor, afetam os batimentos

cardiacos e a respiração. Provocam dependencias rápido e devastam o corpo.

Cocaína, Crak, Merla:

Depois de cheirar, fumar, ou injetar, prazer e excitação tomam o corpo.

Mas depois vem a depressao, paranoia, alucinação e tremores.

Podem provocar parada cardiaca.

MACONHA:os efeitos mudam conforme a pessoa.

Algumas relaxam outras ficam angustiadas. A memoria se torna lenta.

o uso constante causa problema no pulmão.

Ácidos (lsd) e cogumelos:

Afetam os sentidos causam alucinações (boas ou ruins) por horas e horas.

Leo.

### DROGA E UMA DROGA

A violencia e a droga vivem no mesmo lugar,

Mas infelizmente ,todos os dias por la eu tenho que passar.

Nao tem como evitar a miseria nm a pobreza,

Criancas choram de fome,

Enquanto seus pais se drogam.

Gastam o ultimo tostao que possuem,

Que talvez ganharam honestamente ou roubam

Mas so pelo prazer de alguns minutos estonteado ou embriagado.

Onde eu estou

No inferno

Nao, num becol

No caminho da escola, no fim do beco, acho que esta tudo bem.

Que nadalOlha ai,os malandros estao aqui querendo me impedir!

Mas impedir de que ?Para que ?

De ir para a escola e para me dar drogas?

Na mosca ! Eu nao aceitei!

Do beco sai e na escola cheguei.

and the second

## Apêndice 5: Instituições e Grupos Preocupados com a Questão da Exclusão Digital

#### Comitê para Democratização da Informática: http://www.cdi.org.br

O Comitê para Democratização da Informática é uma organização nãogovernamental sem fins lucrativos que, desde 1995, desenvolve o trabalho pioneiro de promover a inclusão social utilizando a tecnologia da informação como um instrumento para a construção e o exercício da cidadania.

### Projeto Metáfora: http://www.projetometafora.tk/

Metáfora é um projeto que começou em junho de 2002, como uma lista de discussão sobre novas tecnologias de comunicação e sua repercussão nas relações humanas, mas que, em menos de um mês, encontrou sua vocação como facilitador para a criação e desenvolvimento descentralizado de projetos relacionados a diversos temas: democratização do acesso à informação, valorização da voz das comunidades e sua inserção em um contexto de globalização, liberdade da informação e a formação de redes sociais mediadas pela tecnologia.

## **Apêndice 6: Manual de Instalação do Sistema Operacional Conectiva Linux 7.0**

## Manual de Instalação do Conectiva Linux 7.0

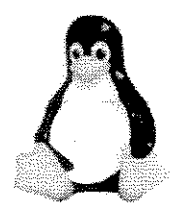

### Manual de Instalação do Sistema Operacional Linux Conectiva 7.0

Este material foi elaborado por André Luís Bordignon, aluno de Mestrado Profissional do Instituto de Computação da Universidade Estadual de Campinas, sob Orientação da Prof. Dra. Cecília Calani Baranauskas.

30 de outubro de 2003 André\_Bordignon@yahoo.com.br

### Objetivo

Este documento tem por objetivo ser um guia prático e simples para a instalação do sistema operacional Conectiva Linux 7.0. O manual foi fruto de um trabalho de mestrado que trata do tema da exclusão digital. Esse manual foi desenvolvido para ser uma referência para instalação do sistema operacional Conectiva Linux 7.0 nas Escolas de Informática para Cidadania parceiras do Comitê para Democratização da Informática.

### Pré Requisitos para Instalação

O computador onde será instalado o sistema operacional Conectiva Linux 7.0 deve ter no mínimo a configuração descrita a seguir:

CD de instalação do Conectiva Linux 7.0. Processador Pentium 100Mhz, CD-ROM, 32 MB de memória RAM.

Observação Importante:

1. Para se instalar um computador com *dual-boot*, Windows + Conectiva Linux, o sistema operacional Windows já deve estar instalado no computador.

### Passos para a instalação

- Insira o CD 1 do sistema operacional Conectiva Linux 7.0 e inicie o computador. Existem 2 CDs que acompanham a instalação do sistema operacional Conectiva Linux 7.0. Para a instalação básica somente o CD 1 é necessário. Para a instalação ser iniciada a partir do CD o computador deve estar configurado para iniciar pelo CD. Caso tenha problemas veja o Apêndice A.
- Após o boot do CD selecione a opção "Conectiva Linux 7.0 Desktop Edition" e tecle *enter*. Uma tela com várias informações do sistema irá aparecer. Não se preocupe, espere novamente a tela gráfica. Nesse momento o sistema está fazendo a detecção automática dos periféricos do sistema.
- 3. Idioma: Na próxima tela você deverá selecionar o idioma que deseja instalar o sistema. Existem 3 opções: Português, Espanhol e Inglês. Clique sobre a bandeira da língua escolhida e tecle *enter*. Nessa tela você já pode acessar a ajuda movendo o cursor do mouse para o lado esquerdo da tela. Automaticamente quando o mouse passar por cima da palavra ajuda, que existe ao lado esquerdo da tela, uma janela com informações da ajuda é exibida. Esse recurso pode ser utilizado em várias telas da instalação.
- 4. Mouse: Essa tela exibe a configuração do mouse. Normalmente o Conectiva Linux 7.0 já seleciona o mouse automaticamente. Caso a seleção esteja errada clique no botão "Selecionar Mouse Manualmente". Dessa maneira você pode selecionar o modelo do mouse correto para o seu computador. Na mesma tela você pode selecionar a porta onde o mouse está conectado, caso isso já não tenha sido selecionado automaticamente. Somente altere essa seleção se você tiver certeza de que o seu mouse está conectado em outra porta que não a selecionada. Clique no botão "Próximo" para avançar.
- 5. Teclado: Essa tela exibe a seleção do teclado do computador. Novamente aqui o Conectiva Linux 7.0 seleciona o modelo do teclado automaticamente para você. No entanto ele permite que você troque o modelo caso a seleção esteja errada. Nessa tela existem duas seleções que devem ser feitas: Modelo e *Layout*. Normalmente selecionando o modelo o layout é automaticamente selecionado. Existe uma área muito importante nessa tela que é a área de teste do teclado. Utilize essa área para testar a seleção do teclado. Os teclados que tem o "Ç" são do modelo *Brazilian* ABNT2. Clique no botão "Próximo" para passar à próxima tela. Uma janela irá aparecer com a mensagem Inicializando. (Por favor, espere carregando os módulos de *Kernel*) (Detectando destinos)
- 6. Seleção de Perfil: Nessa tela você deverá selecionar o perfil da instalação. Perfil na verdade é o tipo de instalação que você quer fazer. Existe 4 tipos de instalação: 1. Mínima, 2. Padrão, 3. Completa, 4. Personalizada. A instalação padrão traz todos os aplicativos normalmente utilizados. Selecione a opção "Padrão".
- 7. Na mesma tela da seleção do perfil existe um espaço onde existem Opções de instalação. Nessa área você pode selecionar:

- Forçar seleção de pacotes-> Caso você clique nesse botão uma tela será exibida em outra etapa da instalação exibindo uma lista de programas que você pode selecionar ou não para a instalação,
- b. Forçar particionamento manual: Essa opção permite que você faça uma divisão no disco. Não a utilize caso você não tenha certeza sobre como fazer isso.
- c. Não instalar documentação: Clicando nessa opção a documentação do sistema Conectiva Linux 7.0 não será instalada.

Clique no botão "Próximo" para prosseguir.

- 8. Caso você tenha selecionado a opção de particionamento manual uma tela de particionamento será exibida. Vamos citar aqui 2 opções:
  - a. Criar um computador com dual *boot*: Caso você já tenha instalado um outro sistema operacional e não quiser perdê-lo utilize uma área não alocada para instalar o novo sistema operacional. As áreas livres são marcadas como *free* no particionador. Selecione uma área *free* e crie a partição de swap clicando no botão "Adicionar". Preencha os campos solicitados da seguinte maneira:
    - i. Pt. De Montagem: Não preencha esse campo,
    - ii. Sist. De arq.: Selecione "Linux-Swap",
    - iii. Tipo de partição: Não altere nada,
    - iv. Inicio: em inicio defina o inicio que você quer para o inicio da partição, normalmente não precisa alterar esse valor.
    - v. Tamanho: coloque o tamanho para a partição de swap. Normalmente esse tamanho é duas vezes a memória física do computador. A opção formatar já vem selecionada por padrão.
    - vi. Clique no botão "OK".

Selecione novamente um espaço livre do disco e clique na opção "Adicionar".

- i. Pt. De Montagem: selecione /,
- ii. Sist. De arq.: selecione a opção ext2,
- iii. Tipo de partição: selecione "Primary",
- iv. Inicio: em inicio defina o inicio que você quer para o inicio da partição, normalmente não precisa alterar esse valor.
- v. Tamanho: coloque o tamanho da partição que deseja criar.
- vi. Clique no botão "OK".

b. Clique Selecione o espaço livre do disco onde deseja instalar o sistema e clique no botão "Auto Particionamento".

Clique em Próximo para continuar.

Aparecerá uma mensagem perguntado se deseja gravar o esquema de particionamento criado. Clique na opção Sim.

- Kernel: Uma tela para seleção do Kernel irá ser apresentada. Nesse momento você deve escolher a versão do Kernel do sistema operacional Conectiva Linux 7.0. Selecione o Kernel 2.4 que é o mais novo Kernel e já está estável. Clique no botão "OK". Uma tela Informações será exibida.
- 10. Caso tenha selecionado a opção selecionar pacotes uma tela de seleção de componentes será exibida. Nessa tela pode-se selecionar ou não os pacotes disponíveis. Existe um botão onde você pode clicar para instalar todos os pacotes. Isso não é aconselhável a menos que você vá utilizar todos os programas disponíveis. Também nessa tela é possível clicar no botão "Selecionar Pacotes Individualmente". Isso permitirá uma seleção mais detalhada na próxima tela. Clique em próxima para avançar.
- 11. Exibe uma tela com todos os pacotes para você selecionar caso tenha selecionado a opção selecionar pacotes individualmente. Clique no botão "Próximo" para continuar.
- 12. A próxima tela exibe as etapas da instalação. Várias informações são exibidas como os pacotes que estão sendo instalados e as funcionalidades do sistema.
- 13. Configuração da rede: Após a instalação dos arquivos no computador a próxima etapa é a configuração da rede. Nessa tela os parâmetros de configuração da rede são solicitados. Se não quiser configurar a rede ou se o computador não estiver em rede clique no botão "Próximo". Caso contrário digite um nome para o computador ou clique no botão "Sugestão". Na área de interface de rede existem 3 opções: 1. Sem interface de rede: nada precisa ser configurado. 2. Configurar rede via dhcp: o endereço de rede será pego automaticamente. 3. Configurar rede manualmente: aqui você precisa configurar todos os parâmetros da rede. Após selecionar a opção desejada e preencher os campos clique em próximo.
- 14. Seleção da placa de vídeo: Normalmente a placa de vídeo já é detectada automaticamente. Caso a placa selecionada não corresponda a que você tem faça a seleção manualmente clicando no botão "Selecione a Placa de Vídeo Manualmente", selecione a placa de vídeo e clique em "Próximo".
- 15. Seleção do monitor: A seleção do monitor também é feita automaticamente. No entanto se o monitor selecionado automaticamente não corresponder ao monitor que você está configurando você pode selecionar o monitor manualmente. Clique em próximo para avançar.
- 16. Configuração da área de trabalho: Nessa tela as configurações já vem préselecionadas mas você pode alterá-las se quiser. O mais importante nessa tela é testar se a configuração do vídeo que você fez não apresentará problemas. Para isso clique no botão "Testar Configuração". Alguns hardwares não suportam

esse tipo de teste e apresentam problemas. Caso o problema não seja grave ele retornará para a tela de configuração. Caso isso não aconteça a instalação deve ser reiniciada. Repare que o mais interessante nessa tela é a possibilidade de você voltar e mudar a seleção do monitor caso tenha algum problema. Clique em próximo para avançar.

- 17. Configuração do usuário: Nessa tela você deve definir uma senha para o administrador do sistema que se chama root. Digite a senha no campo senha e confirme no campo confirmação. Também é necessário criar um usuário aqui. Para criar um usuário digite o nome do usuário no campo Nome completo, digite um nome de acesso no campo nome de acesso, digite a senha do usuário no campo senha e confirme a senha do usuário no campo confirmação. Depois clique no botão "Criar Usuário". Você pode criar vários usuários nessa tela. Clique no botão "Próximo" para avançar.
- 18. Configuração do LOADER: Nessa tela você deve escolher o gerenciador de inicialização. Existem 3 opções: GRUB, LILO, Nenhum. Grub e Lilo são opções que pode ser escolhidas, pois apresentarão um menu na inicialização do sistema. Se você escolher nenhum terá que iniciar o sistema por disquete. Clique em próximo para avançar.
- 19. Disco de *boot*: Na próxima tela a criação do disco de *boot* aparece. Insira um disquete sem dados no *drive* e clique na opção sim. Esse disquete pode ser utilizado para iniciar o sistema caso tenha algum problema na inicialização. Uma tela de executando script de pós-instalação será exibida.
- 20. Finalmente uma tela dizendo que a instalação foi concluída aparece. Clique no botão "Finalizar"; após, retirar o disquete do *drive*. Remova o CD. O computador será reiniciado e o sistema operacional Conectiva Linux 7.0 já estará instalado.

### Apêndice A

Para a instalação do Conectiva Linux 7.0 pelo CD é necessário que o computador tenha a capacidade de inicializar pelo CD. Caso o CD já esteja configurado para boot entre nas configurações de boot (inicialização). A maioria dos computadores exibem a tecla que deve ser digitada na inicialização do computador para entrar na área de configuração de *boot*. Se o CD não funcionar, entre na área de configuração de boot e habilite a inicialização a partir do CD. Repare a ordem de *boot* dos periféricos. Por exemplo: se você tiver o Windows instalado no computador e a ordem de boot começar pelo disco rígido, o CD do Linux nunca irá funcionar. A ordem de boot deve conter o CD em primeiro lugar .

## Apêndice 7: Manual de Instalação do Sistema Operacional Kurumin 1.4

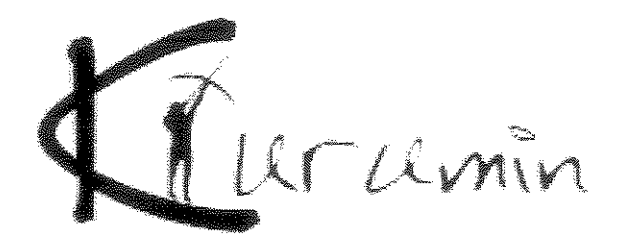

## Manual de Instalação do Sistema Operacional Kurumin 1.4

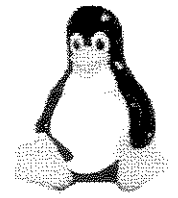

### Manual de Instalação do Sistema Operacional Linux Kurumin 1.4

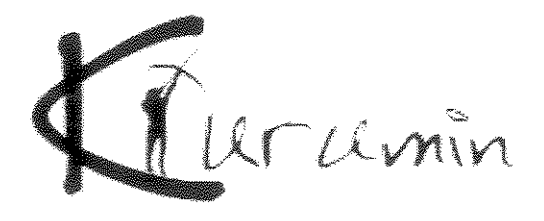

Este material foi elaborado por André Luís Bordignon, aluno de Mestrado Profissional do Instituto de Computação da Universidade Estadual de Campinas, sob Orientação da Prof. Dra. Cecília Calani Baranauskas.

30 de outubro de 2003 André Bordignon@yahoo.com.br

### Objetivo

Este documento tem por objetivo ser um guia prático e simples para a instalação do sistema operacional Kurumin 1.4. O manual foi fruto de um trabalho de mestrado que trata do tema da exclusão digital. Esse manual foi desenvolvido para ser uma referência de instalação do sistema operacional Kurumin nas Escolas de Informática para Cidadania, parceiras do Comitê para Democratização da Informática.

### Pré Requisitos para Instalação

O computador onde será instalado o sistema operacional Kurumin 1.4 deve ter no mínimo a configuração descrita a seguir:

CD de instalação do sistema operacional Kurumin 1.4, Processador Pentium 100Mhz, CD-ROM, 32 MB de memória RAM.

### **Observações Importantes**

- 1. Para se instalar um computador com *dual-boot*, Windows + Kurumin, o sistema operacional Windows já deve estar instalado no computador.
- 2. Como o sistema Kurumin pode ser executado completamente pelo CD ele precisa ser inicializado por inteiro antes de iniciar a instalação do sistema no disco rígido.

### Passos para instalação do sistema operacional

 Insira o CD do sistema operacional Kurumin 1.4 e inicie o computador. Para a instalação ser iniciada a partir do CD o computador deve estar configurado para iniciar pelo CD. Caso tenha problemas veja o Apêndice A. Existe a possibilidade de iniciar o computador com o disquete de boot (Veja o apêndice B). A seguinte tela será exibida.

| Opções de boot: Kurumin                                                                                                    |
|----------------------------------------------------------------------------------------------------|
| fb1024x768<br>Resolução de 1024x788 usando o frame-butter. Funciona em 90% dos micros                                          |
| fb800x600<br>Resolução de 800x600 usando o frame-buffer. Experimente se o modo gráfico não funcionar                           |
| knoppix xvrefresh=60<br>Usa taxa de atualização de 60 hz para o monitor. Mais uma opção para resolver problemas com o video    |
| knoppix desktop=desktop=fluxbox                                                                                                |
| knoppix wheelmouse                                                                                                    |
|                                                                                                    |
| http://www.guiadohardware.net                                                                                                  |
| Rarumin Linux http://www.guiadohardware.net Carlos E. Morimoto<br>Baseado no Bnoppix v3.1 de Klaus Knopper e no projeto Behian |
| hoat: _                                                                                                    |

2. Tecle *enter* para continuar. A instalação padrão será iniciada. A seguinte tela será exibida mostrando o inicio da execução do sistema operacional.

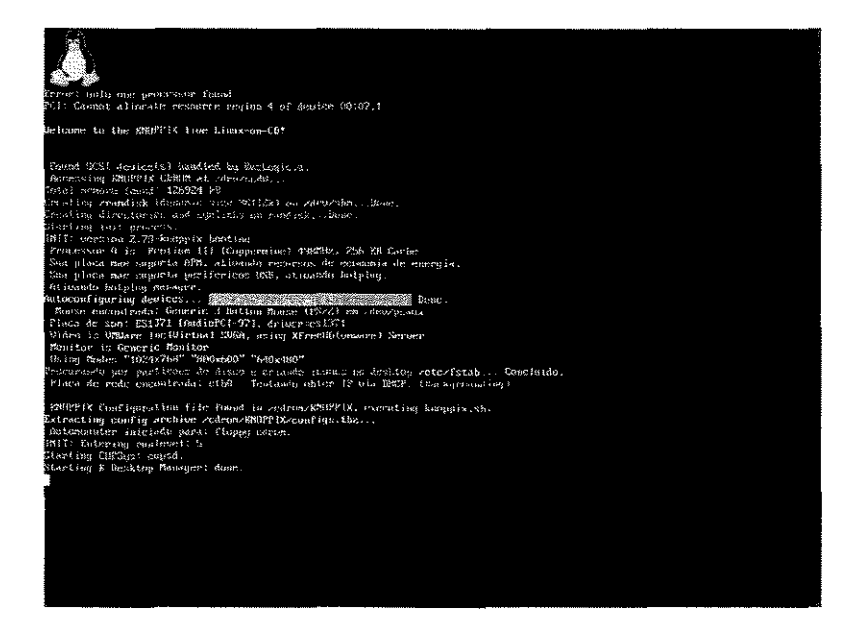

 Nenhuma informação precisa ser digitada nessa tela. A execução até esse ponto é automática. Uma nova tela do sistema irá aparecer como a tela a seguir mostrando os componentes sendo iniciados.

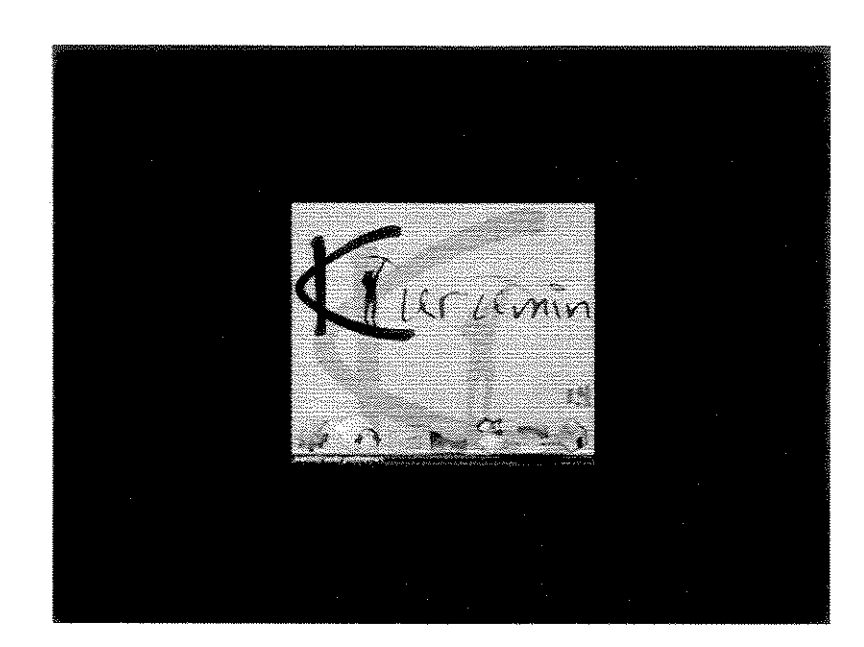

4. Aguarde até o sistema todo estar inicializado. Lembre-se que o Kurumin é um sistema que roda diretamente do CD. Por esse motivo ele é inicializado totalmente antes de podermos instalá-lo no disco rígido. A tela de explicação do Kurumin é exibida a seguir. Quando essa tela aparece toda a inicialização do sistema já foi concluída.

| r Louisein Te Annu Anna Mar                                                                                                    | ······································                                                                                                    |
|----------------------------------------------------------------------------------------------------|----------------------------------------------------------------------------------------------------|
|                                                                                                    |                                                                                                    |
|                                                                                                    | in the second second second second second second second second second second second second second second second                                                                                                    |
| 4                                                                                                    | Correction .                                                                                                    |
|                                                                                                    | The second second second second second second second second second second second second second second second se                                                                                                    |
| fen zenvidentur dit Summinist ("7                                                                                                    |                                                                                                    |
| Contraction of Contraction of Contraction of Contraction                                                                                                    |                                                                                                    |
| Kalanin I.F è una évolução (a cão una revolução                                                                                                    | s en magiño de 1.3. Po losse o interne estilo misé partabari pourse madarçai.                                                                                                    |
| Here subord das PC-Criss \$16 + Her226es * s                                                                                                    | as contrares longueses and discourd, subtrares restores a first proceedings, conserve a linear our<br>a confect des conserves deux accessions                                                                                                    |
| bolitere realization at more the the second of the                                                                                                    | ne, die fande die um planen erste mens die kanne niedation. Voch pape instalie os                                                                                                    |
| types de tryada. Guera 3 Antona a ranco sogie par                                                                                                    | e-ference, Vielenzen fitzel, CrossenenCellen fitzel, dinnelle (sonsés CVI) o dé see                                                                                                    |
| miliades de clavitation la funcionance. Estes recons-                                                                                                    | ana fama hadalah hadalah a mi arash hasa masa hala a habalar astidan a                                                                                                    |
| endador da playitzbor já funcionarom. Kulas propia<br>L'Adiada na activity de des propianos à puttamente :                                                                                                    | mas forem bestentin includios o ais acianto tecem questo techo o bebelha sociations. A<br>o cancelped alteraticital do Fundania.                                                                                                    |
| moledou de playstation já funcionenso: Rober program<br>Kiliciade na moletaj ás dise programos é putremente :<br>Naradinesis foren também compasis vánce proteste                                                                                                    | men forson basilante innelation o no nicelario tacione quanto tacio o babalha sacionent. A<br>o carregos all'onomical do cantonia.<br>An processimenta da reportadase no llaten, o que methonos o estabilidade e                                                                                                    |
| mélador de playtation já funcionersor. Rober program<br>(Riciade na indexa; de tro programos é pattamente<br>(Riciade na indexa; de tro programos) é pattamente<br>(Riciade de pata) ao platema.                                                                                                    | ara foran baladante installaro nas arman taran incaso taria o babalha secondos A<br>o concepto diferencial do Funciona.<br>es, pinicipalitante do montaleiro do Visco, o que motenco: o establicados a                                                                                                    |
| melalisi ali pizytzismi ja funcionemene. Pisto pengia<br>Kilisiai na interna fa kuko pengiamasi a piztamenia i<br>Meramenia foren tankine compassi sidinza promien<br>nci-melaliain gerzi na situma.<br>Mant agur zura ver intes de tu-vitiaten.                                                                                                    | nen folgen ballallene installene nen skrippiskeren iguense haden er behaltena seconden a<br>n gehanzigad inflorenistiga dar singanen<br>nen gehanzigadimental gie negeniskans na Zhenn, o gun methologic a seladeliskeren e                                                                                                    |
| mentation de pologistatione (à desclorementes : Elicate program<br>Ministelle na metatologi des des programas) à publicamente s<br>descanadamenta d'ama consequencies submente<br>ner-mentatologi genue des detames.<br>Anten aque dans ver lancias sas inconstators<br>datas da mentatologies                                                                                                    | nen foran bastalante installato e na a atratto factore queesto tador o hebiothie pecinitos A<br>genergia diferente da o mananen<br>as, principalmentas (p. regentados no Sinon, e que mentarios a pelabilitados e                                                                                                    |
| Weldes de playstation (à functionneme, fuide popula<br>Statistica na servisa, de de popularia de particulario<br>de almentis forme tambés construista publica<br>de almentis pres ao playera<br>monétatista pres ao playera<br>Norte departado pres ao playera.                                                                                                    | nen forso bastalante intelatoro e nen o stratto factore queento tador o belantes pecanonas A<br>Pontezias diferentes da pontesentes<br>nen principantesente que expendencia na tiente, ne que exerciencia a enladelatate e                                                                                                    |
| mielioko en polystažnov já kunchonnéme. Kuter pompol<br>Skrálen na retolizá da de porgamuja é partamente i<br>Anzáneska famor tendelen compasa subina protoken<br>kontektude para na statema.<br>Naka saja dará ver vistas sú novráslate.<br>Tátat na zastrálného                                                                                                    | nan forso bastante intelato e na si zitazi tatem quanto tate o babana saciona n<br>o chechaga dimensia de apontacios na tinene, e que motocos a mitabilitade e<br>na principalmenta de apontacios na tinene, e que motocos a mitabilitade e<br>a principalmenta de apontacios CD-ROM                                                                                                    |
| наван ен разулавани (в инсклопении, Киер корона,<br>Казабан и вобала, бе се опоранно и разулавания,<br>инсклопендали попол со разви и полодок и или и роских<br>половедания дела со развения.<br>Каза пар оба и и разо и со развения.<br>Каза пар оба и и разо и со развения.<br>Каза пар оба и и разо и со развения и полодоко<br>байт пар попола и разо и со развения и полодоко<br>байт пар попола и со развения и полодоко<br>байт пар попола и со развения и со развения и со разоно<br>байт пар попола и со развения и со разоно и со разоно и со раз                                                                                                    | era foran bastante intalisto e na strato facen questo todo o telebre seconos e<br>orienza diferentida de suanes<br>as, poncipalmenta es esperiense no tine, e que estencia a establicante e<br>a perioa arrante de seconos de seconos de seconos de seconos de seconos de<br>a perioa arrante de seconos de seconos de seconos de seconos de seconos de<br>a perioa arrante de seconos de seconos de seconos de seconos de seconos de<br>a perioa arrante de seconos de seconos de seconos de seconos de seconos de<br>a perioa arrante de seconos de seconos de seconos de seconos de seconos de seconos de seconos de<br>a perioa arrante de seconos de seconos de seconos de seconos de seconos de seconos de seconos de<br>a seconos de seconos de seconos de seconos de seconos de seconos de seconos de seconos de seconos de seconos de<br>a seconos de seconos de seconos de seconos de seconos de seconos de seconos de seconos de seconos de<br>a seconos de seconos de seconos de seconos de seconos de seconos de seconos de seconos de seconos de seconos de<br>a seconos de seconos de seconos de seconos de seconos de seconos de seconos de seconos de seconos de seconos de<br>a seconos de seconos de seconos de seconos de seconos de seconos de seconos de seconos de seconos de seconos de<br>a seconos de seconos de secon |
| наван е праузави и 6 илистоятия. Киез розра<br>Казала и отокая кая се орожно и указание и разован<br>Аналемии бита сообан соорода и инка разован<br>саменти и дата со и исто.<br>Навила соотката и со исто.<br>Навила соотката и со исто.<br>Навила соотката                                                                                                    | nan foran bastante intelisto e na strato factori questo tado o belaños seconos A<br>sociezas diferencias da sucuenta<br>as, principalmente es esperitarios no tino, e que menorar a estadoune e<br>a perioa arcantecizas densis CO-ROM<br>inste o Cubación fasticiente a strat                                                                                                    |
| vielāns er palystalāv (ā kuršanomen, kurs porpa<br>karsinska na stratus kar da spoņama, palystaman<br>karsinska kurs tantāka constycas, viensa postana<br>namekta kars ar stratam.<br>Natar sport kars ar stratam.<br>Natar sport kars<br>Asa                                                                                                    | era foran balance intalato e an atrast tatem quest toto o belonio seconos A<br>o checha diferencia do successo<br>na procupationata se espectados no tinos, e que metoros a establicante e<br>a pelos arrandos de socia CD-ROM<br>nare o Culladoriar deste CD-ROM<br>nare o Culladoriar deste stat                                                                                                    |
| Makar en skrigt for de program (a protocol<br>de protocol de protocol de protocol<br>de protocol de protocol de protocol<br>de protocol de protocol<br>consecto de protocol de strema<br>consecto de protocol de strema<br>consecto de protocol<br>de protocol de protocol<br>de protocol<br>de protoc | nen forse bastante intelleto e ne a strate faterni queste fator o bebaha secontos A<br>orienza diferenti do suanos<br>es, porcipalmente se espertante nº 2000, e que nerrotos e autobasen e<br>a pelos arrquitos de se espertante nº 2000, e que nerrotos e autobasen e<br>a pelos arrquitos de se espertante arrai                                                                                                    |

5. Nesse ponto você precisa acessar o "Menu K" que fica no canto inferior esquerdo da tela. Selecione a opção do menu "Configuração do Sistema" e "Instalar Kurumin no HD mantendo as configurações atuais" como ilustrado na tela a seguir.

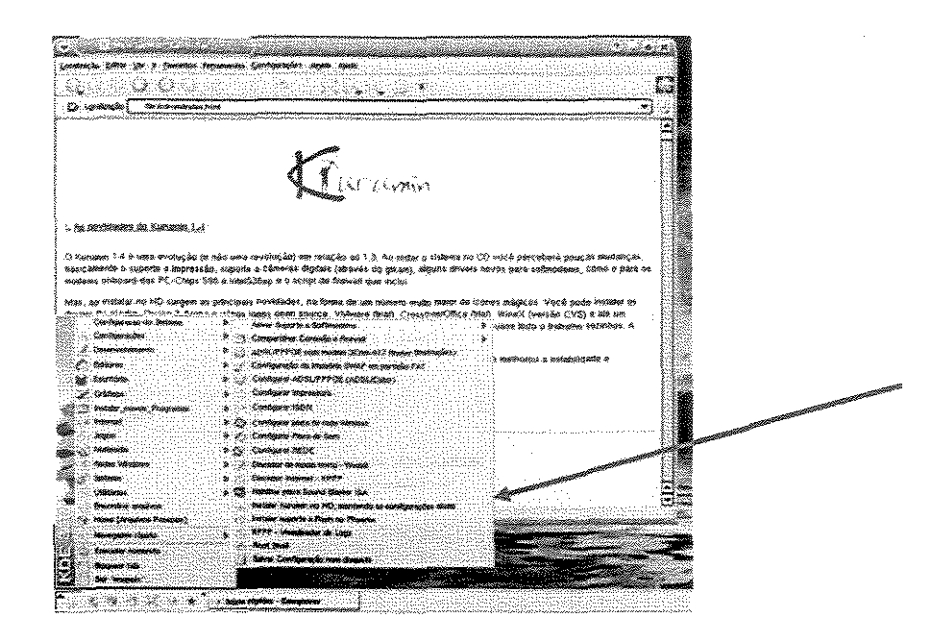

6. Após clicar no menu de instalação algumas informações precisam ser fornecidas para que a instalação tenha sucesso. A próxima tela exibe informações de que o sistema operacional Kurumin será instalado.

| 👻 🔍 Kno-indinastidi 0637 📃 🚊 🗶                                                                                                    |                         |
|----------------------------------------------------------------------------------------------------|-------------------------|
| Instalador do Kurumin                                                                                                    | and and a second second |
| Este script instalară o Kurumin No seu<br>HD. Este programa foi originalmente<br>escrito por Christian Perle e<br>adaptado/traduzido para o Kurumin por<br>Carlos E. Morimoto, incluídas |                         |
| contribuições de Renato siqueira.                                                                                                    |                         |

 Clique no botão "OK". Na próxima tela você deverá selecionar o disco onde quer instalar o sistema operacional. Se existe somente um disco no computador, essa opção já vem selecionada.

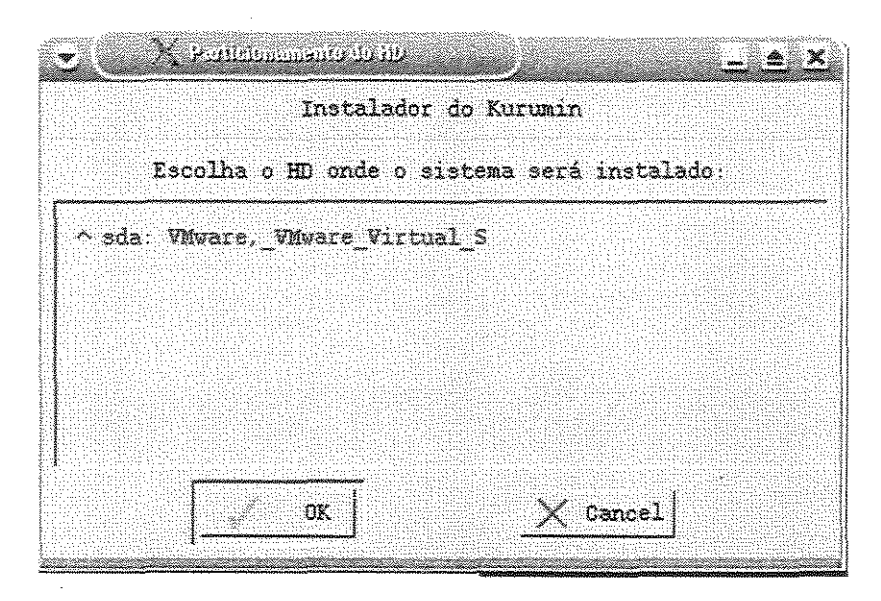

 Selecione o disco onde o sistema será instalado e clique no botão "OK". Agora você precisa particionar o disco para instalar o sistema operacional Kurumin. Essa é uma etapa crítica da instalação, pois dados podem ser perdidos caso as ações adequadas não sejam efetuadas.

| ₩          | 🔍 Escolina o particionador 💦 📃 🚊                                                                                                    |
|------------|----------------------------------------------------------------------------------------------------|
|            | Instalador do Kurumin                                                                                                    |
|            |                                                                                                    |
|            |                                                                                                    |
| Voc<br>HD  | <ul> <li>tem duas opções de programa para particionar o</li> <li>O &gt;OTparted&lt; é gráfico e é capaz de redimensionar</li> </ul> |
| par        | tições, inclusive partições NIFS porém é                                                                                            |
| exp<br>tex | erimental. O >crdisk< e um particionador de modo<br>to bem mais simples porém melhor testado. Vocé                                  |
| gos        | taria de particionar o HD usando o Otparted?                                                                                        |
| Res        | pondendo *não* sera usado o cidisk                                                                                                  |
|            |                                                                                                    |
|            |                                                                                                    |
|            |                                                                                                    |

 Clique na opção Yes. A próxima tela exibe uma mensagem de que o aplicativo que você está utilizando é uma versão de teste e se você tem certeza que quer utilizar.

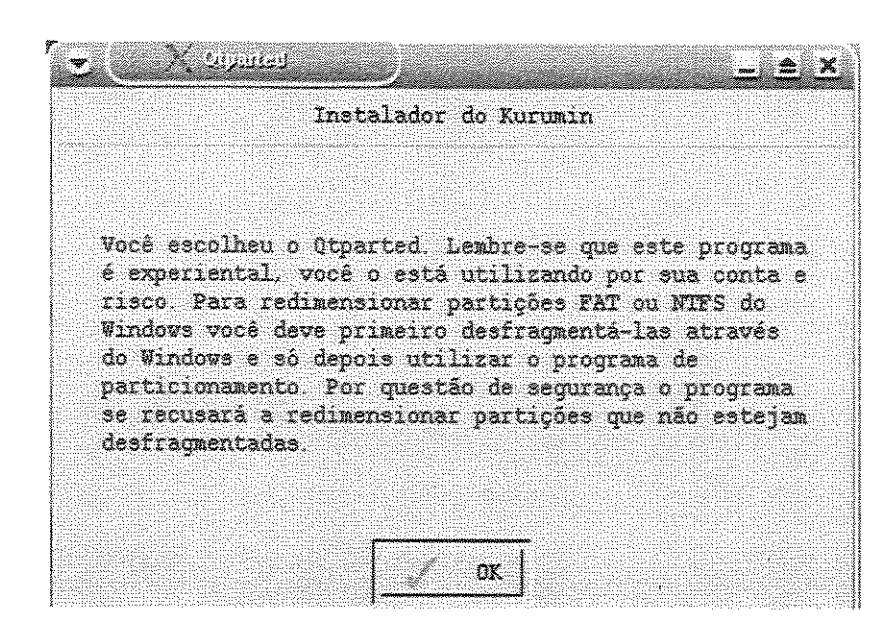

10. Clique no botão "OK". A tela do aplicativo de particionamento de disco irá aparecer. Para instalação do Kurumin é necessário criar duas partições: a. Partição de swap e b. Partição do sistema.

|                  |                          |                                                    | ₩?                                                         |                                                                                                    |                                               |                                                                                                 |                                                                                               |                                                                                           |                                                                |                                                                                                 |                                                                                                    |
|------------------|--------------------------|----------------------------------------------------|------------------------------------------------------------|----------------------------------------------------------------------------------------------------|-----------------------------------------------|-------------------------------------------------------------------------------------------------|-----------------------------------------------------------------------------------------------|-------------------------------------------------------------------------------------------|----------------------------------------------------------------|-------------------------------------------------------------------------------------------------|----------------------------------------------------------------------------------------------------|
| follow<br>ected: | ing drives               | have bee                                           | n                                                          | Ŷ                                                                                                    |                                               |                                                                                                 |                                                                                               |                                                                                           |                                                                |                                                                                                 |                                                                                                    |
| evice            | I                        |                                                    |                                                            |                                                                                                    |                                               |                                                                                                 |                                                                                               |                                                                                           |                                                                |                                                                                                 |                                                                                                    |
|                  |                          |                                                    |                                                            | and the second                                                                                                  | Numbe                                         | rſ                                                                                              | Partitio                                                                                      | nÌ                                                                                        | Туре                                                           | Size                                                                                            | (                                                                                                    |
|                  |                          |                                                    |                                                            | A COLUMN TO A COLUMN TO A COLUMN TO A COLUMN TO A COLUMN TO A COLUMN TO A COLUMN TO A COLUMN TO A COLUMN TO A C | *****                                         | **********                                                                                      | ****************                                                                              | *(?)                                                                                      | latopilinensije (daginare                                      |                                                                                                 | -                                                                                                    |
|                  |                          |                                                    |                                                            | and participation                                                                                               |                                               |                                                                                                 |                                                                                               |                                                                                           |                                                                |                                                                                                 |                                                                                                    |
|                  |                          |                                                    |                                                            | No.                                                                                                    |                                               |                                                                                                 |                                                                                               |                                                                                           |                                                                |                                                                                                 |                                                                                                    |
|                  |                          |                                                    |                                                            | of Constraints                                                                                                  |                                               |                                                                                                 |                                                                                               |                                                                                           |                                                                |                                                                                                 |                                                                                                    |
|                  |                          |                                                    |                                                            |                                                                                                    |                                               |                                                                                                 |                                                                                               |                                                                                           |                                                                |                                                                                                 |                                                                                                    |
|                  |                          | rentrinenten<br>1997 - 286 - 1997                  |                                                            |                                                                                                    |                                               |                                                                                                 |                                                                                               |                                                                                           |                                                                |                                                                                                 |                                                                                                    |
|                  | Unive                    | 1110                                               |                                                            | -                                                                                                    |                                               |                                                                                                 |                                                                                               |                                                                                           |                                                                |                                                                                                 |                                                                                                    |
| vo Onv           | e selected               | an an an an an an an an an an an an an a           |                                                            | L                                                                                                    |                                               |                                                                                                 |                                                                                               |                                                                                           |                                                                |                                                                                                 |                                                                                                    |
|                  | follow<br>ected<br>evice | following drives<br>ected:<br>evice Drive<br>Drive | following drives have bee<br>ected:<br>evice<br>Drive Info | following drives have been<br>ected:<br>evice<br>Drive Info<br>Io Drive Selected                                | following crives have been<br>ected:<br>evice | following drives have been<br>ected:<br>evice <u>Numbe</u><br><u>Numbe</u><br><u>Drive Info</u> | following drives have been<br>ected:<br>evice <u>Number</u><br><u>Number</u><br>No Drive Info | following drives have been<br>ected:<br>evice <u>Number Partitio</u><br><u>Drive Info</u> | following drives have been<br>ected:<br>evice Number Partition | following crives have been<br>ected:<br>evice <u>Number Partition Type</u><br><u>Drive Info</u> | following drives have been<br>ected:<br>evice <u>Number Partition Type Size</u><br><u>Number Partition Type Size</u> |

11. Para criar a partição de swap selecione o *drive*, selecione o espaço livre nesse *drive* e clique em file, *create*. Coloque a informação que essa é uma partição de *swap*. Para criar a partição de sistema, selecione um espaço livre e clique em *file*, *create*. Crie a partição de sistema. Clique em "Quit" para sair do aplicativo e continuar a instalação. A seguinte tela irá aparecer.

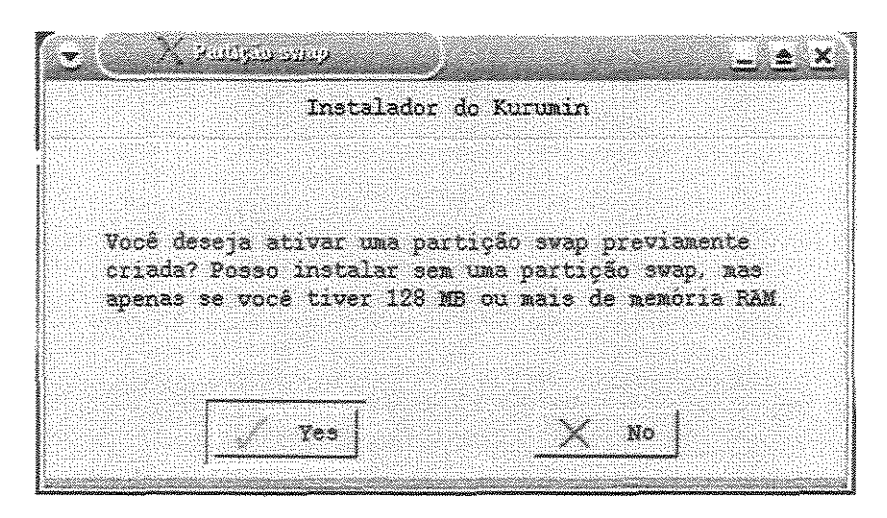

12. Na tela Instalador do Kurumin clique no botão "Yes" para ativar a partição de swap. A seguinte tela irá aparecer.

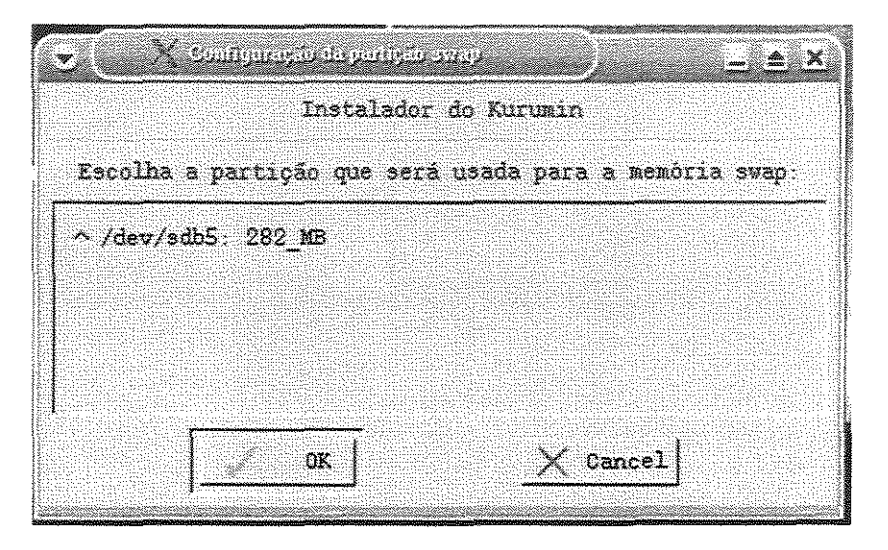

13. Selecione a partição de swap e clique no botão "OK". A próxima tela pergunta se você deseja formatar a partição de swap.

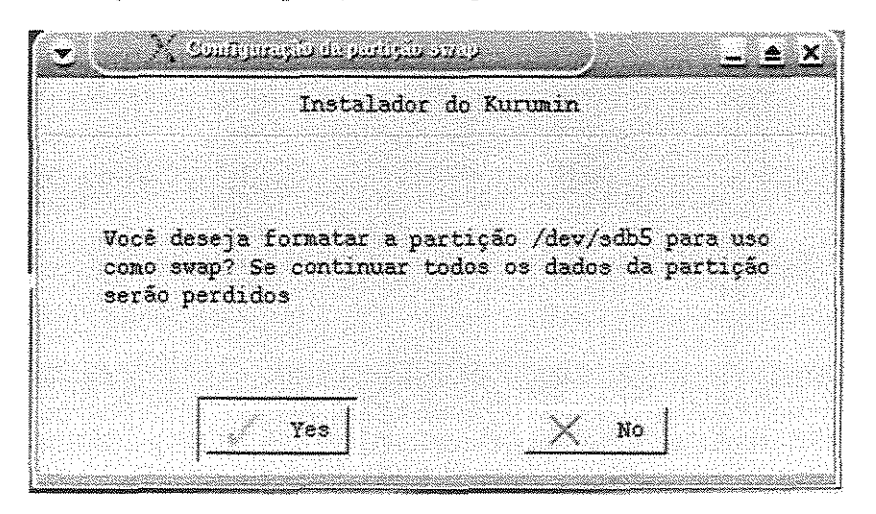

14. Lembre-se que formatando a partição todos os dados serão perdidos. Clique em "Yes" para formatar a partição. A próxima tela exibirá a seleção da partição onde será instalado o sistema.

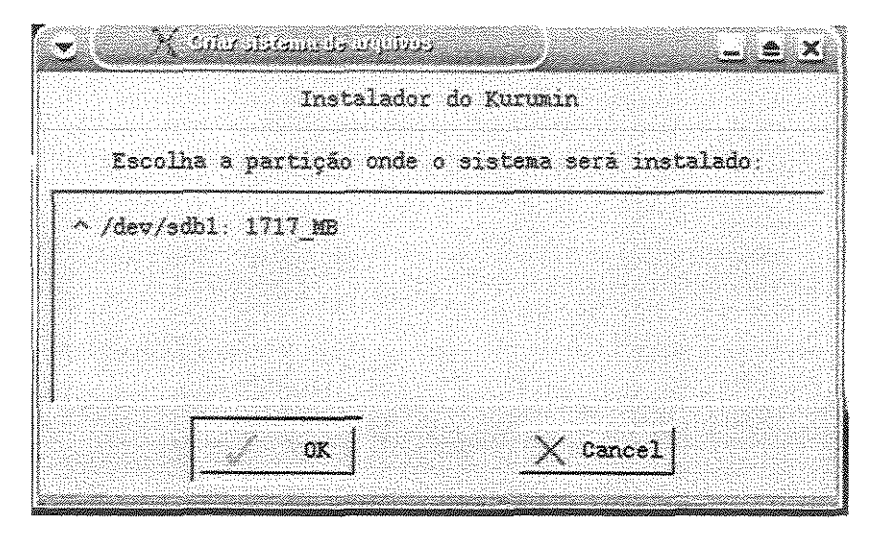

15. Selecione a partição onde quer instalar o sistema e clique sobre o botão "OK". A tela de escolha do sistema de arquivos irá aparecer.

| Instalador do I                | Kurumin               |
|--------------------------------|-----------------------|
| Escolha o sistema de arquivos, | recomendo o reiserfs: |
| ∧reiserfs: reiser              |                       |
| $\sim$ ext2: second_extended   |                       |
| $\sim$ ext3: journal_extended  |                       |
| √xfs: xfs                      |                       |
| <b></b>                        |                       |

16. Você precisa selecionar o sistema de arquivos do seu computador. Aceite a recomendação do Kurumin e escolha *reiserfs*. Clique no botão "OK" para continuar. A tela para formatação da partição do sistema será exibida.

| UNICAMP |    |     |    |   |    |    |   |      |           |                                                                                                    |   |    |    |
|---------|----|-----|----|---|----|----|---|------|-----------|----------------------------------------------------------------------------------------------------|---|----|----|
| 81      | 8  | 400 | 10 | T | E( | CA | ( |      | ١         | the state of the state of the s | Ŗ | 14 | ١L |
| S       | L. | Ç   | Ã  | 0 | С  | R  | С | www. | elles and | Å                                                                                                    | N | Ţ  |    |
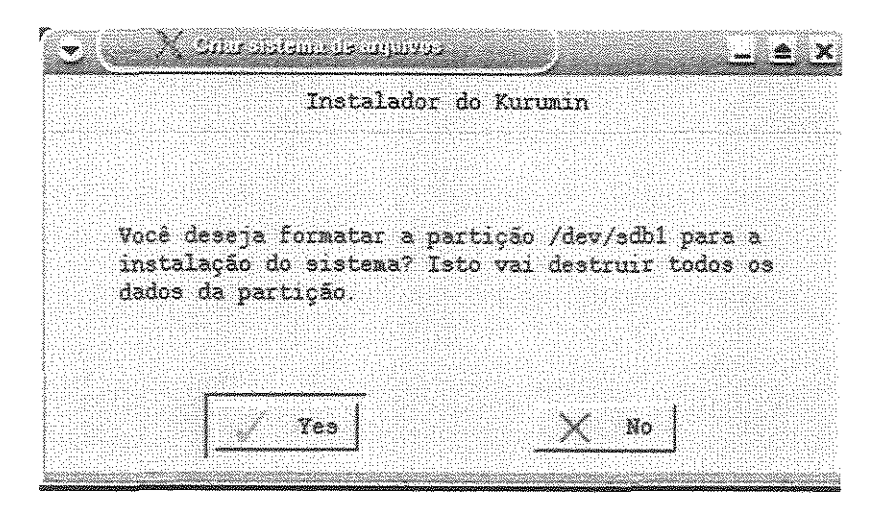

17. Lembre-se que formatando a partição todos os dados serão perdidos. Clique no botão "Yes" para formatar a partição. A tela do inicio da cópia de arquivos será exibida.

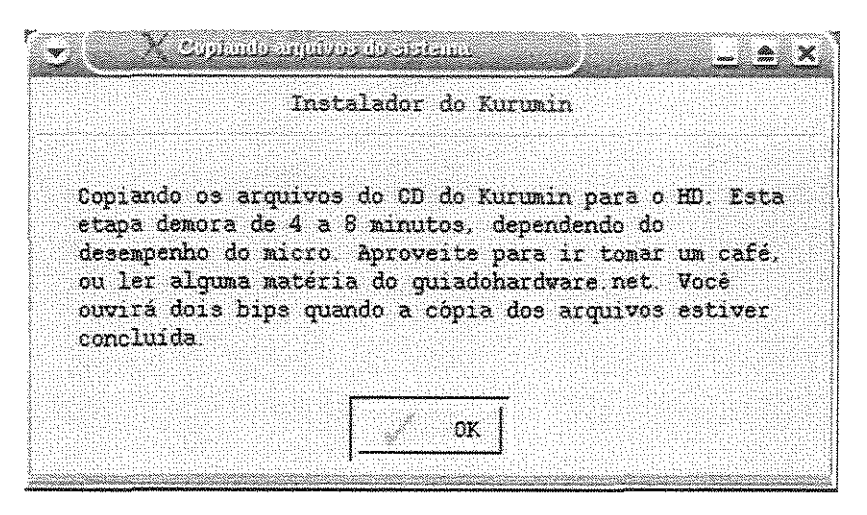

18. Clique no botão "OK" para iniciar a cópia de arquivos. Durante a cópia de arquivos a seguinte tela irá ser exibida.

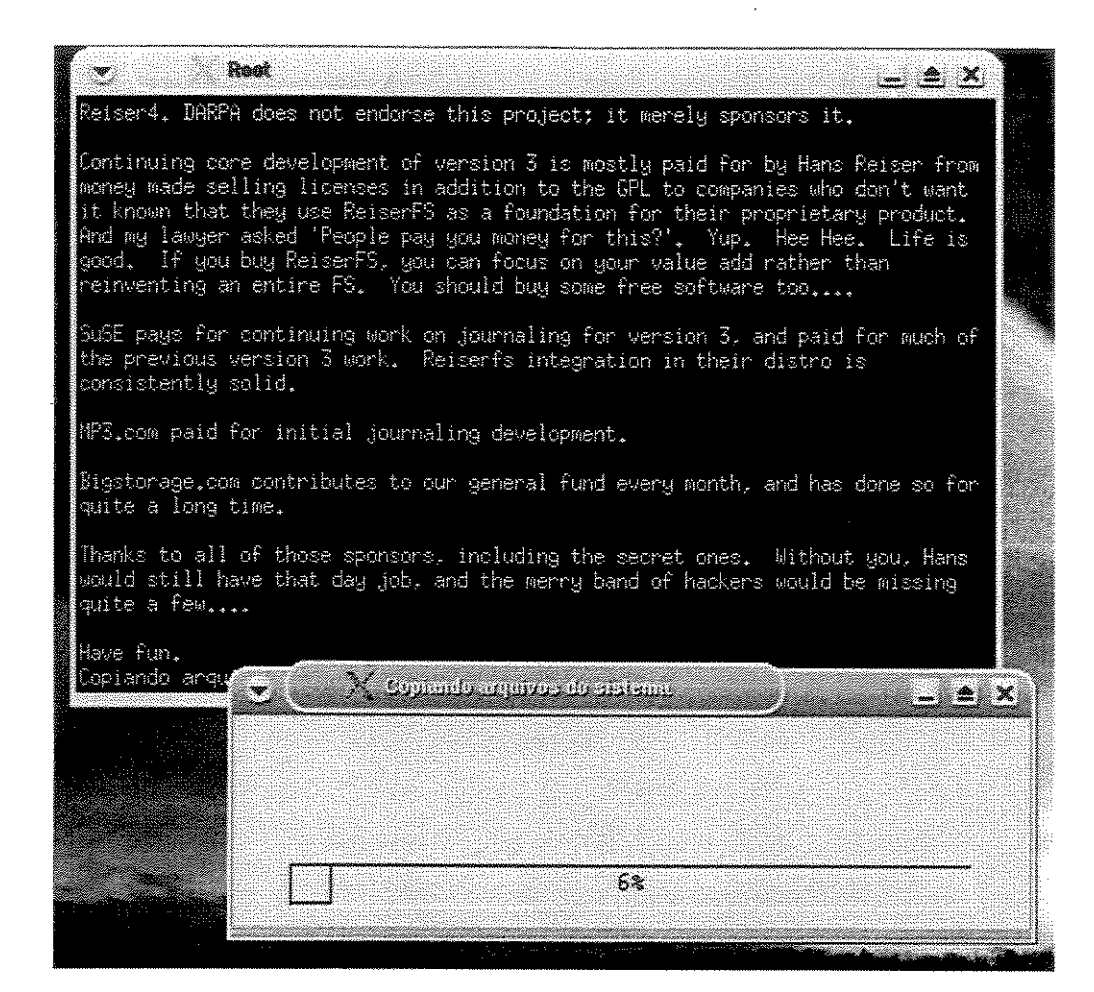

19. Após a cópia dos arquivos terminada o sistema precisa ser configurado.

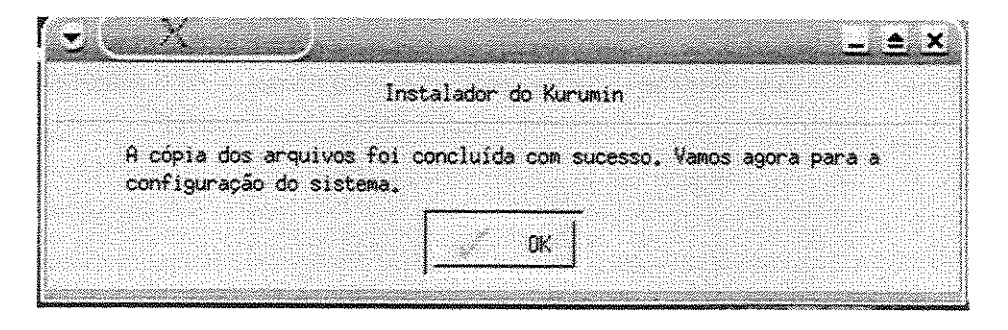

20. Clique no botão "OK" para iniciar a configuração do sistema. A tela a seguir solicita o nome do computador.

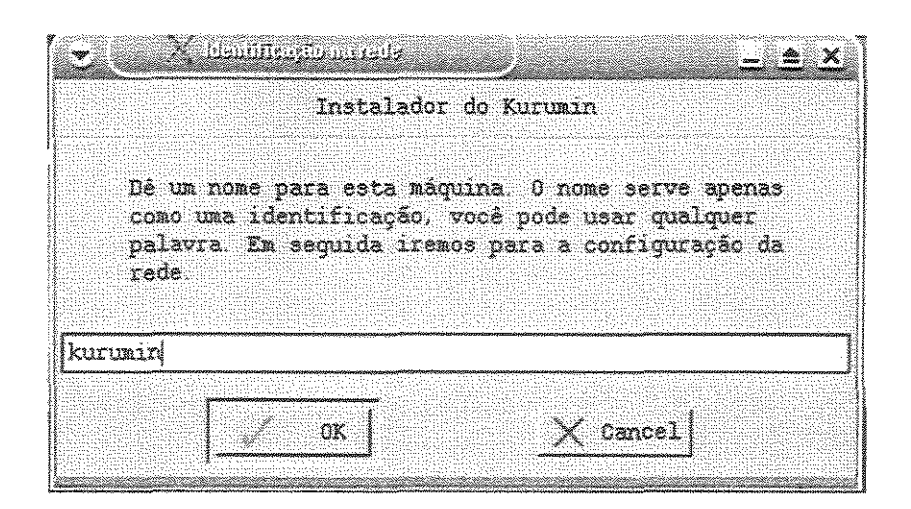

 Digite um nome para o computador e em seguida clique no botão "OK". A próxima tela é o inicio da configuração da rede. (Veja o apêndice B antes de iniciar a configuração)

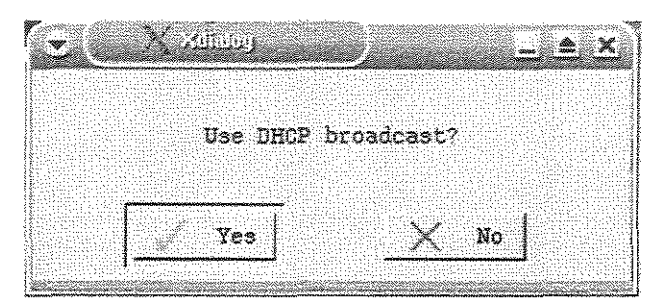

22. Se o computador estiver em rede verifique qual é a configuração de rede mais adequada. (IP fixo, dhcp) Caso o computador não esteja em rede clique no botão "No". Na próxima tela você deve digitar a senha de root. Root é a conta de computador para administrar o sistema. Anote a senha em algum lugar para não esquecer tomando cuidado para que pessoas não autorizadas tenham acesso a essa senha.

|                                                                                                    | der de Kuramia  |                 | _ <u> </u> |  |
|----------------------------------------------------------------------------------------------------|-----------------|-----------------|------------|--|
|                                                                                                    | Senha de r      | oot             |            |  |
| Digite uma senha para o usuário ROOT, verifique se o<br>caps lock não está ativado (a senha não é mostrada na<br>tela): |                 |                 |            |  |
| []                                                                                                    |                 | ······          |            |  |
| Digite novamente                                                                                                    | a senha, esta é | uma verificação | para       |  |
| prevenir erros d                                                                                                    | e digitação.    |                 |            |  |

23. Digite a senha do administrador (*root*). A próxima tela solicita a senha de uma conta de computador normal, sem privilégios de administrador.

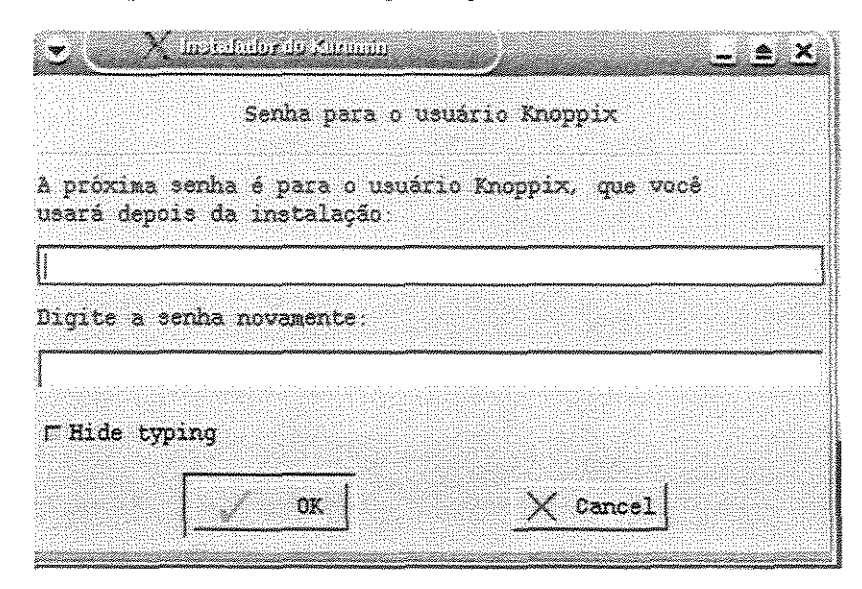

24. Defina e digite a senha do usuário Knoppix. Toda vez que você ligar a máquina o sistema será iniciado com essa senha. A próxima tela exibe o a criação do menu de *boot*.

| Você<br>Iespo                                                                                                    | Instalador do Kurumin<br>deseja instalar o Lilo (gerenciador de boo                                                                                                    |                                                                                                    |
|----------------------------------------------------------------------------------------------------|----------------------------------------------------------------------------------------------------|----------------------------------------------------------------------------------------------------|
| Você<br>respo                                                                                                    | deseja instalar o Lilo (gerenciador de boo                                                                                                    |                                                                                                    |
| Ao in<br>aos o<br>Caso<br>dever<br>insta<br>> Con<br>/etc/<br>bem c<br>siste<br>volte<br>alter<br>*lilo<br>respo<br>Kurum | nda que não o setor de boot não será alter<br>sará inicializar o Kurumin via disquete (d<br>stalar o lilo no MBR você perderá temporar<br>utros sistemas operacionais que tiver inst<br>você tenha o Windows ou outro sistema inst<br>a configurar o gerenciador de boot depois<br>lação. Para isso abra o *root shell* encor<br>figuração do Sistema e use o comando *ked<br>'lilo conf* para abrir o arquivo de config<br>comentado, é bem simples encontrar a opção<br>ma instalado no seu HD. Depois de terminar<br>para o root shell e dê o comando *lilo* p<br>cações. Anote estes comandos: *kedit /etc/<br>o*. Assim você não esquece. Se não quiser :<br>onda NO a esta pergunta e crie o disquete o<br>un na próxima opção. | ot) no MBR? Caso<br>rado, mas você<br>criado a seguir)<br>ciamente o acesso<br>talados no HD<br>talado no HD você<br>de concluída a<br>ntrado no Iniciar<br>it<br>uração. Ele está<br>que representa o<br>r salve o arquivo<br>para gravar as<br>lilo conf* /<br>arriscar.<br>de boot do |
|                                                                                                    | 📈 Yes 🛛 🗙                                                                                                    | No                                                                                                    |

25. Clique no botão "Yes". Dessa forma um menu de inicialização será criado no seu sistema. Caso contrário você precisa ter um disquete de boot para iniciar a máquina (Disquete que será criado nos próximos passos da instalação). A próxima tela pergunta se você quer revisar as configurações do gerenciador de boot.

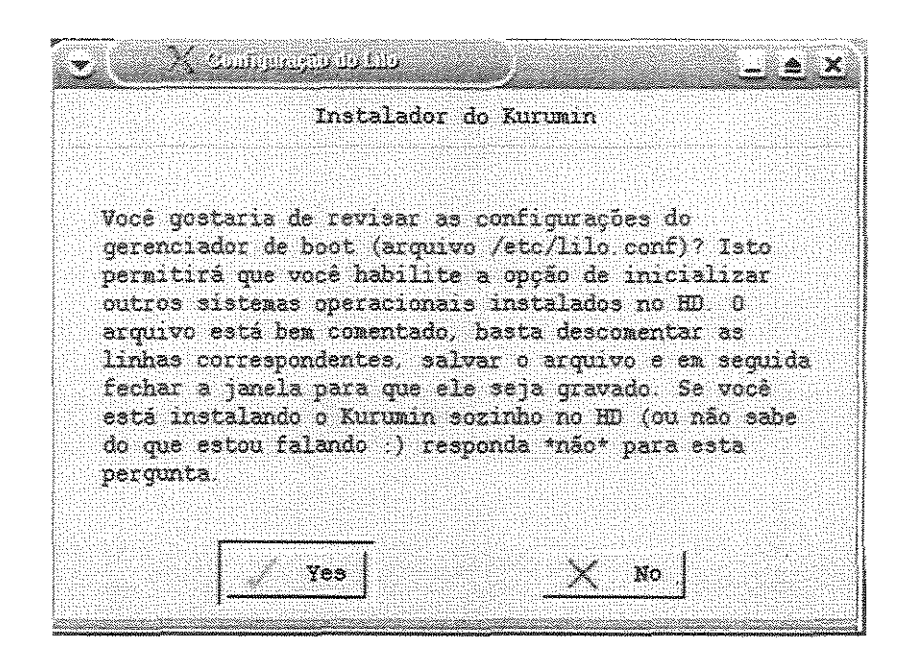

26. Clique no botão "No". O arquivo já é configurado automaticamente pelo sistema. Somente clique na opção "Yes" se quiser mudar o menu de boot. Essa operação é muito crítica e pode tornar seu sistema não inicializável. Na próxima tela será solicitada a criação do disquete de boot.

|                                    | Ir                                 | stalador                   | do Ku                                 | irumin            |                   |               |          |
|------------------------------------|------------------------------------|----------------------------|---------------------------------------|-------------------|-------------------|---------------|----------|
|                                    |                                    |                            |                                       |                   |                   |               |          |
|                                    |                                    |                            |                                       |                   |                   |               |          |
| Vocé gost                          | aria de (                          | criar um                   | disou                                 | ete de            | boot?             | Ele           | será     |
|                                    |                                    |                            | · · · · · · · · · · · · · · · · · · · |                   |                   |               |          |
| necessári                          | o para i                           | nicializa                  | ur o K                                | urumin            | ca30 1            | 70Cê          | não      |
| necessári<br>tenha ins<br>pergunta | o para in<br>talado o<br>anterior) | nicializa<br>lilo na<br>)? | ur o K<br>MBR (                       | urumin<br>cespond | caso M<br>lido M  | 70Cê<br>10* n | náo<br>a |
| necessári<br>tenha ins<br>pergunta | o para in<br>talado o<br>anterior) | nicializa<br>lilo na<br>)? | ir o K<br>MBR (                       | Urumin<br>Cespond | caso 1<br>lido *1 | 70Cê<br>10* n | não<br>a |
| necessári<br>tenha ins<br>pergunta | o para in<br>talado o<br>anterior) | nicializa<br>lilo na<br>)? | ur o Ki<br>MBR (                      | urumin<br>cespond | caso s<br>lido *r | você<br>10* n | não<br>a |

27. Coloque um disquete formatado no *drive* e clique no botão "Yes". O disquete de boot é muito útil quando o sistema está com problemas. Você pode utilizá-lo para iniciar o sistema se o disco interno de sistema estiver com problemas. A próxima tela é a seguinte.

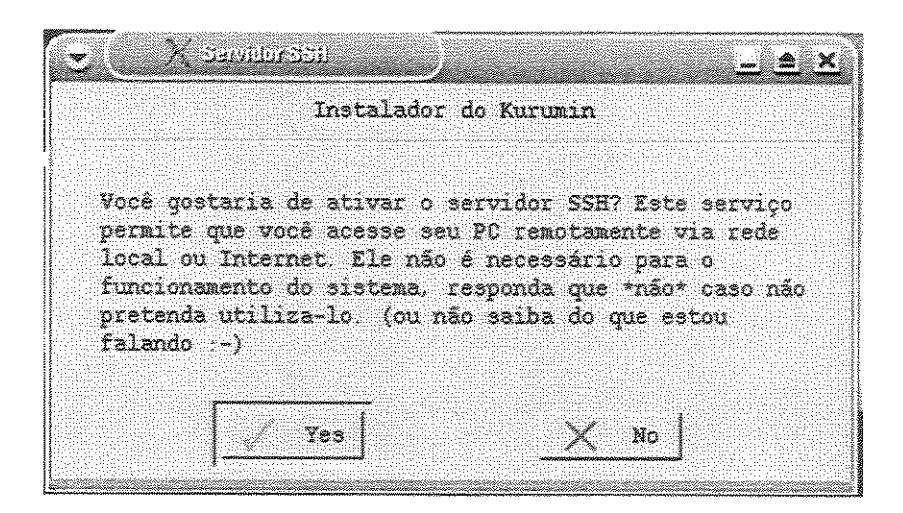

28. Clique no botão "No". A próxima tela trata da configuração do local onde os arquivos de usuário serão gravados.

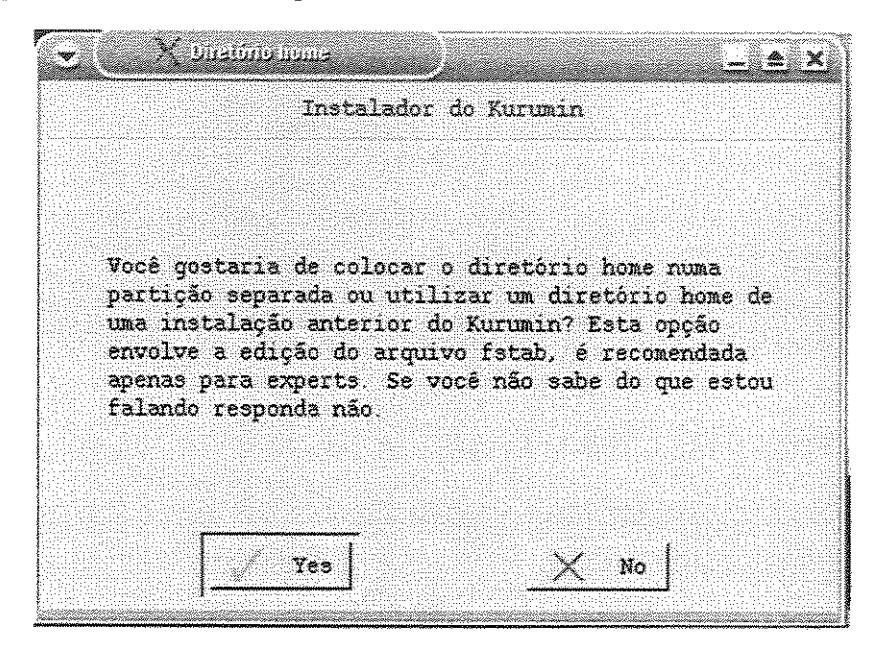

29. Clique no botão "No". A tela de configurações de drives será apresentada a seguir.

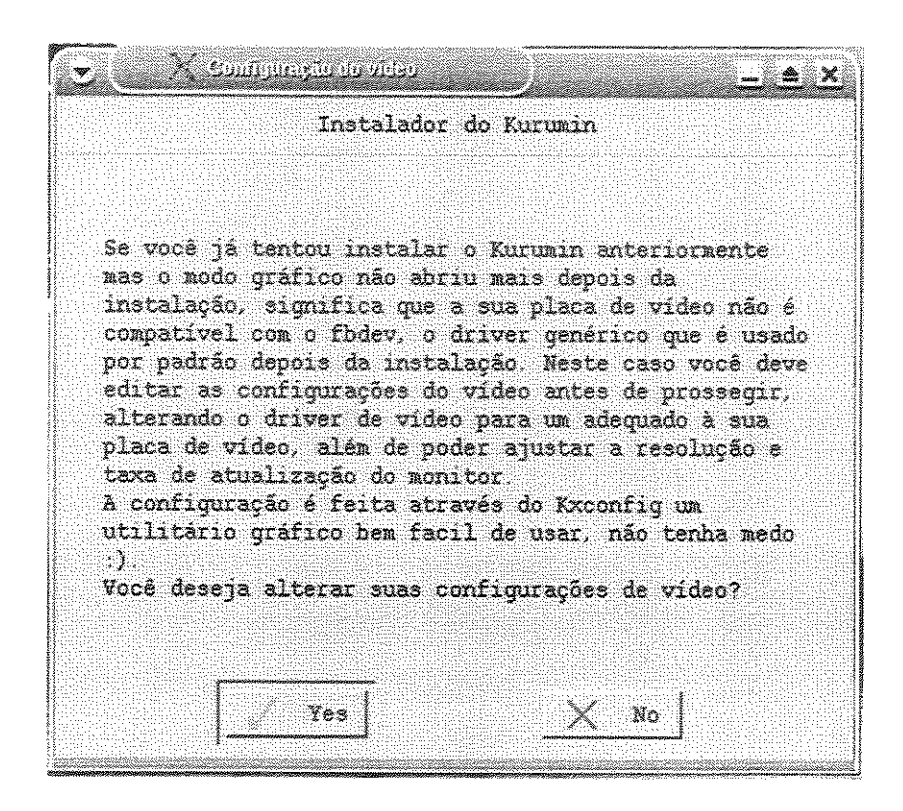

30. Clique no botão "Yes" se quiser fazer alguma alteração na placa de vídeo, rede etc. A seguinte tela será exibida.

| Control Souther                                                                  | irayan do video 📃 🚊                                                                                                    |
|----------------------------------------------------------------------------------|----------------------------------------------------------------------------------------------------|
|                                                                                  | Instalador do Kurumin                                                                                                    |
| Vou abrir ago<br>possa alterar<br>modelo da sua<br>profundidade<br>monitor. Depo | ra a janela do kxconfig para que você<br>a configuração. Você deve apontar o<br>placa de vídeo e escolher a resolução,<br>de cores e taxa de atualização do<br>is que terminar basta clicar no botão |
| *sair* e dar<br>automaticamen<br>instalado.<br>Em seguida vo<br>configuração     | ok para que a nova configuração seja<br>te salva na partição onde o sistema foi<br>u abrir uma janela com o arquivo de<br>do X para que você possa dar uma olhada                                    |
| nas configura<br>fechar a jane                                                   | ções. Se não for alterar mais nada basta<br>la.                                                                                                    |
|                                                                                  |                                                                                                    |

31. Clique no botão "OK".

|                                                                        |                                                   | Olasaa aslaat a                                     |  |
|------------------------------------------------------------------------|---------------------------------------------------|-----------------------------------------------------|--|
|                                                                        | Video Card                                        | configuration item from                             |  |
| (n.w)=3 <sup>n</sup> 11 <sup>n</sup> 11 <sup>n</sup> 11 <sup>n</sup> 1 | Type: Generic fodev                               | the list on the left and follow the instructions    |  |
|                                                                        | Monitor                                           | the quick help dialog of<br>the right to setup your |  |
| (1111)====(1                                                           | Name: [Monitor0] - [Monitor0]                     | windowing system.                                   |  |
|                                                                        | Keyboard                                          | Note that the setting:                              |  |
|                                                                        | Model: Generic 104-key PC, Layout U.S. English    | this application are                                |  |
|                                                                        | Pointer Device                                    | system wide settings                                |  |
|                                                                        | Type: PS/2, Model: Generic PS/2, Port: /dev/psaux |                                                     |  |
| T.                                                                     | Screen                                            |                                                     |  |
| -A                                                                     | Resolution: 640×480/60Hz, Color Depth: 8          |                                                     |  |
|                                                                        | General                                           |                                                     |  |
| 3-4/.2<br>                                                             | You can configure general options here            |                                                     |  |

32. Nessa tela você pode alterar configurações de vídeo, monitor, teclado, impressora, tela, e configurações gerais clicando sobre cada um dos botões específicos. Após fazer as alterações que julgar necessárias clique no botão "Quit". A seguinte tela será exibida.

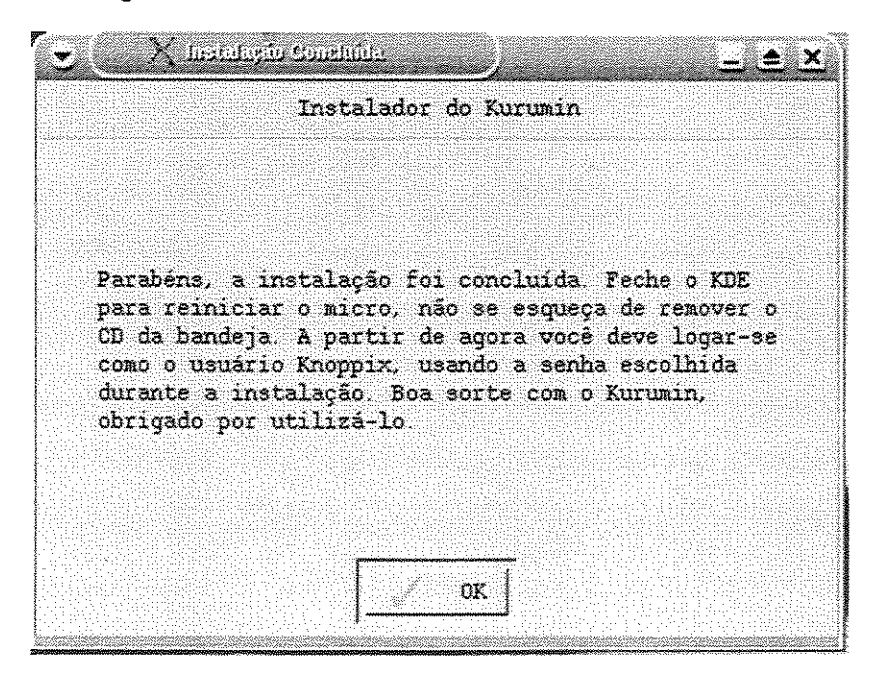

33. Sua instalação foi concluída com sucesso. Clique no botão "OK". Remova o CD e reinicie o computador para verificar a instalação.

## Apêndice A – Configuração do Leitor de CD para Boot

Para a instalação do Conectiva Linux 7.0 é necessário que o computador tenha a capacidade de inicializar pelo CD. Caso o CD já esteja configurado para boot entre nas configurações de boot. A maioria dos computadores exibem a tecla que deve ser digitada na inicialização do computador para entrar na área de configuração de *boot*. Se o CD não funcionar entre na área de configuração de boot e habilite a inicialização a partir do CD. Repare a ordem de *boot* dos periféricos. Por exemplo: se você tiver o Windows instalado no computador e a ordem de boot começar pelo disco rígido, o CD do Linux nunca irá funcionar. A ordem de boot deve conter o CD em primeiro lugar.

## Apêndice B - Criando um disquete de boot

O CD do Kurumin inicia o boot da máquina automaticamente, basta configurar o *Setup* para que o micro inicie através do CD-ROM para que o sistema seja carregado automaticamente. Mas, se o seu PC não suportar este recurso (caso de muitos micros Pentium e MMX antigos por exemplo) você ainda pode inicializar o sistema através de um disco de boot que pode ser criado facilmente através do Windows. Basta acessar o CD-ROM, abrir a pasta KNOPPIX e abrir o programa rawwritewin.exe. Ele é gráfico e muito fácil de usar, bastando indicar o arquivo boot.img, encontrado dentro da mesma pasta e dar OK para iniciar a gravação

## Apêndice C – Configuração de Rede

Existes duas possibilidades de configuração de rede:

- 1. DHCP: Selecionando essa opção o computador automaticamente tentará encontrar um servidor de IP. Isto significa que esse servidor proveria todos os dados de rede necessários para a configuração do computador.
- 2. IP fixo: Não selecionando DHCP você deve digitar os dados de rede manualmente. O sistema solicitará ip, mascara, dns etc. Tenha em mãos esses dados antes de selecionar essa opção de configuração de rede.